# ScienceLogic

# **Microsoft Automation PowerPacks**

Microsoft Hyper-V Automation PowerPack version 101

Windows PowerShell Automations PowerPack version 104

Windows PowerShell User-Initiated Automation PowerPack version 100

# Table of Contents

| Introduction                                                                         | 5  |
|--------------------------------------------------------------------------------------|----|
| Microsoft Automation PowerPacks                                                      | 6  |
| Windows PowerShell Automations                                                       | 7  |
| What is the Windows PowerShell AutomationsPowerPack?                                 | 8  |
| Installing the Windows PowerShell AutomationsPowerPack                               | 8  |
| Standard Automation Policies                                                         | 9  |
| Authentication for Windows Devices with the Windows PowerShell Automations PowerPack | 12 |
| Creating a Credential for Windows PowerShell                                         | 13 |
| Creating Custom Windows PowerShell Automation Policies                               | 13 |
| Creating a Custom Action Policy                                                      | 13 |
| Customizing Automation Actions                                                       | 15 |
| Creating a New Windows PowerShell Automation Action                                  | 17 |
| Microsoft Hyper-V Automation                                                         | 19 |
| What is the Microsoft Hyper-V Automation PowerPack?                                  | 20 |
| Prerequisites                                                                        | 20 |
| Installing the Microsoft Hyper-V Automation PowerPack                                | 20 |
| Standard Automation Policies                                                         | 21 |
| Credential for Hyper-V Automation                                                    | 24 |
| Creating and Customizing Hyper-V Automation Policies                                 | 24 |
| Creating a Custom Action Policy for Hyper-V                                          | 25 |
| Customizing Automation Actions                                                       | 25 |
| Creating a New Microsoft Hyper-V Automation Action                                   | 26 |
| Configuring Device Credentials                                                       | 27 |
| Creating a Credential                                                                | 28 |
| Creating and Customizing Automation Policies                                         | 30 |
| Prerequisites                                                                        | 31 |
| Creating an Automation Policy                                                        | 31 |
| Customizing an Automation Policy                                                     | 32 |
| Removing an Automation Policy from a PowerPack                                       | 34 |
| Windows PowerShell User-Initiated Automations                                        | 35 |
| What is the Windows PowerShell User-Initiated Automation PowerPack?                  | 36 |

| Installing the Windows PowerShell User-Initiated Automation PowerPack                                      | 36              |
|----------------------------------------------------------------------------------------------------|-----------------|
| Standard Automation Policies                                                                               | 37              |
| Running a User Initiated Automation Policy                                                                 | 38              |
| Viewing Automation Actions for an Event                                                                    | 39              |
| Run Book Variables                                                                                         | 41              |
| Run Book Variables                                                                                         | 42              |
| Configuring Windows Servers for Monitoring with PowerShell                                                 | . 46            |
| Prerequisites                                                                                              | 47              |
| Configuring PowerShell                                                                                     | 47              |
| Step 1: Configuring the User Account for the ScienceLogic Platform                                         | 48              |
| Option 1: Creating an Active Directory Account with Administrator Access                                   | 48              |
| Option 2: Creating a Local User Account with Administrator Access                                          | . 48            |
| Option 3: Creating a Non-Administrator User Account                                                        | 49              |
| Optional: Configuring the User Account for Remote PowerShell Access to Microsoft Exchange Server           | <sup>.</sup> 51 |
| Optional: Configuring the User Account for Remote PowerShell Access to Hyper-V Servers                     | . 51            |
| Creating a User Group and Adding a User in Active Directory                                                | 51              |
| Setting the Session Configuration Parameters and Group Permissions                                         | 52              |
| Creating a PowerShell Credential                                                                           | 52              |
| Optional: Configuring the User Account for Access to Windows Failover Cluster                              | 52              |
| Step 2: Configuring a Server Authentication Certificate                                                    | 52              |
| Option 1: Using the Microsoft Management Console to Create a Self-Signed Authentication<br>Certificate     | 53              |
| Option 2: Using the MakeCert Tool to Create a Self-Signed Authentication Certificate                       | 56              |
| Option 3: Using PowerShell Commands to Create a Self-Signed Authentication Certificate                     | 56              |
| Step 3: Configuring Windows Remote Management                                                              | 56              |
| Option 1: Using a Script to Configure Windows Remote Management                                            | 56              |
| Option 2: Manually Configuring Windows Remote Management                                                   | 62              |
| Option 3: Using a Group Policy to Configure Windows Remote Management                                      | 66              |
| Configuring an HTTPS Listener with GPO Configuration                                                       | . 84            |
| Using Forward and Reverse DNS for Windows Remote Management                                                | 84              |
| Step 4: (Optional) Configuring a Windows Management Proxy                                                  | 85              |
| Step 5: (Optional) Increasing the Number of PowerShell Dynamic Applications That Can Run<br>Simultaneously | 87              |

# Chapter

# Introduction

### Overview

This manual describes how to use the automation policies, automation actions, and custom action types found in Microsoft Automation Power Packs.

**NOTE:** This PowerPack is available with a ScienceLogic SL1 Standard solution. Contact your ScienceLogic Customer Success Manager or Customer Support to learn more.

**NOTE:** ScienceLogic provides this documentation for the convenience of ScienceLogic customers. Some of the configuration information contained herein pertains to third-party vendor software that is subject to change without notice to ScienceLogic. ScienceLogic makes every attempt to maintain accurate technical information and cannot be held responsible for defects or changes in third-party vendor software. There is no written or implied guarantee that information contained herein will work for all third-party variants. See the End User License Agreement (EULA) for more information.

This chapter covers the following topics:

| Microsoft Automation PowerPack | ; | 6 |
|--------------------------------|---|---|
|--------------------------------|---|---|

# Microsoft Automation PowerPacks

This manual describes content from the following PowerPack versions:

- Microsoft Hyper-V Automation, version 100
- Windows PowerShell Automations, version 104

# Chapter

# 2

# **Windows PowerShell Automations**

### Overview

This chapter describes how to use the automation policies, automation actions, and custom action types found in the Windows PowerShell Automations PowerPack.

See the Microsoft Hyper-V Automation section for information about that PowerPack.

This chapter covers the following topics:

| What is the Windows PowerShell AutomationsPowerPack?                                 | 8  |
|--------------------------------------------------------------------------------------|----|
| Installing the Windows PowerShell AutomationsPowerPack                               | 8  |
| Standard Automation Policies                                                         | 9  |
| Authentication for Windows Devices with the Windows PowerShell Automations PowerPack | 12 |
| Creating a Credential for Windows PowerShell                                         | 13 |
| Creating Custom Windows PowerShell Automation Policies                               | 13 |
| Creating a Custom Action Policy                                                      | 13 |
|                                                                                      |    |

# What is the Windows PowerShell AutomationsPowerPack?

The Windows PowerShell Automations PowerPack includes:

- A custom action type for running PowerShell commands on remote devices
- A dynamic device group with rules that include only Windows devices
- A set of automation actions that run diagnostic commands on Windows systems via PowerShell
- A set of automation policies that tie events from monitoring PowerPacks to the automation actions

The Windows PowerShell Automations actions are executed on the SL1 All-In-One Appliance or Data Collector.

In addition to using the standard content, you can use the content in the Windows PowerShell Automations PowerPack to:

- Create your own automation policies that include the pre-defined actions that run different sets of diagnostic commands.
- Use the supplied "Execute PowerShell Request" custom action type to configure your own automation action by supplying a set of commands to be executed via PowerShell.

# Installing the Windows PowerShell AutomationsPowerPack

Before completing the steps in this manual, you must import and install the latest version of the Windows PowerShell AutomationsPowerPack.

**IMPORTANT:** You must install the Datacenter Automation Utilities PowerPack before using the Windows PowerShell Automations PowerPack.

**NOTE:** The Windows PowerShell AutomationsPowerPack requires SL1 version 8.10.0 or later. For details on upgrading SL1, see the appropriate SL1<u>Release Notes</u>.

TIP: By default, installing a new version of a PowerPack overwrites all content from a previous version of that PowerPack that has already been installed on the target system. You can use the *Enable Selective PowerPack Field Protection* setting in the **Behavior Settings** page (System > Settings > Behavior) to prevent new PowerPacks from overwriting local changes for some commonly customized fields. (For more information, see the *System Administration* manual.)

**IMPORTANT:** The minimum required MySQL version is 5.6.0.

To download and install the PowerPack:

- Search for and download the PowerPack from the PowerPacks page (Product Downloads > PowerPacks & SyncPacks) at the <u>ScienceLogic Support Site</u>.
- 2. In SL1, go to the **PowerPacks** page (System > Manage > PowerPacks).
- 3. Click the [Actions] button and choose Import PowerPack. The Import PowerPack dialog box appears.
- 4. Click [Browse] and navigate to the PowerPack file from step 1.
- 5. Select the PowerPack file and click [Import]. The PowerPack Installer modal displays a list of the PowerPack contents.
- 6. Click [Install]. The PowerPack is added to the PowerPacks page.

**NOTE:** If you exit the **PowerPack Installer** modal without installing the imported PowerPack, the imported PowerPack will not appear in the **PowerPacks** page. However, the imported PowerPack will appear in the **Imported PowerPacks** modal. This page appears when you click the **[Actions]** menu and select *Install PowerPack*.

# **Standard Automation Policies**

The Windows PowerShell Automations PowerPack includes five standard automation policies, shown in the following figure. Each policy triggers a single automation action that collects diagnostic data within a PowerShell session, and an action that formats the output as HTML. All of the automation actions use the same custom action type, "Execute PowerShell Request", which is supplied in the PowerPack.

| Manage PowerPack™                                                                                                    | Emb  | edded Run Boo              | k Policies [5]                   |            |           |                              |        |                                              |                |               |         |           |                     |   |
|----------------------------------------------------------------------------------------------------|------|----------------------------|----------------------------------|------------|-----------|------------------------------|--------|----------------------------------------------|----------------|---------------|---------|-----------|---------------------|---|
| Properties                                                                                                    |      | Automat                    | on Policy Name *                 |            | ID        | Policy State                 |        | Organization                                 | Devices        | Events        | Actions | Edited By | Last Edited         |   |
| Build / Export                                                                                                    |      |                            |                                  |            | -         | All 🔻                        | All    |                                              | ,              |               |         |           | All                 | • |
| Features / Benefits                                                                                                    | 1.   | A Windows Po               | verShell: Run CP                 | U & Me 1   | 17        | Enabled                      | System |                                              | All            | 1             | 1       | em7admin  | 2019-11-19 10:28:41 | 6 |
| Technical Notes                                                                                                    | 2.   | A Windows Po               | verShell: Run CP                 | U Diagr 1  | 15        | Enabled                      | System |                                              | All            | 2             | 1       | em7admin  | 2019-11-19 10:28:40 | ā |
| Documentation                                                                                                    | 3.   | A Windows Po               | verShell: Run Dis                | k I/O Di 1 | 18        | Enabled                      | System |                                              | All            | 3             | 1       | em7admin  | 2019-11-19 10:28:41 | 6 |
| Contents                                                                                                    | 4.   | A Windows Po               | verShell: Run Me                 | mory D 1   | 16        | Enabled                      | System |                                              | All            | 3             | 1       | em7admin  | 2019-11-19 10:28:41 | 6 |
| Dynamic Applications                                                                                                    | 5.   | A Windows Po               | verShell: Run Pri                | nt Job E 1 | 19        | Enabled                      | System |                                              | All            | 1             | 1       | em7admin  | 2019-11-19 10:28:41 | 9 |
| Event Policies                                                                                                    |      |                            |                                  |            |           |                              |        |                                              |                |               |         |           |                     |   |
| Device Categories                                                                                                    |      |                            |                                  |            |           |                              |        |                                              |                |               |         |           |                     |   |
| Device Classes                                                                                                    |      |                            |                                  |            |           |                              |        |                                              |                |               |         |           |                     |   |
| Device Templates                                                                                                    |      |                            |                                  |            |           |                              |        |                                              |                |               |         |           |                     |   |
| Device Groups                                                                                                    |      |                            |                                  |            |           |                              |        |                                              |                |               |         |           |                     |   |
|                                                                                                    |      |                            |                                  |            |           |                              |        |                                              |                |               |         |           |                     |   |
| Reports                                                                                                    |      |                            |                                  |            |           |                              |        |                                              |                |               |         |           |                     |   |
| Reports<br>Dashboard Widgets                                                                                                    |      |                            |                                  |            |           |                              |        |                                              |                |               |         |           |                     |   |
| Reports<br>Dashboard Widgets<br>Dashboards                                                                                                    | Aust | ilabla Dup Baak            | Delision (0)                     |            |           |                              |        |                                              |                |               |         |           |                     |   |
| Reports<br>Dashboard Widgets<br>Dashboards<br>Dashboards SL1                                                                                                    | Avai | ilable Run Book            | Policies [0]                     |            |           |                              |        |                                              |                |               |         |           |                     |   |
| Reports<br>Dashboard Widgets<br>Dashboards<br>Dashboards SL1<br>Run Book Policies                                                                                                    | Ava  | ilable Run Book            | Policies [0]                     |            | ID        | Policy State                 |        | Organization                                 | Devices        | <u>Events</u> | Actions | Edited By | Last Edited         | _ |
| Reports<br>Dashboard Widgets<br>Dashboards<br>Dashboards SL1<br>Run Book Policies<br>Run Book Actions                                                                                                    | Avai | ilable Run Book<br>Automat | Policies [0]                     |            | D         | Policy State                 | All    | Organization                                 | Devices        | Events        | Actions | Edited By | Last Edited         | Ŧ |
| Reports<br>Dashboard Widgets<br>Dashboards<br>Dashboards SL1<br>Run Book Policies<br>Run Book Actions<br>Run Book Action Types                                                                                                    | Ava  | ilable Run Book            | Policies [0]                     |            | D         | Policy State                 | All    | Organization                                 | <u>Devices</u> | Events        | Actions | Edited By | Last Edited<br>All  | · |
| Reports<br>Dashboard Widgets<br>Dashboards<br>Dashboards SL1<br>Run Book Policies<br>Run Book Actions<br>Run Book Action Types<br>Ticket Templates                                                                                                    | Ava  | ilable Run Book<br>Automat | Policies [0]<br>on Policy Name • |            | D         | Policy State<br>All V        | All    | Organization                                 | <u>Devices</u> | <u>Events</u> | Actions | Edited By | Last Edited<br>All  | · |
| Reports<br>Dashboard Widgets<br>Dashboards<br>Dashboards SL1<br>Run Book Policies<br>Run Book Actions<br>Run Book Action<br>Ticket Templates<br>Credentials                                                                                                    | Ava  | ilable Run Book            | Policies [0]<br>on Policy Name • |            | D         | Policy State<br>All ▼        | All    | Organization<br>No results to display        | Devices        | <u>Events</u> | Actions | Edited By | Last Edited<br>All  | · |
| Reports<br>Dashboard Widgets<br>Dashboards<br>Dashboards SL1<br>Run Book Policies<br>Run Book Actions<br>Run Book Action Types<br>Ticket Templates<br>Credential<br>Credential Tests                                                                                                    | Ava  | ilable Run Book            | Policies [0]                     |            | D         | <u>Policy State</u><br>All ▼ | All    | Organization<br>No results to display        | Devices        | Events        | Actions | Edited By | Last Edited<br>All  | · |
| Reports<br>Dashboard Widgets<br>Dashboards<br>Dashboards<br>St.1<br>Run Book Actions<br>Run Book Action Types<br>Ticket Templates<br>Credentials<br>Credentials<br>Credentials<br>Transformations                                                                                                    | Ava  | ilable Run Book            | Policies [0]<br>an Policy Name * |            | D         | Policy State<br>All V        | All    | <u>Organization</u><br>No results to display | Devices        | <u>Events</u> | Actions | Edited By | Last Edited<br>All  | · |
| Reports<br>Dashboard Widgets<br>Dashboard SL1<br>Run Book Actions<br>Run Book Actions<br>Run Book Action Types<br>Ticket Templates<br>Credentials<br>Credential Tests<br>Prroxy XSL<br>Transformations<br>UI Themes                                                                                                    | Ava  | ilable Run Book            | Policies [0]<br>an Policy Name * |            | D         | <u>Policy State</u><br>All ▼ | All    | Organization<br>No results to display        | Devices        | Events        | Actions | Edited By | Last Edited<br>All  | • |
| Reports<br>Dashboard Widgets<br>Dashboards<br>Dashboards<br>Status<br>Run Book Actions<br>Run Book Actions<br>Run Book Action<br>Ticket Templates<br>Credentials<br>Credentials<br>Credentials<br>Credentials<br>Transformations<br>UI Themes<br>II Services                                                                                                    | Ava  | ilable Run Book            | Policies [0]<br>on Policy Name * |            | <u>ID</u> | Policy State<br>All ▼        | All    | Organization<br>No results to display        | <u>Devices</u> | Events        | Actions | Edited By | Last Edited         | • |
| Reports<br>Dashboard Vidgets<br>Dashboard SL1<br>Run Book Actions<br>Run Book Actions<br>Run Book Action<br>Ticket Templates<br>Credential<br>Credential Tests<br>Credential Tests<br>Proxy XSL<br>Transformations<br>UI Themes<br>IT Services<br>Log File Monitoring<br>Policies                                                                                                    | Ava  | ilable Run Book            | Policies [0]                     |            | ID        | Policy State                 | All    | <u>Orpanization</u><br>No results to display | Devices        | Events        | Actions | Edded By  | LastEdited<br>All   | · |
| Reports<br>Dashboard Widgets<br>Dashboards<br>Dashboards<br>Status<br>Run Book Action Status<br>Run Book Action Types<br>Ticket Templates<br>Credentials<br>Credentials<br>Credentia | Ava  | ilable Run Book            | Policies [0]<br>an Policy Name * |            | ID        | Policy State<br>All ¥        | All    | Organization<br>No results to display        | Devices<br>/   | Events        | Actions | Edited By | Last Edited         | • |

All of the standard automation policies are tied to included ScienceLogic SL1 events generated by the Dynamic Applications from the Windows Server PowerPack.

Several of the automation actions use the substitution character feature of the "Execute PowerShell Request" custom action type. If an event variable is included in a command (such as "%Y" for the sub-entity name), the custom action type automatically replaces that variable with the value from the triggering event.

The following table shows the standard automation policies, their aligned events, and the automation action that runs in response to the events.

**NOTE:** The aligned events are included as part of the *Microsoft Windows Server* PowerPack and are not installed with the SL1 platform. You must install the *Microsoft Windows Server* PowerPack to obtain these events.

| Automation Policy Name                                      | Aligned Events                                                                                                    | Automation Action                                                                                                    |
|-------------------------------------------------------------|----------------------------------------------------------------------------------------------------|----------------------------------------------------------------------------------------------------|
| Windows PowerShell: Run CPU &<br>Memory Diagnostic Commands | <ul> <li>Minor: Microsoft: Windows Disk<br/>Transfer Time (Physical Disk) exceeded<br/>threshold</li> </ul>                                                                                                    | Windows CPU and Memory<br>Diagnostic Commands                                                                                                    |
| Windows PowerShell: Run CPU<br>Diagnostic Commands          | <ul> <li>Minor: Microsoft: Windows CPU<br/>Utilization has exceeded the threshold</li> <li>Minor: Microsoft: Windows Processor<br/>Queue Length exceeded the threshold</li> </ul>                                                                                                    | Windows CPU Diagnostic<br>Commands                                                                                                    |
| Windows PowerShell: Run Disk<br>I/O Diagnostic Commands     | <ul> <li>Minor: Microsoft: Windows % Disk<br/>Time (Logical Disk) exceeded threshold</li> <li>Minor: Microsoft: Windows % Disk<br/>Time (Physical Disk) exceeded<br/>threshold</li> <li>Minor: Microsoft: Windows Current<br/>Disk QueueLength (Physical<br/>Disk)exceeded threshold</li> </ul> | Windows Disk I/O<br>Diagnostic Commands                                                                                                    |
| Windows PowerShell: Run Disk<br>Usage Diagnostic Commands   | <ul> <li>Poller: File system usage exceeded<br/>(major) threshold</li> <li>Poller: File system usage exceeded<br/>(critical) threshold</li> </ul>                                                                                                    | <ul> <li>Automation Utilities:<br/>Calculate Memory Size<br/>for Each Action</li> <li>Windows Get Largest<br/>Event Log Files</li> <li>Windows Get Largest</li> </ul> |
|                                                             | NOTE: This automation policy is<br>aligned with the Windows<br>Automation device group.                                                                                                    | <ul> <li>Files on Disk</li> <li>Windows Disk I/O<br/>Diagnostic Commands</li> <li>Datacenter<br/>Automation: Format<br/>Output as HTML</li> </ul>                     |
| Windows PowerShell: Run<br>Memory Diagnostic Commands       | <ul> <li>Major: Microsoft: Windows Available<br/>Memory below threshold</li> <li>Major: Microsoft: Windows Pages per<br/>Second has exceeded threshold</li> </ul>                                                                                                    | Run Memory Diagnositc<br>Commands                                                                                                    |

| Automation Policy Name                                         | Aligned Events                                                                                         | Automation Action                              |
|----------------------------------------------------------------|----------------------------------------------------------------------------------------------------|------------------------------------------------|
|                                                                | <ul> <li>Minor: Microsoft: Windows Paging File<br/>Usage has exceeded threshold</li> </ul>             |                                                |
| Windows PowerShell: Run Print<br>Job Error Diagnostic Commands | <ul> <li>Minor: Microsoft: Windows:<br/>PowerShell: Print Job Errors exceeded<br/>threshold</li> </ul> | Windows Print Job Error<br>Diagnostic Commands |

The following figure shows a memory event with a classification of "Major" appears on the **Events** page. Click the **[Actions]** button (--) for an event, and select *View Automation Actions* to see the automation actions triggered by the events.

| ≡   | Events      |           |             |            |         |              |            |                                |             |          |      |               | Jude.Eva      | ins-Mccarthy 🗸                    | STD Sci | incelogio |    |
|-----|-------------|-----------|-------------|------------|---------|--------------|------------|--------------------------------|-------------|----------|------|---------------|---------------|-----------------------------------|---------|-----------|----|
| 88  | 1<br>Critic | al I      | 19<br>Major | 6<br>Minor | :<br>No | 1<br>tice He | 0<br>althy | 27 Events<br>View All          |             |          |      |               |               |                                   |         | ~ Vi      | ew |
| ▲   | Q Typ       | e to sear | ch events   |            |         |              |            |                                |             |          |      |               |               |                                   |         | ≡         | •  |
|     | ۵           | ORG       | ANIZATION   | SEV        | /ERIT   | NAME         | MESSA      | AGE                            | AGE         | TICKET I | co   | EVENT NOT     | MASKED EVENTS | ACKNOWLEDGE                       | CLEAR   |           | C  |
| ė   |             | Win       | dows Devic  | es 🔴       | Major   | 10.2.24.56   | Examp      | ple Windows CPU Event          | 8 days      |          | 1    | Ð             |               | <ul> <li>✓ Acknowledge</li> </ul> | X Clear | ]         |    |
|     |             | Win       | dows Devic  | es 🔴       | Major   | 10.2.24.56   | Examp      | ple Windows Memory Event       | 8 days      |          | 1    | <del>F</del>  |               | <ul> <li>Acknowledge</li> </ul>   | 🗙 Clear |           |    |
|     |             | Win       | dows Devic  | es 🔴       | Major   | 10.2.24.56   | Examp      | ple Windows Disk IO Event      | 8 days      |          | 1    | +             |               | ✓ Acknowledge                     | × Clear |           |    |
|     |             | Win       | dows Devic  | es 🔴       | Major   | 10.2.24.56   | Examp      | ple Windows Disk Performa      | 8 days      |          | 1    | +             |               | ✓ Acknowledge                     | × Clear |           |    |
|     |             | Exar      | mple Device | s 🔴        | Major   | netscaler    | Devio      | e Failed Availability Check: U | 7 days 15 ł |          | 2195 | <del> 1</del> | Q Masked      | ✓ Acknowledge                     | X Clear |           |    |
|     |             | Exar      | nple Device | s 🔴        | Minor   | ec2-34-200   | Netwo      | ork latency exceeded thresh    | 3 days 15 ł |          | 1044 | +             |               | ✓ Acknowledge                     | X Clear |           |    |
|     |             | Linu      | x Devices   | •          | Major   | 10.2.24.30   | /: File    | system usage exceeded maj      | 2 days 19 H | 5        | 268  | +             |               | ✓ Acknowledge                     | × Clear |           |    |
|     |             | Syst      | em          | •          | Major   | ec2-18-217   | Linux      | File System /dev/loop0 : /sn   | 2 days 1 hc |          | 491  | +             |               | ✓ Acknowledge                     | × Clear |           |    |
|     |             | Syst      | em          | •          | Major   | System       | EM7 r      | major event: Dynamic applic    | 19 hours 3  |          | 20   | +             |               | ✓ Acknowledge                     | × Clear |           |    |
|     |             | Syst      | em          | •          | Major   | cscol26      | Swap       | memory utilization has exce    | 14 hours 5  | 9        | 157  | +             |               | ✓ Acknowledge                     | X Clear |           |    |
|     |             | Syst      | em          | •          | Major   | System       | Proces     | ss time exceeded: Process D    | 1 hour 23 r |          | 2    | +             |               | ✓ Acknowledge                     | X Clear |           |    |
|     |             | Syst      | em          | •          | Minor   | cscol26      | App: 9     | 91, Snippet: 112 reported a c  | 30 minutes  |          | 1    | +             |               | ✓ Acknowledge                     | × Clear |           |    |
| ••• |             | Syst      | em          |            | Minor   | System       | Proces     | ss time exceeded: Process E    | 29 minutes  |          | 1    | F             |               | <ul> <li>Acknowledge</li> </ul>   | × Clear | ]         | •  |

The results shown for this event, in the Event Actions Log, include the automation policy that ran (shown at the top of the following figure), along with the automation actions (commands) that ran. Results for each command are also displayed. The following figure shows an example of this HTML output.

| Event Actions Log   For Event [18263]                                                                                                    | Refresh     | Guide     |
|----------------------------------------------------------------------------------------------------|-------------|-----------|
| 2019-12-05 16:29:57                                                                                                    |             |           |
| Automation Policy Windows PowerShell: Run CPU & Memory Diagnostic Commands action Windows CPU and Memory Diagnostic Commands with HTML Output ran Successfully<br>Message CustomAction Type (444) executed without incident<br>Result: <u>Enrichment Command Output</u> |             |           |
| Command: Get-Process   Sort CPU -descending   Select -first 20   Format-Table -AutoSize<br>Handles NPM(K) PM(K) WS(K) CPU(s) Id SI ProcessName                                                                                                    |             |           |
| 967480 91 2405648 204260 217,886.92 876 0 svchost                                                                                                    |             |           |
| 614 67 272260 183468 182,272.64 1728 0 MshpEng                                                                                                    |             |           |
| 554 62 238672 72732 60,299.03 2216 0 sqlservr                                                                                                    |             |           |
| 323 21 10072 22432 29,722.22 1840 0 vmtoolsd                                                                                                    |             |           |
| 93 8 4988 9280 22,232.44 4980 0 Connost<br>683 39 159516 63144 21,815.34 464 0 svchost                                                                                                    |             |           |
| 1394 71 26240 41664 20,752.52 1040 0 svchost                                                                                                    |             |           |
| 93 8 4988 9284 11,400.88 33/2 0 conhost<br>93 8 5912 9672 11,078.36 3916 0 conhost                                                                                                    |             |           |
| 441 17 16092 19708 10,572.31 928 0 svchost                                                                                                    |             |           |
| 286 10 5804 9896 10,396.91 596 0 services                                                                                                    |             |           |
| 1385 23 8980 17176 9,967.13 604 0 Isass                                                                                                    |             |           |
| 381 23 30040 41552 7,418.63 4360 0 Wm/PrvSE                                                                                                    |             |           |
| 451 21 14400 20520 /,004.05 2270 0 Wm3PFV5E<br>590 18 29704 35092 5,240.50 736 0 sychost                                                                                                    |             |           |
| 431 17 1980 4336 3,117.50 384 0 csrss                                                                                                    |             |           |
| 514 18 5728 14688 2,909.52 692 0 svchost<br>93 8 4984 9644 2 736 65 7164 c conbost                                                                                                    |             |           |
| Command: Get-Process   Select-Object Name, ID, @{Name='ThreadCount';Expression ={\$Threads.Count}}   Sort-Object -Property ThreadCount -Descendi<br>Name Id ThreadCount<br>                                                                                             | ng   Select | -first 20 |
| svchost 1116 22                                                                                                    |             |           |
| powershell 5060 18                                                                                                    |             |           |
| powershell 5484 17<br>sychost 928 16                                                                                                    |             |           |
| svchost 940 16                                                                                                    |             |           |
| Wm2PrvSE 2276 16                                                                                                    |             |           |
| svehost 1632 14                                                                                                    |             |           |
| svchost 692 13                                                                                                    |             |           |
| SpoolsV 15/2 13<br>Svchost 736 13                                                                                                    |             |           |
| tssdis 3052 13                                                                                                    |             |           |
| Command: Get-Process   Sort NS -descending   Select -first 20   Format-Table -AutoSize<br>Handles NPM(K) PM(K) WS(K) CPU(s) Id SI ProcessName                                                                                                    |             |           |
| 967475 90 2405432 204096 217.886.97 876 0 svchost                                                                                                    |             |           |
| 627 67 275096 183568 182,273.25 1728 0 MsHpEng                                                                                                    |             | -         |
| 1 67 67 7777 7777 60 700 77 716 6 Folgenin                                                                                                    |             | •         |
|                                                                                                    |             |           |

To learn more about which commands are executed by default for a given automation action, see Customizing Actions.

**TIP**: Although you can edit the automation actions described in this section, it is a best practice to use "Save As" to create a new automation action, rather than to customize the standard automation policies.

## Authentication for Windows Devices with the Windows PowerShell Automations PowerPack

The "Execute PowerShell Request" custom action type supports hard-coded credentials (wherein you specify the ID of a credential in the automation action), or the custom action type can dynamically determine the credential to use. By default, the automation actions use the dynamic method (by specifying credential ID 0 in the input parameters). The dynamic method uses the first credential that matches the following rules:

- If the "Microsoft: Windows Server Configuration Cache" Dynamic Application (from the Microsoft: Windows ServerPowerPack) is aligned to the device associated with the triggering event, the credential aligned to that Dynamic Application is used.
- If the "Microsoft: Windows Server Performance Cache" Dynamic Application (from the Microsoft: Windows ServerPowerPack) is aligned to the device associated with the triggering event, the credential aligned to that Dynamic Application is used.

- If the "Microsoft: Windows Server OS Configuration" Dynamic Application (from the Microsoft: Windows ServerPowerPack) is aligned to the device associated with the triggering event, the credential aligned to that Dynamic Application is used.
- If none of the listed Dynamic Applications are aligned to the device associated with the triggering event, the first available credential aligned to the device as a secondary credential is used.

# Creating a Credential for Windows PowerShell

If you do not have the *Microsoft: Windows Server* PowerPack installed, you must create a credential that includes the username and password to communicate with your Windows devices. To create a credential, refer to the **Creating a Credential** section for more information.

To prepare your Windows systems for monitoring, follow the instructions in **Configuring Windows Servers for** *Monitoring with PowerShell*.

**NOTE:** If you have the *Microsoft: Windows Server* PowerPack installed and configured, you may skip this section.

For more information about configuring credentials in SL1, see the **Discovery and Credentials** manual.

# Creating Custom Windows PowerShell Automation Policies

To create and customize Automation Policies for the Windows PowerShell Automations PowerPack, see the **Creating and Customizing Automation Policies** section.

# Creating a Custom Action Policy

You can use the "Execute PowerShell Request" action type included with the Windows PowerShell Automations PowerPack to create custom automation actions that you can then use to build custom automation policies.

To create a custom action policy using the "Execute PowerShell Request" action type:

- 1. Navigate to the Action Policy Manager page (Registry > Run Book > Actions).
- 2. In the Action Policy Manager page, click the [Create] button.
- 3. The Action Policy Editor modal appears.

| tion Editor                                                                                 |                                              |
|---------------------------------------------------------------------------------------------|----------------------------------------------|
| Policy Editor   Creating New Action                                                         | Reset                                        |
| Action Name                                                                                 | Action State                                 |
| Custom PowerShell Action                                                                    | ) [Enabled]                                  |
| Des                                                                                         | cription                                     |
| An example of a custom Windows PowerShell action                                            |                                              |
| Organization                                                                                | Action Type                                  |
| [System]                                                                                    | Execute Remote PowerShell Request (1.0)      |
| Execution Environment                                                                       | Action Run Context                           |
| Windows PowerShell Automations                                                              | Database T                                   |
| <pre>"commands": "Get-Printer   Get-PrintJo "request_key": " ", "credential_id": 0, }</pre> | b   Where-Object JobStatus -like '*error*'", |
| Save                                                                                        | 1                                            |

- 4. In the Action Policy Editor page, supply a value in each field.
  - Action Name. Specify the name for the action policy.
  - Action State. Specifies whether the policy can be executed by an automation policy (enabled) or cannot be executed (disabled).
  - **Description**. Allows you to enter a detailed description of the action.
  - Organization. Organization to associate with the action policy.
  - Action Type. Type of action that will be executed. Select the "Execute PowerShell Request (1.0)" action type (highlighted in the figure above).
  - **Execution Environment**. Select from the list of available Execution Environments. The default execution environment is System.
  - Action Run Context. Select Database or Collector as the context in which the action policy will run.
  - Input Parameters. A JSON structure that specifies each input parameter. Each parameter definition includes its name, data type, and whether the input is optional or required for this Custom Action Type. For more information about the available input parameters, see the table in Creating a New Windows PowerShell Automation Action.

NOTE: Input parameters must be defined as a JSON structure.

6. Click **[Save]**. If you are modifying an existing action policy, click **[Save As]**. Supply a new value in the **Action Name** field, and save the current action policy, including any edits, as a new policy.

### **Customizing Automation Actions**

The Windows PowerShell Automations PowerPack includes 5 automation actions that execute the "Execute PowerShell Request" action type to request diagnostic information or remediate an issue. You can specify the host and the options in a JSON structure that you enter in the *Input Parameters* field in the Action Policy Editor modal.

| Action Name                                                                                     | Action State                            |
|-------------------------------------------------------------------------------------------------|-----------------------------------------|
| /indows Memory Diagnostic Commands                                                              | [Enabled]                               |
| · · ·                                                                                           | Description                             |
| uns diagnostic commands for Memory-related events on                                            | Windows devices.                        |
| Organization                                                                                    | Action Type                             |
| System 1                                                                                        | Execute Remote PowerShell Reguest (1.0) |
|                                                                                                 |                                         |
| Execution Environment                                                                           | Action Run Context                      |
| Default: Windows PowerShell Automations ]                                                       | [ Collector ]                           |
|                                                                                                 |                                         |
| {<br>"commands": "{\"commands\": [\"Ge<br>"request_key": "",<br>"credential_id": 0              | Input Parameters                        |
| <pre>{    "commands": "{\"commands\": [\"Ge    "request_key": "",    "credential_id": 0 }</pre> | Input Parameters                        |
| <pre>{    "commands": "{\"commands\": [\"Ge    "request_key": "",    "credential_id": 0 }</pre> | Input Parameters                        |

The following automation actions that use the "Execute PowerShell Request" action type are included in the Windows PowerShell Automations PowerPack. Compare the commands run with the example in the image above. For more information about input parameter fields, see the table in Creating a New Windows PowerShell Automation Action.

| Action Name                                         | Description                                                                       | Commands Run                                               |
|-----------------------------------------------------|-----------------------------------------------------------------------------------|------------------------------------------------------------|
| Windows CPU<br>and Memory<br>Diagnostic<br>Commands | Runs diagnostic<br>commands for<br>CPU and Memory<br>events on<br>Windows devices | • Get-Process   Sort CPU -descending   Select<br>-first 20 |

| Action Name                                | Description                                                                    | Commands Run                                                                                                    |
|--------------------------------------------|--------------------------------------------------------------------------------|----------------------------------------------------------------------------------------------------|
|                                            |                                                                                | <ul> <li>Get-Process   Select-Object Name, ID, @     {Name='ThreadCount';Expression =     {\$Threads.Count}}       Sort-Object -Property ThreadCount -     Descending       Select -first 20</li> </ul>                                                                                   |
|                                            |                                                                                | • Get-Process   Sort WS -descending   Select -<br>first 20                                                                                                    |
|                                            |                                                                                | <ul> <li>Get-CimInstance -Class Win32_PageFileUsage  <br/>Format-Table -Property<br/>Caption,Name,Status,Description,InstallDate,<br/>AllocatedBaseSize,PeakUsage,TempPageFile</li> </ul>                                                                                                 |
|                                            |                                                                                | • A command that collects the memory usage of running processes,<br>where the memory usage is aggregated across all instances of<br>each named process. The command is not listed here for clarity.                                                                                       |
| Windows<br>CPU Diagnostic<br>Commands      | Runs diagnostic<br>commands for<br>CPU-related<br>events on<br>Windows devices | <ul> <li>Get-Process   Sort CPU -descending</li> <li>  Select -first 20</li> <li>Get-Process   Select-Object Name, ID, @ {Name='ThreadCount';Expression = {\$Threads.Count}}   Sort-Object -Property ThreadCount - Descending   Select -first 20</li> </ul>                               |
| Windows Disk I/O<br>Diagnostic<br>Commands | Runs diagnostic<br>commands for Disk<br>I/O events on<br>Windows devices       | • A command that collects the "IO Data Bytes per second" counter<br>for each running process. The command takes 10 samples at 1-<br>second intervals and returns the average of all samples for each<br>process. The command is not listed here for clarity.                              |
|                                            |                                                                                | <ul> <li>A command that collects the "IO Data Operations per second"<br/>counter for each running process. The command takes 10<br/>samples at 1-second intervals and returns the average of all<br/>samples for each process. The command is not listed here for<br/>clarity.</li> </ul> |
| Windows Get<br>Largest Event Log<br>Files  | Gets the 20 largest<br>Windows Event Log<br>files.                             | <ul> <li>Get-ChildItem</li> <li>C:\Windows\System32\winevt\Logs   Sort -</li> <li>Descending -Property length   Select -first</li> <li>20</li> </ul>                                                                                                    |
| Windows Get<br>Largest Files on<br>Disk    | Gets the 20 largest<br>files on the disk<br>specified in the<br>event.         | <ul> <li>Get-ChildItem %Y -r -erroraction         <ul> <li>'silentlyContinue'   Sort -Descending -</li> <li>Property length   Select -first 20   Select-</li> <li>Object FullName,@{Name='SizeMB';Expression=</li> <li>[math]::Round(\$Length / 1MB,2)}</li> </ul> </li> </ul>            |
| Windows Memory<br>Diagnostic<br>Commands   | Runs diagnostic<br>commands for<br>Memory-related<br>events on Windows         | <ul> <li>Get-Process   Sort WS -descending</li> <li>  Select -first 20</li> </ul>                                                                                                    |

| Action Name                                       | Description                                                                         | Commands Run                                                                                                    |
|---------------------------------------------------|-------------------------------------------------------------------------------------|----------------------------------------------------------------------------------------------------|
|                                                   | devices.                                                                            | <ul> <li>Get-CimInstance -Class Win32_PageFileUsage           Format-Table -Property         Caption,Name,Status,Description,InstallDate,         AllocatedBaseSize,PeakUsage,TempPageFile     </li> </ul> |
|                                                   |                                                                                     | • A command that collects the memory usage of running processes,<br>where the memory usage is aggregated across all instances of<br>each named process. The command is not listed here for clarity.        |
| Windows Print Job<br>Error Diagnostic<br>Commands | Runs diagnostic<br>commands for<br>Print Job Error<br>events on Windows<br>devices. | • Get-Printer   Get-PrintJob   Where-Object<br>JobStatus -like '*error*'                                                                                                    |

TIP: For more information about substitution variables, see Appendix A.

### Creating a New Windows PowerShell Automation Action

You can create a new automation action that runs remote PowerShell requests using the supplied "Execute PowerShell Request" custom action type. To do this, select "Execute PowerShell Request" in the Action Type dropdown list when you create a new automation action. You can also use the existing automation actions in the PowerPack as a template by using the **[Save As]** option.

| Parameter   | Input<br>type | Description                                                                                                    |
|-------------|---------------|----------------------------------------------------------------------------------------------------|
| commands    | string        | Specifies a single command or a list of commands, in JSON format, to execute. You can use substitution variables in the commands.                                                                                         |
| request_key | string        | (Optional field)                                                                                                    |
|             |               | Default value: empty                                                                                                    |
|             |               | The unique key for each instance (row) returned by the<br>request. This unique key must be a property name, and the<br>request must include that property (column) and return<br>values from that property name (column). |
|             |               | <b>Example</b> : Suppose you want to get the ID, number of cores, name, and maximum clock speed of every CPU installed on a Windows system, run the following command, where "DeviceID" is the request key.               |
|             |               | Get-WmiObject -Class Win32_Processor -<br>Property DeviceID, NumberOfCores, Name,                                                                                                    |

The Windows PowerShell automation actions accept the following parameters in JSON:

| Parameter     | Input<br>type | Description                                                                                                    |
|---------------|---------------|----------------------------------------------------------------------------------------------------|
|               |               | MaxClockSpeed   Format-List DeviceID,                                                                                                    |
|               |               | NumberOfCores, Name, MaxClockSpeed                                                                                                    |
| credential_id | integer       | Default value: 0                                                                                                    |
|               |               | Specifies the credential_id to use for the connection.                                                                                                    |
|               |               | <ul> <li>If set to 0 (false), the custom action type will<br/>dynamically determine the credential. For more<br/>information, see Authentication for Windows<br/>Devices.</li> </ul> |
|               |               | <ul> <li>If set to an ID number, it maps to the credential ID<br/>specified. You can find credential IDs by going to<br/>System &gt; Manage &gt; Credentials.</li> </ul>             |

**Using Substitution Values**. The commands input can contain substitution values that match the keys in EM7\_VALUES.

TIP: For more information about substitution variables, see Appendix A.

For a description of all options that are available in Automation Policies, see the **Run Book Automation** manual.

# Chapter

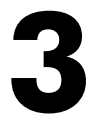

# **Microsoft Hyper-V Automation**

### Overview

This manual describes how to use the automation policies, automation actions, and custom action types found in the Microsoft Hyper-V Automation PowerPack. Installation of the Windows PowerShell Automations PowerPack is required before using the Microsoft Hyper-V Automation PowerPack.

**NOTE:** ScienceLogic provides this documentation for the convenience of ScienceLogic customers. Some of the configuration information contained herein pertains to third-party vendor software that is subject to change without notice to ScienceLogic. ScienceLogic makes every attempt to maintain accurate technical information and cannot be held responsible for defects or changes in third-party vendor software. There is no written or implied guarantee that information contained herein will work for all third-party variants. See the End User License Agreement (EULA) for more information.

This chapter covers the following topics:

| What is the Microsoft Hyper-V Automation PowerPack?   | 20   |
|-------------------------------------------------------|------|
| Prerequisites                                         | 20   |
| Installing the Microsoft Hyper-V Automation PowerPack | . 20 |
| Standard Automation Policies                          | 21   |
| Credential for Hyper-V Automation                     | 24   |
| Creating and Customizing Hyper-V Automation Policies  | 24   |
| Creating a Custom Action Policy for Hyper-V           | 25   |

# What is the Microsoft Hyper-V Automation PowerPack?

The Microsoft Hyper-V Automation PowerPack includes:

- A set of automation actions that run diagnostic commands on Hyper-V systems via PowerShell
- A set of automation policies that tie events from monitoring PowerPacks to the automation actions
- A dynamic device group for Hyper-V devices that is used to scope the automation policies

The Microsoft Hyper-V Automation actions are executed on the SL1 All-In-One Appliance or Data Collector.

In addition to using the standard content, you can use the content in the Microsoft Hyper-V Automation PowerPack to create your own automation policies that include the pre-defined actions that run different sets of diagnostic commands.

The Microsoft Hyper-V Automation PowerPack uses the supplied "Execute PowerShell Request" custom action type included with the Windows PowerShell Automations PowerPack.

### Prerequisites

Before installing the Microsoft Hyper-V Automation PowerPack, you must perform the following actions:

- Install the Microsoft: Hyper-V Server PowerPack and configure it to monitor your Hyper-V device(s)
- Install version 103 or later of the Windows PowerShell Automations PowerPack
- Install version 102 or later of the Datacenter Automation Utilities PowerPack
- Install the Diag-V plug-in on your Hyper-V server. The plug-in is available here: https://gallery.technet.microsoft.com/scriptcenter/Diag-V-A-Hyper-V-0fe983e4

### Installing the Microsoft Hyper-V Automation PowerPack

Before completing the steps in this manual, you must import and install the latest version of the Microsoft Hyper-V Automation PowerPack.

**NOTE:** The Microsoft Hyper-V Automation PowerPack requires SL1 version 8.10.0 or later. For details on upgrading SL1, see the appropriate SL1<u>Release Notes</u>.

TIP: By default, installing a new version of a PowerPack overwrites all content from a previous version of that PowerPack that has already been installed on the target system. You can use the *Enable Selective PowerPack Field Protection* setting in the **Behavior Settings** page (System > Settings > Behavior) to prevent new PowerPacks from overwriting local changes for some commonly customized fields. (For more information, see the *System Administration* manual.)

#### **IMPORTANT:** The minimum required MySQL version is 5.6.0.

To download and install the PowerPack:

- Search for and download the PowerPack from the PowerPacks page (Product Downloads > PowerPacks & SyncPacks) at the <u>ScienceLogic Support Site</u>.
- 2. In SL1, go to the **PowerPacks** page (System > Manage > PowerPacks).
- 3. Click the [Actions] button and choose Import PowerPack. The Import PowerPack dialog box appears.
- 4. Click [Browse] and navigate to the PowerPack file from step 1.
- 5. Select the PowerPack file and click [Import]. The PowerPack Installer modal displays a list of the PowerPack contents.
- 6. Click [Install]. The PowerPack is added to the PowerPacks page.
- **NOTE:** If you exit the **PowerPack Installer** modal without installing the imported PowerPack, the imported PowerPack will not appear in the **PowerPacks** page. However, the imported PowerPack will appear in the **Imported PowerPacks** modal. This page appears when you click the **[Actions]** menu and select *Install PowerPack*.

# **Standard Automation Policies**

The Microsoft Hyper-V Automation PowerPack includes four standard automation policies, shown in the following figure. Each policy triggers three automation actions that collect diagnostic data within a PowerShell session, and an action that formats the output in HTML. All of the automation actions use the same custom action type, "Execute PowerShell Request", which is supplied in the Windows PowerShell AutomationsPowerPack.

|                                 | Embedded Run Book Policies [4]                |    |              |        |                        |         |        |         |           |                     |
|---------------------------------|-----------------------------------------------|----|--------------|--------|------------------------|---------|--------|---------|-----------|---------------------|
| Properties                      | Automation Policy Name *                      | ID | Policy State |        | Organization           | Devices | Events | Actions | Edited By | Last Edited         |
| Build / Export                  |                                               |    | All 🔻        | All    | •                      |         |        |         |           | All                 |
| Features / Benefits             | 1. 🤌 Hyper-V: CPU & Memory Diagnostic C 62    | 2  | Enabled      | System |                        | 1 group | 5      | 4       | em7admin  | 2020-05-21 16:46:42 |
| Technical Notes                 | 2. A Hyper-V: Disk & Storage Diagnostic Cc 63 |    | Enabled      | System |                        | 1 group | 6      | 5       | em7admin  | 2020-05-21 16:46:42 |
| Documentation                   | 3. 🥜 Hyper-V: Guests Below Threshold Diag 6*  |    | Enabled      | System |                        | All     | 1      | 6       | em7admin  | 2020-05-21 16:46:42 |
| ntents                          | 4. 🤌 Hyper-V: Run Time Capacity Diagnosti 60  |    | Enabled      | System |                        | All     | 2      | 5       | em7admin  | 2020-05-21 16:46:41 |
| Dynamic Applications            |                                               |    |              |        |                        |         |        |         |           |                     |
| Event Policies                  |                                               |    |              |        |                        |         |        |         |           |                     |
| Device Categories               |                                               |    |              |        |                        |         |        |         |           |                     |
| Device Classes                  |                                               |    |              |        |                        |         |        |         |           |                     |
| Device Templates                |                                               |    |              |        |                        |         |        |         |           |                     |
| Device Groups                   |                                               |    |              |        |                        |         |        |         |           |                     |
| Reports                         |                                               |    |              |        |                        |         |        |         |           |                     |
| ashboard Widgets                |                                               |    |              |        |                        |         |        |         |           |                     |
| Jashboards                      | Available Due Darch Dallaber (0)              |    |              |        |                        |         |        |         |           |                     |
| ashboards SL1                   | Available Rull Book Policies [0]              |    |              |        |                        |         |        |         |           |                     |
| Run Book Policies               | Automation Policy Name *                      | ID | Policy State |        | Organization           | Devices | Events | Actions | Edited By | Last Edited         |
| Run Book Actions                |                                               |    | Ali 🔻        | All    | •                      |         |        |         |           | All                 |
| Run Book Action Types           |                                               |    |              |        |                        |         |        |         |           |                     |
| licket Templates                |                                               |    |              |        |                        |         |        |         |           |                     |
| redentials                      |                                               |    |              |        | No results to display. |         |        |         |           |                     |
| Credential Tests                |                                               |    |              |        |                        |         |        |         |           |                     |
| Proxy XSL<br>Transformations    |                                               |    |              |        |                        |         |        |         |           |                     |
| JI Themes                       |                                               |    |              |        |                        |         |        |         |           |                     |
| IT Services                     |                                               |    |              |        |                        |         |        |         |           |                     |
| Log File Monitoring<br>Policies |                                               |    |              |        |                        |         |        |         |           |                     |
|                                 | 1                                             |    |              |        |                        |         |        |         |           |                     |

All of the standard automation policies are tied to included ScienceLogic SL1 events generated by the Dynamic Applications from the *Microsoft: Hyper-V Server* PowerPack.

Several of the automation actions use the substitution character feature of the "Execute PowerShell Request" custom action type. If an event variable is included in a command (such as "%Y" for the sub-entity name), the custom action type automatically replaces that variable with the value from the triggering event.

The following table shows the standard automation policies, their aligned events, and the automation actions that run in response to the events.

**NOTE:** The aligned events are included as part of the *Microsoft: Hyper-V Server* PowerPack and are not installed with the SL1 platform. You must install the *Microsoft: Hyper-V Server* PowerPack to obtain these events.

| Automation Policy Name                                    | Aligned Events                                                                                       | Automation Actions                                                                      |
|-----------------------------------------------------------|----------------------------------------------------------------------------------------------------|-----------------------------------------------------------------------------------------|
| Hyper-V: CPU & Memory<br>Diagnostic Commands              | <ul> <li>Microsoft: Windows CPU Utilization<br/>has exceeded the threshold</li> </ul>                | Automation Utilities:<br>Calculate Memory Size for<br>Each action                       |
|                                                           | Microsoft: Windows Processor Queue     Length exceeded the threshold                                 | <ul> <li>Hyper-V Guest Status</li> </ul>                                                |
|                                                           | Microsoft: Windows Available                                                                         | Diagnostic Commands                                                                     |
|                                                           | Memory below threshold                                                                               | Hyper-V Log Collection                                                                  |
|                                                           | <ul> <li>Microsoft: Windows Pages per<br/>Second has exceeded threshold</li> </ul>                   | Datacenter     Automation: Format                                                       |
|                                                           | <ul> <li>Microsoft: Windows Paging File has<br/>exceeded threshold</li> </ul>                        | Output as HTML                                                                          |
| Hyper-V: Disk & Storage<br>Diagnostic Commands            | <ul> <li>Microsoft: Windows Disk Transfer<br/>Time (Physical Disk) exceeded<br/>threshold</li> </ul> | <ul> <li>Automation Utilities:<br/>Calculate Memory Size for<br/>Each action</li> </ul> |
|                                                           | <ul> <li>Microsoft: Windows % Disk Time<br/>(Logical Disk) exceeded threshold</li> </ul>             | <ul> <li>Hyper-V Guest Replication<br/>Diagnostic Command</li> </ul>                    |
|                                                           | <ul> <li>Microsoft: Windows % Disk Time<br/>(Physical Disk) exceeded threshold</li> </ul>            | <ul> <li>Hyper-V Guest Status<br/>Diagnostic Commands</li> </ul>                        |
|                                                           | <ul> <li>Microsoft: Windows Current Disk<br/>Queue Length (Physical Disk)</li> </ul>                 | <ul> <li>Hyper-V Guest Storage<br/>Diagnostic Commands</li> </ul>                       |
|                                                           | exceeded threshold                                                                                   | Datacenter                                                                              |
|                                                           | <ul> <li>Poller: File system usage exceeded<br/>(major) threshold</li> </ul>                         | Automation: Format<br>Output as HTML                                                    |
|                                                           | <ul> <li>Poller: File system usage exceeded<br/>(critical) threshold</li> </ul>                      |                                                                                         |
| Hyper-V: Guests<br>Below Threshold Diagnostic<br>Commands | <ul> <li>Microsoft: Hyper-V Percent VMs<br/>Running below threshold</li> </ul>                       | Automation Utilities:<br>Calculate Memory Size for<br>Each Action                       |
|                                                           |                                                                                                    | Hyper-V Guest Replication     Diagnostic Command                                        |

| Automation Policy Name                            | Aligned Events                                                                                                    | Automation Actions                                                                      |
|---------------------------------------------------|----------------------------------------------------------------------------------------------------|-----------------------------------------------------------------------------------------|
|                                                   |                                                                                                    | <ul> <li>Hyper-V Guest Status<br/>Diagnostic Commands</li> </ul>                        |
|                                                   |                                                                                                    | <ul> <li>Hyper-V Guest Storage<br/>and Replication Diagnostic<br/>Commands</li> </ul>   |
|                                                   |                                                                                                    | Hyper-V Log Collection                                                                  |
|                                                   |                                                                                                    | <ul> <li>Datacenter Automation:<br/>Format Output as HTML</li> </ul>                    |
| Hyper-V: Run Time Capacity<br>Diagnostic Commands | <ul> <li>Microsoft: Hyper-V Percent Total Run<br/>Time has exceeded major threshold</li> <li>Microsoft: Hyper-V Percent Total Run</li> </ul> | <ul> <li>Automation Utilities:<br/>Calculate Memory Size for<br/>Each Action</li> </ul> |
|                                                   | Time has exceeded minor threshold                                                                                                    | <ul> <li>Hyper-V Guest Status<br/>Diagnostic Commands</li> </ul>                        |
|                                                   |                                                                                                    | <ul> <li>Hyper-V<br/>Allocation Diagnostic<br/>Commands</li> </ul>                      |
|                                                   |                                                                                                    | Hyper-V Log Collection                                                                  |
|                                                   |                                                                                                    | Datacenter Automation:<br>Format Output as HTML                                         |

The following figure shows a memory event with a classification of "Major" appears on the **Events** page. Click the **[Actions]** button (--) for an event, and select *View Automation Actions* to see the automation actions triggered by the events.

| ≡  | Even | ts         |                 |            |             |              |                       |                                                               |                      |           |       |            |               | Mantone 🗸                       | Ð.      | ncelogic |
|----|------|------------|-----------------|------------|-------------|--------------|-----------------------|---------------------------------------------------------------|----------------------|-----------|-------|------------|---------------|---------------------------------|---------|----------|
| 88 | Cri  | 1<br>tical | 32<br>Major     | 5<br>Minor | 1<br>Notice | 3<br>Healthy | 42 Events<br>View All |                                                               |                      |           |       |            |               |                                 |         | ~ View   |
| ▲  | QT   | ype to     | search events   |            |             |              |                       |                                                               |                      |           |       |            |               |                                 |         | ≡ o      |
| G  | ¢    |            | ORGANIZATION    | 51         | VERITY      | NAME         |                       | MESSAGE                                                       | AGE                  | TICKET ID | COUNT | EVENT NOTE | MASKED EVENTS | ACKNOWLEDGE                     | CLEAR   | c        |
|    | Ť    |            | аумен           |            |             | ragerous     |                       | гарстому он стог, гусокс схоронгинен накад гера               | + oays 2 moors       |           | ÷.    | ۳          |               | · removed                       | • ••••  |          |
| ė  | ~    |            | System          | •          | Major       | PagerDut     | (                     | PagerDuty DA Error: PyCURL Exception when making requ         | 4 days 1 hour        |           | 1     | Ð          |               | <ul> <li>Acknowledge</li> </ul> | × Clear | ] -      |
|    | ~    |            | System          | •          | Major       | Dell EMC     | Device                | Example EMC Event                                             | 3 days 21 hours      |           | 1     | Ð          |               | <ul> <li>Acknowledge</li> </ul> | × Clear | ] - [    |
|    | ~    |            | Windows Device  | 5          | Notice      | 10.2.24.5    | 2                     | Microsoft: Hyper-V Percent Virtual Machines Running is be     | 3 days 20 hours      |           | 5443  | Ð          |               | ✓ Acknowledge                   | × Clear | -        |
|    | ~    |            | Example Devices | s (        | Major       | ec2-34-2     | 00-97-29              | Device Failed Availability Check: UDP - SNMP                  | 21 hours 42 minutes  |           | 261   | Ð          | Q Masked      | <ul> <li>Acknowledge</li> </ul> | × Clear | -        |
|    | ~    |            | Linux Devices   | •          | Major       | 10.2.24.3    | 0                     | Device Failed Availability Check: UDP - SNMP                  | 21 hours 42 minutes  |           | 261   | Ð          | Q Masked      | ✓ Acknowledge                   | × Clear | ] - [    |
|    | ~    |            | Example Devices | •          | Major       | Test CRS-    | 1 165                 | Device Failed Availability Check: ICMP Ping                   | 21 hours 42 minutes  |           | 261   | Ð          | Q Masked      | ✓ Acknowledge                   | × Clear | ] - [    |
|    | ~    |            | Linux Devices   | •          | Major       | 10.2.24.3    | 1                     | Device Failed Availability Check: UDP - SNMP                  | 21 hours 42 minutes  |           | 261   | Ð          | Q Masked      | ✓ Acknowledge                   | × Clear | ] - [    |
|    | ~    |            | Windows Device  | es 📢       | Minor       | 10.2.24.5    | 5                     | CPU utilization has exceeded the threshold 75%. Current v     | 2 hours 47 minutes   |           | 34    | Ð          |               | ✓ Acknowledge                   | × Clear | ] -      |
|    | ~    |            | Windows Device  | в 🌔        | Minor       | 10.2.24.5    | 5                     | Processor Queue Length has exceeded the threshold 6 Thr       | 1 hour 12 minutes    |           | 15    | Ð          |               | <ul> <li>Acknowledge</li> </ul> | × Clear | ] - [    |
|    | ~    |            | Windows Device  | в (        | Healthy     | 10.2.24.5    | 5                     | Network Latency below threshold                               | 17 minutes 6 seconds |           | 1     | Ð          |               | ✓ Acknowledge                   | × Clear | ] -      |
|    | ~    |            | Windows Device  | в          | Healthy     | 10.2.24.5    | 5                     | Pages per Second is now below the threshold 200 Pages/S       | 13 minutes 1 second  |           | 1     | Ð          |               | ✓ Acknowledge                   | × Clear | ] - [    |
|    | ~    |            | Windows Device  | в (        | Major       | 10.2.24.5    | 5                     | C:\: File system usage exceeded major threshold: Limit: 1.0   | 7 minutes 56 seconds | 212       | 1     | Ð          |               | ✓ Acknowledge                   | × Clear | ] - [    |
|    | ~    |            | Windows Device  | в (        | Healthy     | 10.2.24.5    | 5                     | C(\; File system usage returned below critcal threshold; Li., | 7 minutes 56 seconds |           | 1     | Ð          |               | ✓ Acknowledge                   | × Clear | ] - [    |
|    | ~    |            | System          | •          | Major       | Test Com     | ponent 2              | Content Policy: "Test 6" request timed out against URL htt    | 6 minutes 32 seconds |           | 5     | Ð          | Q Masked      | Acknowledge                     | × Clear | ] - [    |
|    | ~    |            | VMware Device:  | •          | Minor       | rstlsvcsaó   | u2a01                 | Network latency exceeded threshold: 316.63 ms.                | 2 minutes 13 seconds |           | 1     | Ð          |               | ✓ Acknowledge                   | × Clear | ] -      |
|    | ~    |            | System          | •          | Minor       | 10.2.24.2    | 3                     | Network latency exceeded threshold: 467.48 ms.                | 2 minutes 13 seconds |           | 1     | Ð          |               | ✓ Acknowledge                   | × Clear | ]        |

The results shown for this event, in the Event Actions Log, include the automation policy that ran (shown at the top of the following figure), along with the automation actions (commands) that ran. Results for each command are also displayed. The following figure shows an example of this HTML output.

| Event Actions Log   For Event [96198]                                                                                                    | Refresh | Guide |   |
|----------------------------------------------------------------------------------------------------|---------|-------|---|
| 2020-03-13 19:08:26                                                                                                    |         |       |   |
| Automation Policy Hyper-V: Guests Below Threshold Diagnostic Commands action Datacenter Automation: Format Output as HTML ran Successfully<br>Message:Snippet (365) executed without incident<br>Result_{Tomated_output: <u>Enrichment Command Output</u> |         |       |   |
| Command: Get_WMStatus                                                                                                    |         |       |   |
| ComputerName Name State CPUUsage MemoryMB Uptime Status                                                                                                    |         |       |   |
| UTIN_HVPERV_CVR TectVN2 Off 0 0 00:00:00 Operating pormally                                                                                                    |         |       |   |
| UTN-HYPER-CVB TestVM1 Off 0 0000000 Operating normally                                                                                                    |         |       |   |
| WIN-HYPERV-CYB Test3 Off 0 0000000 Operating normally                                                                                                    |         |       |   |
|                                                                                                    |         |       |   |
| Command: Get-VMInfo                                                                                                    |         |       |   |
| Name : Test3                                                                                                    |         |       |   |
| CPU : 1                                                                                                    |         |       |   |
| DynamicMemoryEnabled : False                                                                                                    |         |       |   |
| NemocyNillinum(NB) : 512                                                                                                    |         |       |   |
| Profile ynds Allidau (dd) - 1024<br>Tsc Iistened - Salse                                                                                                    |         |       |   |
| Version : 9.0                                                                                                    |         |       |   |
| ReplicationHealth : NotApplicable                                                                                                    |         |       |   |
| OSName : Unknown                                                                                                    |         |       |   |
| FQDN : Unknown                                                                                                    |         |       |   |
| VHDType-0 : Dynamic                                                                                                    |         |       |   |
| VHD51ze(GB)-0 : 0                                                                                                    |         |       |   |
| MaxSize(GB)-0 : 127                                                                                                    |         |       |   |
| Name : Testumi                                                                                                    |         |       |   |
| DroamicMemoryEpabled · Ealse                                                                                                    |         |       |   |
| Venorvhinimum(NB) : 512                                                                                                    |         |       |   |
| MemoryMaximum(GB) : 1024                                                                                                    |         |       |   |
| Isclustered : False                                                                                                    |         |       |   |
| Version : 9.0                                                                                                    |         |       |   |
| ReplicationHealth : NotApplicable                                                                                                    |         |       |   |
| OSName : Unknown                                                                                                    |         |       |   |
| PON : Unknown                                                                                                    |         |       |   |
| Amin Aber 20 10 10 10 10 10 10 10 10 10 10 10 10 10                                                                                                    |         |       |   |
| MaxSiz(GD).0 · 177                                                                                                    |         |       |   |
| Name : TestVM2                                                                                                    |         |       |   |
| CPU : 1                                                                                                    |         |       |   |
| DynamicMemoryEnabled : False                                                                                                    |         |       |   |
| MemoryMinimum(MB) : 512                                                                                                    |         |       |   |
| MemoryMaximum(GB) : 1024                                                                                                    |         |       | . |
| IsClustered : False                                                                                                    |         |       | - |
| 4                                                                                                    |         | +     |   |

To learn more about which commands are executed by default for a given automation action, see **Customizing Actions**.

**TIP**: Although you can edit the automation policies described in this section, it is a best practice to use "Save As" to create a new automation action, rather than to customize the standard automation policies.

# Credential for Hyper-V Automation

The Microsoft Hyper-V Automation PowerPack uses the same credential that you created for the Windows PowerShell Automations PowerPack. Refer to the **Creating a Credential** section for more information.

**NOTE:** If you have the *Microsoft: Windows Server* PowerPack installed and configured, you may skip this section.

For more information about configuring credentials in SL1, see the **Discovery and Credentials** manual.

# Creating and Customizing Hyper-V Automation Policies

To create and customize Automation Policies for the Microsoft Hyper-V Automation PowerPack, see the Creating and Customizing Automation Policies section.

# Creating a Custom Action Policy for Hyper-V

You can use the "Execute PowerShell Request" action type included with the Windows PowerShell Automations PowerPack to create custom automation actions that you can then use to build custom automation policies. To create a custom action policy, see the Creating a Custom Action Policy section.

### **Customizing Automation Actions**

The Microsoft Hyper-V Automation PowerPack includes 2 automation actions that execute the "Execute PowerShell Request" action type to request diagnostic information or remediate an issue. You can specify the commands and the options in a JSON structure that you enter in the *Input Parameters* field in the Action Policy Editor modal.

| Dicy Editor   Editing Action [316]                                                                        |                                         |
|----------------------------------------------------------------------------------------------------|-----------------------------------------|
| A sting blows                                                                                             | A sting Otata                           |
| Action Name                                                                                               | Action State                            |
| Typer-V Allocation Diagnostic Command                                                                     |                                         |
| Des<br>Determines the surrent resource allegation health of the Livner V                                  | cription                                |
| betermines the current resource allocation health of the Hyper-V                                          | server of cluster.                      |
| Organization                                                                                              | Action Type                             |
| [ System ]                                                                                                | Execute Remote PowerShell Request (1.0) |
|                                                                                                    |                                         |
| Execution Environment                                                                                     | Action Run Context                      |
| [ Default: Microsoft Hyper-V Automation ]                                                                 | [ Collector ]                           |
| lanut B                                                                                                   |                                         |
| <pre>{</pre>                                                                                              | arameters<br>erVAllocation\"]}",        |
| <pre>{     "commands": "{\"commands\": [\"Test-Hype     "request_key": "",     "credential_id": 0 }</pre> | arameters                               |

The following automation actions that use the "Execute PowerShell Request" action type are included in the *Microsoft Hyper-V Automation* PowerPack. Compare the commands run with the example in the image above. For more information about input parameter fields,

see the table in Creating a New Microsoft Hyper-V Automation Action.

| Action Name                                              | Description                                                                               | Commands Run                                                                                                |
|----------------------------------------------------------|-------------------------------------------------------------------------------------------|----------------------------------------------------------------------------------------------------|
| Hyper-V<br>Allocation<br>Diagnostic<br>Command           | Determines the current resource<br>allocation health of the Hyper-V<br>server or cluster. | • Test-HyperVAllocation                                                                                     |
| Hyper-V<br>Guest<br>Replication<br>Diagnostic<br>Command | Runs a diagnostic command related<br>to Hyper-V guest replication                         | • Get-VMReplicationStatus                                                                                   |
| Hyper-V<br>Guest Status<br>Diagnostic<br>Commands        | Runs diagnostic commands to collect Hyper-V guest status and configuration information.   | <ul> <li>Get-VMStatus</li> <li>Get-VMInfo   Format-Table</li> </ul>                                         |
| Hyper-V<br>Guest Storage<br>Diagnostic<br>Commands       | Runs diagnostic commands related to<br>Hyper-V Guest storage and<br>replication.          | <ul> <li>Get-VMLocationPathInfo  <br/>Format-Table</li> <li>Get-VMSharedVHDs   Format-<br/>Table</li> </ul> |
| Hyper-V Log<br>Collection                                | Collects the most recent 25 log<br>entries from the Hyper-V logs.                         | <ul> <li>Get-HyperVLogInfo -StartDate<br/>((Get-Date).addminutes(-10))</li> </ul>                           |

TIP: For more information about substitution variables, see Appendix A.

### Creating a New Microsoft Hyper-V Automation Action

You can create a new automation action that runs remote PowerShell requests using the supplied "Execute PowerShell Request" custom action type. To do this, refer to the **Creating a New Windows PowerShell Automation Action** section

For a description of all options that are available in Automation Policies, see the **Run Book Automation** manual.

# Chapter

# 4

# **Configuring Device Credentials**

This chapter describes how to configure the credentials required by the automation actions in the Microsoft Automations PowerPacks.

This chapter covers the following topics:

**NOTE:** ScienceLogic provides this documentation for the convenience of ScienceLogic customers. Some of the configuration information contained herein pertains to third-party vendor software that is subject to change without notice to ScienceLogic. ScienceLogic makes every attempt to maintain accurate technical information and cannot be held responsible for defects or changes in third-party vendor software. There is no written or implied guarantee that information contained herein will work for all third-party variants. See the End User License Agreement (EULA) for more information.

# Creating a Credential

If you are creating a credential for the Windows PowerShell Automations PowerPack and do not have the Microsoft: Windows Server PowerPack installed, you must create a credential that includes the username and password to communicate with your Windows devices.

To prepare your Windows systems for monitoring, follow the instructions in **Configuring Windows Servers for** *Monitoring with PowerShell*.

**NOTE:** If you have the *Microsoft: Windows Server* PowerPack installed and configured, you may skip this section.

To define a PowerShell credential in SL1:

- 1. Collect the information you need to create the credential:
  - The username and password for a user on the Windows device.
  - If the user is an Active Directory account, the hostname or IP address of the Active Directory server and the domain.
  - Determine if an encrypted connection should be used.
  - If you are using a Windows Management Proxy, the hostname or IP address of the proxy server.
- 2. Go to the **Credential Management** page (System > Manage > Credentials).
- 3. In the Credential Management page, click the [Actions] menu. Select Create PowerShell Credential.
- 4. The **Credential Editor** page appears, where you can define the following fields:
  - **Profile Name**. Name of the credential. Can be any combination of alphanumeric characters. This field is required.
  - Hostname/IP. Hostname or IP address of the device from which you want to retrieve data. This field is required.
    - You can include the variable **%D** in this field. SL1 will replace the variable with the IP address of the device that is currently using the credential.
    - You can include the variable **%N** in this field. SL1 will replace the variable with the hostname of the device that is currently using the credential. If SL1 cannot determine the hostname, SL1 will replace the variable with the primary, management IP address for the current device.
    - You can include the prefix HOST or WSMAN before the variable %D in this field if the device you want to monitor uses a service principal name (for example, "HOST://%D" or "WSMAN://%D").
       SL1 will use the WinRM service HOST or WSMan instead of HTTP and replace the variable with the IP address of the device that is currently using the credential.
  - **Username**. Type the username for an account on the Windows device to be monitored or on the proxy server. This field is required.

**NOTE**: The user should not include the domain name prefix in the username for Active Directory accounts. For example, use "em7admin" instead of "MSDOMAIN\em7admin".

- **Encrypted**. Select whether SL1 will communicate with the device using an encrypted connection. Choices are:
  - yes. When communicating with the Windows server, SL1 will use a local user account with authentication of type "Basic Auth". You must then use HTTPS and can use a Microsoft Certificate or a self-signed certificate.
  - no. When communicating with the Windows server, SL1 will not encrypt the connection.
- **Port**. Type the port number used by the WinRM service on the Windows device. This field is automatically populated with the default port based on the value you selected in the **Encrypted** field. This field is required.
- Account Type. Type of authentication for the username and password in this credential. Choices are:
  - Active Directory. On the Windows device, Active Directory will authenticate the username and password in this credential.
  - Local. Local security on the Windows device will authenticate the username and password in this credential.
- *Timeout (ms)*. Type the time, in milliseconds, after which SL1 will stop trying to collect data from the authenticating server. For collection to be successful, SL1 must connect to the authenticating server, execute the PowerShell command, and receive a response within the amount of time specified in this field.
- **Password**. Type the password for the account on the Windows device to be monitored or on the proxy server. This field is required.
- **PowerShell Proxy Hostname/IP**. If you use a proxy server in front of the Windows devices you want to communicate with, type the fully-qualified domain name or the IP address of the proxy server in this field.
- Active Directory Hostname/IP. If you selected Active Directory in the Account Type field, type the hostname or IP address of the Active Directory server that will authenticate the credential.
- **Domain**. If you selected Active Directory in the **Account Type** field, type the domain where the monitored Windows device resides.
- 5. To save the credential, click the [Save] button. To clear the values you set, click the [Reset] button.

For more information about configuring credentials in SL1, see the **Discovery and Credentials** manual.

# Chapter

# 5

# **Creating and Customizing Automation Policies**

### Overview

This chapter describes how to create automation policies using the automation actions in Microsoft Automation PowerPacks.

This chapter covers the following topics:

| Prerequisites                    | 31 |
|----------------------------------|----|
| Creating an Automation Policy    | 31 |
| Customizing an Automation Policy | 32 |

### Prerequisites

Before you create an automation policy using the automation actions in *Microsoft Automation* PowerPacks, you must determine:

- Which set of commands you want to run on a monitored device when an event occurs. There are ten automation actions in the PowerPack that run the "Execute PowerShell Request" action type with different commands. You can also create your own automation actions using the custom action type supplied in the PowerPack.
- What event criteria you want to use to determine when the automation actions will trigger, or the set of rules that an event must match before the automation is executed. This can include matching only specific event policies, event severity, associated devices, and so on. For a description of all the options that are available in Automation Policies, see the **Run Book Automation** manual.

# Creating an Automation Policy

To create an automation policy that uses the automation actions in *Microsoft Automation* PowerPacks, perform the following steps:

- 1. Go to the Automation Policy Manager page (Registry > Run Book > Automation).
- 2. Click [Create]. The Automation Policy Editor page appears.
- 3. Complete the following required fields:
  - Policy Name. Enter a name for the automation policy.
  - **Policy Type**. Select whether the automation policy will match events that are active, match when events are cleared, or run on a scheduled basis. Typically, you would select *Active Events* in this field.
  - **Policy State**. Specifies whether the policy will be evaluated against the events in the system. If you want this policy to begin matching events immediately, select *Enabled*.
  - **Policy Priority**. Specifies whether the policy is high-priority or default priority. These options determine how the policy is queued.
  - **Organization**. Select one or more organizations to associate with the automation policy. The automation policy will execute only for devices in the selected organizations (that also match the other criteria in the policy). To configure a policy to execute for all organizations, select *System* without specifying individual devices to align to.

Aligned Actions. This field includes the actions from the PowerPack. To add an action to the Aligned Actions field, select the action in the Available Actions field and click the right arrow (>>). To re-order the actions in the Aligned Actions field, select an action and use the up arrow or down arrow buttons to change that action's position in the sequence.

**NOTE:** You must have at least two Aligned Actions: one that runs the automation action and one that provides the output format. The actions providing the output formats are contained in the *Datacenter Automation Utilities* PowerPack, which is a prerequisite for running automations in this PowerPack.

**NOTE:** If you are selecting multiple collection actions that use the "Execute PowerShell Request" action type, you may want to include the "Calculate Memory Size for Each Action" automation action, found in the *Datacenter Automation Utilities* PowerPack, in your automation policy.

- 4. To align the policy with the Windows Automation device group, which is supplied in the PowerPack, do the following:
  - a. In the Align With drop-down menu, select "Device Groups".
  - b. In the **Available Device Groups** field, select, the "Windows Automation" device group, and click the right arrow (>>).
- 5. Optionally, supply values in the other fields on this page to refine when the automation will trigger.
- 6. Click [Save].

**NOTE**: You can also modify one of the automation policies included with this PowerPack. Best practice is to use the **[Save As]** option to create a new, renamed automation policy, instead of customizing the standard automation policies.

**NOTE**: If you modify one of the included automation policies and save it with the original name, the customizations in that policy will be overwritten when you upgrade the PowerPack unless you remove the association between the automation policy and the PowerPack before upgrading.

# Customizing an Automation Policy

To customize an automation policy:

- 1. Go to the Automation Policy Manager page (Registry > Run Book > Automation).
- 2. Search for the automation policy you want to edit and click the wrench icon (*P*) for that policy . The **Automation Policy Editor** page appears.
- 3. Complete the following fields as needed:

- Policy Name. Type a new name for the automation policy to avoid overwriting the default policy.
- **Policy Type**. Select whether the automation policy will match events that are active, match when events are cleared, or run on a scheduled basis. Typically, you would select *Active Events* in this field.
- **Policy State**. Specifies whether the policy will be evaluated against the events in the system. If you want this policy to begin matching events immediately, select *Enabled*.
- **Policy Priority**. Specifies whether the policy is high-priority or default priority. These options determine how the policy is queued.
- Aligned Actions. This field includes the actions from the PowerPack. You should see "Execute Remote PowerShell Request" action in this field. To add an action to the Aligned Actions field, select the action in the Available Actions field and click the right arrow (>>). To re-order the actions in the Aligned Actions field, select an action and use the up arrow or down arrow buttons to change that action's position in the sequence.

**NOTE**: You must have at least two Aligned Actions: one that runs the automation action and one that provides the output format. The actions providing the output formats are contained in the *Datacenter Automation Utilities* PowerPack, which is a prerequisite for running automations in this PowerPack.

- Organization. Select the organization that will use this policy.
- 4. To align the policy with the *Windows Automation* device group, which is supplied in the PowerPack, do the following:
  - a. In the Align With drop-down menu, select "Device Groups".
  - b. In the **Available Device Groups** field, select, the "Windows Automation" device group, and click the right arrow (>>).
- 5. Optionally, supply values in the other fields on this page to refine when the automation will trigger.
- 6. Click [Save].

**NOTE:** You can also modify one of the automation policies included with this PowerPack. Best practice is to use the **[Save As]** option to create a new, renamed automation policy, instead of customizing the standard automation policies.

- **NOTE**: If you modify one of the included automation policies and save it with the original name, the customizations in that policy will be overwritten when you upgrade the PowerPack unless you remove the association between the automation policy and the PowerPack before upgrading.
- 6. Optionally, supply values in the other fields on the **Automation Policy Editor** page to refine when the automation will trigger.
- 7. Click [Save As].

### Removing an Automation Policy from a PowerPack

After you have customized a policy from a *PowerPack*, you might want to remove that policy from that PowerPack to prevent your changes from being overwritten if you update the PowerPack later. If you have the license key with author's privileges for a PowerPack or if you have owner/administrator privileges with your license key, you can remove content from a PowerPack.

To remove content from a PowerPack:

- 1. Go to the **PowerPack Manager** page (System > Manage > PowerPacks).
- 2. Find the PowerPack. Click its wrench icon (*P*).
- 3. In the PowerPack Properties page, in the navigation bar on the left side, click Run Book Policies.
- 4. In the **Embedded Run Book Polices** pane, locate the policy you updated, and click the bomb icon (\*) for that policy. The policy will be removed from the PowerPack and will now appear in the bottom pane.

# Chapter

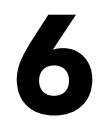

# Windows PowerShell User-Initiated Automations

### Overview

This manual describes how to use the automation policies found in the Windows PowerShell User-Initiated Automation PowerPack

**NOTE:** This PowerPack is available with a ScienceLogic SL1 Standard solution. Contact your ScienceLogic Customer Success Manager or Customer Support to learn more.

**NOTE:** ScienceLogic provides this documentation for the convenience of ScienceLogic customers. Some of the configuration information contained herein pertains to third-party vendor software that is subject to change without notice to ScienceLogic. ScienceLogic makes every attempt to maintain accurate technical information and cannot be held responsible for defects or changes in third-party vendor software. There is no written or implied guarantee that information contained herein will work for all third-party variants. See the End User License Agreement (EULA) for more information.

This chapter covers the following topics:

| What is the Windows PowerShell User-Initiated Automation PowerPack?   | .36 |
|-----------------------------------------------------------------------|-----|
| Installing the Windows PowerShell User-Initiated Automation PowerPack | .36 |
| Standard Automation Policies                                          | .37 |

# What is the Windows PowerShell User-Initiated Automation PowerPack?

The Windows PowerShell User-Initiated Automation PowerPack includes automation policies that you can use to run Windows diagnostic commands from the SL1 event console, using Event Tools. This PowerPack is supplemental to the Windows PowerShell Automations PowerPack and is not meant for standalone use.

In addition to using the standard content, you can customize the automation policies, or you can create your own automation policies using any available automation actions.

# Installing the Windows PowerShell User-Initiated Automation PowerPack

Before completing the steps in this manual, you must import and install the latest version of the Windows PowerShell Automations PowerPack and the Microsoft: Windows Server PowerPack.

**NOTE**: The Windows PowerShell User-Initiated Automation PowerPack requires SL1 version 10.1.0 or later. For details on upgrading SL1, see the appropriate SL1<u>Release Notes</u>.

**WARNING**: You must also install the Datacenter Automation Utilities PowerPack, which provides the output formats for the automation actions included in this PowerPack.

TIP: By default, installing a new version of a PowerPack overwrites all content from a previous version of that PowerPack that has already been installed on the target system. You can use the *Enable Selective PowerPack Field Protection* setting in the **Behavior Settings** page (System > Settings > Behavior) to prevent new PowerPacks from overwriting local changes for some commonly customized fields. (For more information, see the *System Administration* manual.)

IMPORTANT: The minimum required MySQL version is 5.6.0.

To download and install the PowerPack:

- Search for and download the PowerPack from the PowerPacks page (Product Downloads > PowerPacks & SyncPacks) at the <u>ScienceLogic Support Site</u>.
- 2. In SL1, go to the **PowerPacks** page (System > Manage > PowerPacks).
- 3. Click the [Actions] button and choose Import PowerPack. The Import PowerPack dialog box appears.
- 4. Click [Browse] and navigate to the PowerPack file from step 1.
- 5. Select the PowerPack file and click [Import]. The PowerPack Installer modal displays a list of the
PowerPack contents.

- 6. Click [Install]. The PowerPack is added to the PowerPacks page.
- **NOTE:** If you exit the **PowerPack Installer** modal without installing the imported PowerPack, the imported PowerPack will not appear in the **PowerPacks** page. However, the imported PowerPack will appear in the **Imported PowerPacks** modal. This page appears when you click the **[Actions]** menu and select *Install PowerPack*.

# **Standard Automation Policies**

The Windows PowerShell User-Initiated Automation PowerPack includes standard automation policies that trigger automation actions that will run Windows diagnostic commands from the SL1 event console.

The automation policies available in this release of the PowerPack are tied to included ScienceLogic SL1 events generated by the Dynamic Applications from the *Microsoft: Windows Server* PowerPack.

The automation policies are of Policy Type, "User Initiated". This means that for an event that matches the criteria, you can run these automation policies from the **Event Console**.

For these automation policies to be visible from the Event Tools in the Event's drawer, the following three things must be true between the event and the automation policy configuration:

- **Organization**. The organization associated with the event must match the organization configured in the automation policy. Policies in the "System" organization match all organizations.
- Aligned Devices. The device for which the event is triggered must be configured as a Aligned Device in the automation policy.
- Aligned Event. The event must match one of the Aligned Events configured in the automation policy.

The following table shows the automation policies, their aligned events, and the automation actions that run in response to the events.

**NOTE:** The aligned events are included as part of the *Microsoft: Windows Server* PowerPack and are not installed with the SL1 platform. You must install the PowerPack to obtain these events.

| Automation Policy<br>Name                       | Aligned Events                                                                                       | Automation Action                                                                                               |
|-------------------------------------------------|----------------------------------------------------------------------------------------------------|----------------------------------------------------------------------------------------------------|
| Run CPU & Memory<br>Diagnostics<br>(PowerShell) | <ul> <li>Microsoft: Windows Disk Transfer<br/>Time (Physical Disk) exceeded<br/>threshold</li> </ul> | <ul> <li>Execute Remote PowerShell Request<br/>[101]: Windows CPU and Memory<br/>Diagnostic Commands</li> </ul> |
|                                                 |                                                                                                    | <ul> <li>Datacenter Automation: Format Output<br/>as HTML</li> </ul>                                            |
| Run CPU Diagnostics<br>(PowerShell)             | <ul> <li>Microsoft: Windows<br/>CPU Utilization has exceeded the<br/>threshold</li> </ul>            | <ul> <li>Execute Remote PowerShell Request<br/>[101]: Windows CPU Diagnostic<br/>Commands</li> </ul>            |

| Automation Policy<br>Name                          | Aligned Events                                                                                                    | Automation Action                                                                                                    |
|----------------------------------------------------|----------------------------------------------------------------------------------------------------|----------------------------------------------------------------------------------------------------|
|                                                    | <ul> <li>Microsoft: Windows Processor<br/>Queue Length exceeded the<br/>threshold</li> </ul>                                                                                                    | Datacenter Automation: Format Output<br>as HTML                                                                                                    |
| Run Disk I/O<br>Diagnostics<br>(PowerShell)        | <ul> <li>Microsoft: Windows % Disk Time<br/>(Logical Disk) exceeded threshold</li> <li>Microsoft: Windows % Disk Time<br/>(Physical Disk) exceeded threshold</li> <li>Microsoft: Windows Current Disk<br/>Queue Length (Physical</li> </ul> | <ul> <li>Execute Remote PowerShell Request<br/>[101]: Windows Disk I/O Diagnostic<br/>Commands</li> <li>Datacenter Automation: Format Output<br/>as HTML</li> </ul>        |
| Run Memory<br>Diagnostics<br>(PowerShell)          | <ul> <li>Microsoft: Windows Available<br/>Memory below threshold</li> <li>Microsoft: Windows Pages per<br/>Second has exceeded threshold</li> <li>Microsoft: Windows Paging File<br/>Usage has exceeded threshold</li> </ul>                | <ul> <li>Execute Remote PowerShell Request<br/>[101]: Windows Memory Diagnostic<br/>Commands</li> <li>Datacenter Automation: Format Output<br/>as HTML</li> </ul>          |
| Run Print Job Error<br>Diagnostics<br>(PowerShell) | <ul> <li>Microsoft: Windows Print Job<br/>Errors exceeded threshold</li> </ul>                                                                                                    | <ul> <li>Execute Remote PowerShell Request<br/>[101]: Windows Print Job Error<br/>Diagnostic Commands</li> <li>Datacenter Automation: Format Output<br/>as HTML</li> </ul> |

## Running a User Initiated Automation Policy

To run a user initiated automation policy, open the drawer for the event and click in the Tools section. Any available user initiated automation policy will be available to run on demand.

| ≡  | Events        |                     |                            |                         |         |                                                      |                                  |       |                |                 | Activity Mantone                                                      | - 🔊 Scie                  | enceLogic |
|----|---------------|---------------------|----------------------------|-------------------------|---------|------------------------------------------------------|----------------------------------|-------|----------------|-----------------|-----------------------------------------------------------------------|---------------------------|-----------|
| 88 | 0<br>Critical | 26 7<br>Major Minor | 3 4<br>Notice Heal         | 4 40 Events<br>View All |         |                                                      |                                  |       |                |                 |                                                                       |                           | ~ View    |
|    | Q. Type to s  | search events       |                            |                         |         |                                                      |                                  |       |                |                 |                                                                       | =                         | ۵         |
| G  | ¢ 🗆 11        | ST ORGANIZATION     | SEVERITY                   | NAME                    | MESSAG  | 36                                                   | AGE TICKET ID                    | COUNT | EVENT NOTE     | MASKED EVENTS   | ACKNOWLEDGE                                                           | CLEAR                     | c         |
| æ  | ~ D           | Network             | <ul> <li>Minor</li> </ul>  | ec2-34-200-97-29        | Netwo   | rk latency exceeded threshold: No Response           | 2 days 20 hours                  | 821   | Ð              |                 | <ul> <li>Acknowled</li> </ul>                                         | ge 🗶 Clea                 | ar        |
|    | ~ 🗆           | VMware              | <ul> <li>Major</li> </ul>  | 10.2.5.72               | Exampl  | le VMware Event                                      | 2 days 20 hours                  | 1     | Ð              |                 | <ul> <li>Acknowled</li> </ul>                                         | ge 🗶 Clea                 | ar        |
|    | <u>^</u>      | Windows             | <ul> <li>Minor</li> </ul>  | Windows 2016 Test       | CPU ut  | dization has exceeded the threshold 0%. Current v    | 2 days 20 hours                  | 803   | Ð              |                 | <ul> <li>Acknowled</li> </ul>                                         | ge 🛛 🗙 Clea               | ar        |
|    | Vitals        |                     |                            |                         |         | Tools                                                |                                  |       | Logs           |                 |                                                                       |                           |           |
|    | 400           |                     |                            |                         |         | Type to run an action on this                        | device                           |       | 🌣 AGE -        | SEVERITY        | MESSAGE                                                               |                           |           |
|    | 300 -         |                     |                            | 1                       |         | = DEFAULT TOOLS                                      | ARP Lookup                       |       | 1 minute 46 se | cond: 😑 Mintor  | CPU utilization has exceeded the<br>value is 96.6%.                   | threshold 0%. Cur         | rent      |
|    | ₩ 200 -       |                     |                            |                         |         | Acailability                                         | A8P Ping                         |       | 7 minutes 43 s | conc 😑 Minor    | CPU utilization has exceeded the<br>value is 5.07%.                   | threshold 0%. Cur         | ment      |
|    | 100           | Hund In             | L                          |                         | +       | Ping                                                 | Trace Route                      |       | 13 minutes 14  | secor 😑 Minor   | CPU utilization has exceeded the<br>value is 5.27%.                   | threshold 0%. Cur         | ment      |
|    | 0             | MAMMAN MANAM        | MANNAW MAN                 | TIA WWWII TWWWWWW       | ML      | Who is                                               | = RUNBOOK ACTIONS                |       | 13 minutes 14  | secor 🔵 Healthy | Processor Queue Length is now b<br>Threads. Current value is 0 Thread | slow the threshold<br>is. | d 6       |
|    |               | 1600 2000           | 22.301 0                   | 400 0800 I.             | 2:00    | Port Scan                                            | Run CPU Diagnostics (PowerShell) |       |                |                 | CPU utilization has exceeded the                                      | threshold 0%. Cur         | rrent     |
|    | ~ 🗆           | Windows             | 😑 Major                    | Test3                   | Device  | wailabil Deep Port Scan                              |                                  |       | Ð              |                 | <ul> <li>Acknowled</li> </ul>                                         | ge 🛛 🗙 Cles               | ar        |
|    | ~ 🗆           | Windows             | <ul> <li>Major</li> </ul>  | TestVM2                 | Device  | wailability Flapping, Device Now Available           | 2 days 19 hours                  | 466   | Ð              |                 | <ul> <li>Acknowled</li> </ul>                                         | ge 🗶 Cles                 | ar        |
|    | ~ 🗆           | Windows             | <ul> <li>Major</li> </ul>  | TestVM1                 | Device  | Availability Flapping, Device Now Available          | 2 days 20 hours                  | 466   | Ð              |                 | <ul> <li>Acknowled</li> </ul>                                         | ge 🗶 Cles                 | ar        |
|    | ~ 🗆           | Windows             | <ul> <li>Major</li> </ul>  | Hyper-V Test            | The 'Di | agnostic Policy Service' service is NOT running      | 2 days 19 hours                  | 703   | Ð              |                 | <ul> <li>Acknowled</li> </ul>                                         | ge 🗶 Cles                 | ar        |
|    | ~ 🗆           | Windows             | <ul> <li>Notice</li> </ul> | Hyper-V Test            | Micros  | oft: Hyper-V Percent Virtual Machines Running is b.  | 2 days 19 hours                  | 641   | Ð              |                 | <ul> <li>Acknowled</li> </ul>                                         | ge 🗶 Cles                 | ar        |
|    | ~ 🗆           | Network             | 😑 Major                    | ec2-3-93-103-93         | Device  | Failed Availability Check: UDP - SNMP                | 2 days 16 hours                  | 771   | Ð              | Q Masked        | <ul> <li>Acknowled</li> </ul>                                         | ge 🛛 🗙 Cles               | ar        |
|    | ×П            | Windows             | <ul> <li>Major</li> </ul>  | Hyper-V Test            | The %   | Disk Used for logical disk (C) has exceeded the thre | 1 day 13 hours                   | 125   | F              |                 | Acknowled                                                             | ge 🗙 Cle                  | ar        |

#### Viewing Automation Actions for an Event

The following figure shows a VMware event with major criticality on the **Events** page. Click the **[Actions]** button ( --) for an event, and select View Automation Actions to see the automation actions triggered by the events.

| ≡  | Eve | nts             |                     |                            |                            |                                                            |                       |           |       |            |               | 🔦 Activity Mantone 🗸            |                 | eLogic |
|----|-----|-----------------|---------------------|----------------------------|----------------------------|------------------------------------------------------------|-----------------------|-----------|-------|------------|---------------|---------------------------------|-----------------|--------|
| 88 | c   | 0<br>Iritical 1 | 26 7<br>Major Minor | 3 4<br>Notice Hea          | 40 Events<br>Ithy View All |                                                            |                       |           |       |            |               |                                 | v               | View   |
|    | Q   | Type to sear    | ch events           |                            | _                          |                                                            |                       |           |       |            |               |                                 | =               | ٥      |
| G  | ۵   | TEST            | ORGANIZATION        | SEVERITY                   | NAME                       | MESSAGE                                                    | AGE                   | TICKET ID | COUNT | EVENT NOTE | MASKED EVENTS | ACKNOWLEDGE                     | CLEAR           | c      |
| æ  | ~   |                 | Network             | <ul> <li>Minor</li> </ul>  | ec2-34-200-97-29           | Network latency exceeded threshold: No Response            | 2 days 20 hours       |           | 821   | Ð          |               | <ul> <li>Acknowledge</li> </ul> | × Clear         |        |
|    | ~   |                 | VMware              | <ul> <li>Major</li> </ul>  | 10.2.5.72                  | Example VMware Event                                       | 2 days 20 hours       |           | 1     | Ð          |               | <ul> <li>Acknowledge</li> </ul> | X Clear         |        |
| ÷  | ~   |                 | Windows             | <ul> <li>Minor</li> </ul>  | Windows 2016 Test          | CPU utilization has exceeded the threshold 0%. Current v   | 2 days 20 hours       |           | 803   | Ð          |               | <ul> <li>Acknowledge</li> </ul> | × Clear         |        |
|    | ~   |                 | Windows             | <ul> <li>Major</li> </ul>  | Test3                      | Device Availability Flapping, Device Now Available         | 2 days 20 hours       |           | 466   | Ð          |               | View Event                      |                 |        |
|    | ~   |                 | Windows             | 😑 Major                    | TestVM2                    | Device Availability Flapping, Device Now Available         | 2 days 20 hours       |           | 466   | Ð          |               | Edit Event No                   | te              |        |
|    | ~   |                 | Windows             | 😑 Major                    | TestVM1                    | Device Availability Flapping, Device Now Available         | 2 days 20 hours       |           | 466   | Ð          |               | Create Ticket                   |                 |        |
|    | ~   |                 | Windows             | 😑 Major                    | Hyper-V Test               | The 'Diagnostic Policy Service' service is NOT running     | 2 days 20 hours       |           | 703   | Ð          |               | View Automa                     | tion Actions    |        |
|    | ~   |                 | Windows             | <ul> <li>Notice</li> </ul> | Hyper-V Test               | Microsoft: Hyper-V Percent Virtual Machines Running is b   | 2 days 20 hours       |           | 641   | Ð          |               | View Event P                    | olicy           | - 1    |
|    | ~   |                 | Network             | 😑 Major                    | ec2-3-93-103-93            | Device Failed Availability Check: UDP - SNMP               | 2 days 16 hours       |           | 771   | Ð          | Q Masked      | Suppress Eve                    | nt for this Dev | vice   |
|    | ~   |                 | Windows             | 😑 Major                    | Hyper-V Test               | The % Disk Used for logical disk (C) has exceeded the thre | 1 day 13 hours        |           | 125   | Ð          |               | · remaininge                    | - crear         |        |
|    | ~   |                 | Windows             | 😑 Major                    | Hyper-V Test               | The % Disk Used for logical disk (TOTAL) has exceeded th   | 1 day 13 hours        |           | 125   | Ð          |               | ✓ Acknowledge                   | X Clear         |        |
|    | ~   |                 | Windows             | 😑 Major                    | Hyper-V Test               | PowerShell Communication Error: App [1288] Windows d.,     | 1 day 9 hours         |           | 90    | Ð          |               | <ul> <li>Acknowledge</li> </ul> | X Clear         |        |
|    | ~   |                 | System              | <ul> <li>Minor</li> </ul>  | cscol26                    | Net-SNMP: CPU has exceeded threshold: (80%) currently      | 1 day 9 hours         |           | 381   | Ð          |               | <ul> <li>Acknowledge</li> </ul> | X Clear         |        |
|    | ~   |                 | Windows             | <ul> <li>Minor</li> </ul>  | Hyper-V Test               | Processor Queue Length has exceeded the threshold 6 Thr.   | . 16 hours 23 minutes |           | 130   | Ð          |               | <ul> <li>Acknowledge</li> </ul> | X Clear         |        |
|    |     |                 | System              | 😑 Major                    | System                     | Process time exceeded: Process Data Collection: Dynamic    | 9 hours 58 minutes    |           | 213   | Ð          |               | <ul> <li>Acknowledge</li> </ul> | X Clear         |        |
|    | ~   |                 | Windows             | <ul> <li>Major</li> </ul>  | Hyper-V Test               | PowerShell Communication Error: App [1392] Windows d.,     | 8 hours 39 minutes    |           | 22    | Ð          |               | <ul> <li>Acknowledge</li> </ul> | X Clear         |        |
|    |     |                 | Mindows             | <ul> <li>Major</li> </ul>  | Munner V Test              | DeverShell Communication Errors Ann 112973 Mindows d       | 7 hours 9 minutes     |           | 2.4   | CA.        |               | - Acknowledge                   | V Clear         |        |

The results shown for this event, in the **Event Actions Log**, include the automation policy that ran (shown at the top of the following figure), along with the collected data. The following figure shows an example of this output.

| Event Actions Log I For Event [3162]                                                                                                    | Refresh Guide                                    |
|----------------------------------------------------------------------------------------------------|--------------------------------------------------|
| 2020-06-19 20:40:25                                                                                                    |                                                  |
| Automation Policy Windows PowerSRell: Run CPU Diagnostic Commands action Datacenter Automation: Format Output as HTML ran Successfully<br>Message:Snippet (50) executed without incident<br>Result;[ormated_output: <u>Enrichment Command Output</u> ] | y                                                |
| Command: Get-Process   Sort CPU -descending   Select -first 20   Format-Table -AutoSize                                                                                                    |                                                  |
| Handles NPM(K) PM(K) WS(K) CPU(s) Id SI ProcessName                                                                                                    |                                                  |
|                                                                                                    |                                                  |
| 592 86 234868 242436 150,890.66 2016 0 MSMpEng                                                                                                    |                                                  |
| 181628 110 36048/2 11189/6 123,800.61 656 0 SV(NOSL<br>005 0 124 125 006 12 4 8 SV(tem                                                                                                    |                                                  |
| 555 69 248324 84744 59 117.42 2464 0 solsenum                                                                                                    |                                                  |
| 608 26 373664 364152 11.650.31 2668 0 mysald                                                                                                    |                                                  |
| 378 23 30860 42524 10,569.52 3612 0 WmiPrvSE                                                                                                    |                                                  |
| 1064 62 20692 27928 7,909.75 1096 0 svchost                                                                                                    |                                                  |
| 456 20 18780 23076 6,648.56 3568 0 WmiPrvSE                                                                                                    |                                                  |
| 329 21 10688 10208 4,228.13 1904 0 vmtoolsd                                                                                                    |                                                  |
| 1134 22 7988 16804 4,001.55 588 0 Isass                                                                                                    |                                                  |
| 444 1/ 16000 162/2 4,010.13 300 0 SVCNOST                                                                                                    |                                                  |
| 361 38 230228 131448 3,000.55 644 0 SULIDSL<br>363 10 EE90 10140 3 140.00 E72 0 services                                                                                                    |                                                  |
| 97 8 4956 1812 2 169 42 2676 0 scivics                                                                                                    |                                                  |
| 525 19 51760 52796 1.696.86 736 0 sychost                                                                                                    |                                                  |
| 93 8 4984 1564 1,237.72 2724 0 conhost                                                                                                    |                                                  |
| 440 15 2032 2280 906.08 360 0 CSrSs                                                                                                    |                                                  |
| 501 18 5876 15068 695.72 672 0 svchost                                                                                                    |                                                  |
| 142 12 2040 3968 519.63 1440 0 svchost                                                                                                    |                                                  |
| 146 14 1145132 3324 469.41 1824 0 mysqld                                                                                                    |                                                  |
| Command: Get-Process   Select-Object Name, ID, @{Name='ThreadCount';Expression ={\$Threads.Count}}   Sort-Object -Pro                                                                                                    | perty ThreadCount -Descending   Select -first 20 |
| Name Id Threadcount                                                                                                    |                                                  |
| Suctem 4 107                                                                                                    |                                                  |
| sychost 656 64                                                                                                    |                                                  |
| sdlservr 2464 50                                                                                                    |                                                  |
| mysqld 2668 42                                                                                                    |                                                  |
| svchost 1096 32                                                                                                    |                                                  |
| mysqld 1824 30                                                                                                    |                                                  |
| svchost 644 27                                                                                                    |                                                  |
| svchost 892 24                                                                                                    |                                                  |
| Nspeng 2016 24                                                                                                    |                                                  |
| Svchost 3/4 2/                                                                                                    |                                                  |
| Independent 18                                                                                                    |                                                  |
| sychost 300 16                                                                                                    |                                                  |
| sychost 672 14                                                                                                    | · ·                                              |
|                                                                                                    |                                                  |

**NOTE:** To learn more about which logs are collected by default for a given automation action, see the *Customizing Windows PowerShell Actions* section.

**TIP**: Although you can edit the automation policy described in this section, it is a best practice to use "Save As" to create a new automation policy, rather than to customize the standard automation policies.

# Appendix

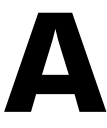

# **Run Book Variables**

#### Overview

This appendix defines the different variables you can use when creating an action policy.

Use the following menu options to navigate the SL1 user interface:

- To view a pop-out list of menu options, click the menu icon (三).
- To view a page containing all of the menu options, click the Advanced menu icon ( --- ).

This appendix covers the following topics:

This chapter covers the following topics:

| Run Book Variables | . 4 | 2 |
|--------------------|-----|---|
|--------------------|-----|---|

# Run Book Variables

You can include variables when creating an action policy. These variables are listed in the table below.

- In an action policy of type **Send an Email Notification**, you can include one or more of these variables in the fields **Email Subject** and **Email Body**.
- In an action policy of type **Send an SNMP Trap**, you can include one or more of these variables in the **Trap OID** field, **Varbind OID** field, and the **Varbind Value** field.
- In an action policy of type **Create a New Ticket**, you can include one or more of these variables in the **Description** field or the **Note** field of the related Ticket Template.
- In an action policy of type **Send an SNMP Set**, you can include one or more of these variables in the **SNMP OID** field and the **SNMP Value** field.
- In an action policy of type Run A Snippet, you can access variables from the global dictionary EM7\_ VALUES.
- In a policy of type **Execute an SQL Query**, you can include one or more of these variables in the **SQL Query** field.

| Variable                | Source        | Description                                                                                                    |
|-------------------------|---------------|----------------------------------------------------------------------------------------------------|
| %A                      | Account       | Username                                                                                                    |
| %N                      | Action        | Automation action name                                                                                                    |
| %g                      | Asset         | Asset serial                                                                                                    |
| %h                      | Asset         | Device ID associated with the asset                                                                                                    |
| %i (lowercase<br>"eye") | Asset         | Asset Location                                                                                                    |
| %k                      | Asset         | Asset Room                                                                                                    |
| %K                      | Asset         | Asset Floor                                                                                                    |
| %P                      | Asset         | Asset plate                                                                                                    |
| %р                      | Asset         | Asset panel                                                                                                    |
| %q                      | Asset         | Asset zone                                                                                                    |
| %Q                      | Asset         | Asset punch                                                                                                    |
| %U                      | Asset         | Asset rack                                                                                                    |
| %υ                      | Asset         | Asset shelf                                                                                                    |
| %v                      | Asset         | Asset tag                                                                                                    |
| %w                      | Asset         | Asset model                                                                                                    |
| %₩                      | Asset         | Asset make                                                                                                    |
| %m                      | Automation    | Automation policy note                                                                                                    |
| %n                      | Automation    | Automation policy name                                                                                                    |
| %F                      | Dynamic Alert | Alert ID for a Dynamic Application Alert                                                                                                    |
| %l (uppercase<br>"eye") | Dynamic Alert | For events with a source of "dynamic", this variable contains the index value from SNMP. For events with a source of "syslog" or "trap", this variable contains |

| Variable            | Source        | Description                                                                         |
|---------------------|---------------|-------------------------------------------------------------------------------------|
|                     |               | the value that matches the <i>Identifier Pattern</i> field in the event definition. |
| %T                  | Dynamic Alert | Value returned by the Threshold function in a Dynamic Application Alert.            |
| %V                  | Dynamic Alert | Value returned by the Result function in a Dynamic Application Alert.               |
| %L                  | Dynamic Alert | Value returned by the label variable in a Dynamic Application Alert.                |
| %a                  | Entity        | IP address                                                                          |
| %_category_id       | Entity        | Device category ID associated with the entity in the event.                         |
| %_category_<br>name | Entity        | Device category name associated with the entity in the event.                       |
| %_class_id          | Entity        | Device class ID associated with the entity in the event.                            |
| %_class_name        | Entity        | Device class description associated with the entity in the event.                   |
| %_parent_id         | Entity        | For component devices, the device ID of the parent device.                          |
| %_parent_<br>name   | Entity        | For component devices, the name of the parent device.                               |
| %_root_id           | Entity        | For component devices, the device ID of the root device.                            |
| %_root_name         | Entity        | For component devices, the name of the root device.                                 |
| %1 (one)            | Event         | Entity type. Possible values are:                                                   |
|                     |               | 0. Organization                                                                     |
|                     |               | • 1. Device                                                                         |
|                     |               | • 2. Asset                                                                          |
|                     |               | • 4. IP Network                                                                     |
|                     |               | • 5. Interface                                                                      |
|                     |               | • 6. Vendor                                                                         |
|                     |               | 7. Account                                                                          |
|                     |               | 8. Virtual Interface                                                                |
|                     |               | 9. Device Group                                                                     |
|                     |               | • 10. IT Service                                                                    |
|                     |               | • 11. Ticket                                                                        |
| %2                  | Event         | Sub-entity type.                                                                    |
|                     |               | Possible values for organizations are:                                              |
|                     |               | • 9. News feed                                                                      |
|                     |               | Possible values for devices are:                                                    |
|                     |               | • 1. CPU                                                                            |
|                     |               | • 2. Disk                                                                           |
|                     |               | • 3. File System                                                                    |
|                     |               | • 4. Memory                                                                         |

| Variable         | Source       | Description                                                                                                    |
|------------------|--------------|----------------------------------------------------------------------------------------------------|
|                  |              | • 5. Swap                                                                                                    |
|                  |              | 6. Component                                                                                                    |
|                  |              | • 7. Interface                                                                                                    |
|                  |              | • 9. Process                                                                                                    |
|                  |              | • 10. Port                                                                                                    |
|                  |              | • 11. Service                                                                                                    |
|                  |              | 12. Content                                                                                                    |
|                  |              | • 13. Email                                                                                                    |
| %4               | Event        | Text string of the user name that cleared the event.                                                                                                    |
| %5               | Event        | Date/time when event was deleted.                                                                                                    |
| %6               | Event        | Date/time when event became active.                                                                                                    |
| %7               | Event        | Event severity (1-5), for compatibility with previous versions of SL1.<br>1=critical, 2=major, 3=minor, 4=notify, 5=healthy.                                                             |
|                  |              | NOTE: When referring to an event, %7 represents severity (for previous versions of SL1). When referring to a ticket, %7 represents the subject line of an email used to create a ticket. |
| %с               | Event        | Event counter                                                                                                    |
| %d               | Event        | Date/time when last event occurred.                                                                                                    |
| %D               | Event        | Date/time of first event occurrence.                                                                                                    |
| %е               | Event        | Event ID                                                                                                    |
| %Н               | Event        | URL link to event                                                                                                    |
| %M               | Event        | Event message                                                                                                    |
| %s               | Event        | severity (0 - 4). 0=healthy, 1=notify, 2=minor, 3=major, 4=critical.                                                                                                    |
| %S               | Event        | Severity (HEALTHY - CRITICAL)                                                                                                    |
| %_user_note      | Event        | Current note about the event that is displayed on the <b>Events</b> page.                                                                                                    |
| %x               | Event        | Entity ID                                                                                                    |
| %X               | Event        | Entity name                                                                                                    |
| %у               | Event        | Sub-entity ID                                                                                                    |
| %Y               | Event        | Sub-entity name                                                                                                    |
| %Z               | Event        | Event source (Syslog - Group)                                                                                                    |
| %z               | Event        | Event source (1 - 8)                                                                                                    |
| %_ext_ticket_ref | Event        | For events associated with an external Ticket ID, this variable contains the external Ticket ID.                                                                                         |
| %3               | Event Policy | Event policy ID                                                                                                    |
| %E               | Event Policy | External ID from event policy                                                                                                    |

| Variable                | Source       | Description                                                                                                    |
|-------------------------|--------------|----------------------------------------------------------------------------------------------------|
| %f                      | Event Policy | Specifies whether event is stateful, that is, has an associated event that will clear the current event. 1 (one)=stateful; 0 (zero)=not stateful.                                                           |
| %G                      | Event Policy | External Category                                                                                                    |
| %R                      | Event Policy | Event policy cause/action text                                                                                                    |
| %_event_policy_<br>name | Event Policy | Name of the event policy that triggered the event.                                                                                                    |
| %В                      | Organization | Organization billing ID                                                                                                    |
| %b                      | Organization | Impacted organization                                                                                                    |
| %С                      | Organization | Organization CRM ID                                                                                                    |
| %o (lowercase<br>"oh")  | Organization | Organization ID                                                                                                    |
| %O<br>(uppercase "oh")  | Organization | Organization name                                                                                                    |
| %r                      | System       | Unique ID / name for the current SL1 system                                                                                                    |
| %7                      | Ticket       | Subject of email used to create a ticket. If you specify this variable in a ticket template, SL1 will use the subject line of the email in the ticket description or note text when SL1 creates the ticket. |
|                         |              | NOTE: When referring to a ticket, %7 represents the subject line of an Email used to create a ticket. When referring to an event, %7 represents severity (for previous versions of SL1).                    |
| %t                      | Ticket       | Ticket ID                                                                                                    |
| %J                      | Ticket       | Description field from the SL1 ticket.                                                                                                    |

# Appendix

# B

# Configuring Windows Servers for Monitoring with PowerShell

## Overview

The following sections describe how to configure Windows Server 2022, 2019, 2016, 2012, or 2012 R2 for monitoring by SL1 using PowerShell:

This chapter covers the following topics:

| Prerequisites                                                                                              | 47 |
|----------------------------------------------------------------------------------------------------|----|
| Configuring PowerShell                                                                                     | 47 |
| Step 1: Configuring the User Account for the ScienceLogic Platform                                         | 48 |
| Step 2: Configuring a Server Authentication Certificate                                                    | 52 |
| Step 3: Configuring Windows Remote Management                                                              | 56 |
| Step 4: (Optional) Configuring a Windows Management Proxy                                                  | 85 |
| Step 5: (Optional) Increasing the Number of PowerShell Dynamic Applications That Can Run<br>Simultaneously | 87 |
| Optional PowerShell CLI Parameters                                                                         | 87 |

## Prerequisites

Before configuring PowerShell, ensure the following:

- Forward and Reverse DNS should be available for the target Windows server from the SL1 Data Collector. Port 53 to the domain's DNS server should thus be available.
- When using an Active Directory user account as the SL1 credential, port 88 on the Windows Domain Controller, for the Active Directory domain, should be open for Kerberos authentication.
- If encrypted communication between the SL1 Data Collector and monitored Windows servers is desired, port 5986 on the Windows server should be open for HTTPS traffic. If unencrypted communications is being used, then port 5985 on the Windows server should be opened for HTTP traffic
- If multiple domains are in use, ensure that they are mapped in the [domain\_realm] section of the Kerberos krb5.conf file on the Linux operating system of the SL1 collector appliance.

# Configuring PowerShell

To monitor a Windows Server using PowerShell Dynamic Applications, you must configure the Windows Server to allow remote access from SL1. To do so, you must perform the following general steps:

1. Configure a user account that SL1 will use to connect to the Windows Server. The user account can either be a local account or an Active Directory account.

**TIP**: For ease of configuration, ScienceLogic recommends using an Active Directory account that is a member of the local Administrators group on the Windows Server.

- Configure a Server Authentication Certificate to encrypt communication between SL1 and the Windows Server.
- 3. Configure Windows Remote Management.
- 4. Optionally, configure a Windows server as a Windows Management Proxy.

**NOTE:** If you are configuring multiple Windows servers for monitoring by SL1, you can apply these settings using a Group Policy.

5. Optionally, you can *increase the number of PowerShell Dynamic Applications that can run simultaneously* against a single Windows server.

# Step 1: Configuring the User Account for the ScienceLogic Platform

To enable SL1 to monitor Windows servers, you must first configure a user account on a Windows Server that SL1 can use to make PowerShell requests. You will include this user account information when creating the PowerShell credential that SL1 uses to collect data from the Windows Server.

To configure the Windows Server user account that SL1 can use to make PowerShell requests, complete one of the following options:

- Option 1: Create an Active Directory Account with Administrator access
- Option 2: Create a local user account with Administrator access
- Option 3: Create a non-administrator user account

TIP: For ease-of-configuration, ScienceLogic recommends creating an Active Directory user account.

After creating your Windows Server user account, depending on your setup and the servers you want to monitor, you might also need to configure the user account for remote PowerShell access to the following server types:

- Microsoft Exchange Server
- Hyper-V Servers

# Option 1: Creating an Active Directory Account with Administrator Access

For each Windows server that you want to monitor with PowerShell or WinRM, you can create an Active Directory account that is a member of the local Administrators group on each server. For instructions, consult Microsoft's documentation. On Windows Domain Controller servers, you can use a domain account that is not in the Domain Administrators group by following the configuration instructions for Option 3: Creating a Non-Administrator User Account.

After creating your Active Directory account:

- If you use SL1 to monitor Microsoft Exchange Servers, you must configure the user account for remote PowerShell access to Microsoft Exchange Server.
- If you use SL1 to monitor Hyper-V Servers, you must configure the user account for remote PowerShell
  access to the Hyper-V Servers.
- Otherwise, you can skip the remainder of this section and proceed to Step 3.

#### Option 2: Creating a Local User Account with Administrator Access

If you have local Administrator access to the servers you want to monitor and are monitoring Windows Server 2016 or Windows Server 2012, you can alternatively create a local user account with membership in the Administrators group instead of an Active Directory account. For instructions, consult Microsoft's documentation.

#### WARNING: This method does not work for Windows Server 2008.

After creating your local user account with Local Administrator access:

- If you use SL1 to monitor Microsoft Exchange Servers, you must configure the user account for remote PowerShell access to Microsoft Exchange Server.
- If you use SL1 to monitor Hyper-V Servers, you must configure the user account for remote PowerShell access to the Hyper-V Servers.
- Otherwise, you can skip the remainder of this section and proceed to Step 2.

#### Option 3: Creating a Non-Administrator User Account

If you do not have Local Administrator access to the servers that you want to monitor with PowerShell or WinRM, or if the monitored Windows server is a Domain Controller that will not be in the local Administrators group, then you must first create a domain user account or create a local user account on the Windows Server. For instructions, consult Microsoft's documentation.

After creating your domain user account or local user account:

- You must configure the Windows servers to allow that non-administrator user access. To do so, follow the steps in this section.
- If you use SL1 to monitor Microsoft Exchange Servers, you must also configure the user account for remote PowerShell access to Microsoft Exchange Server.
- If you use SL1 to monitor Hyper-V Servers, you must also configure the user account for remote PowerShell access to the Hyper-V Servers.

To configure Windows Servers to allow access by your non-administrator user account:

1. Start a Windows PowerShell shell with Run As Administrator and execute the following command:

winrm configsddl default

- 2. On the **Permissions for Default** window, click the **[Add]** button, and then add the non-administrator user account.
- 3. Select the Allow checkbox for the **Read (Get, Enumerate, Subscribe)** and **Execute (Invoke)** permissions for the user, and then click **[OK]**.
- 4. Access the Management console. To do this:
  - In Windows Server 2016 and 2012, right-click the Windows icon, click [Computer Management], and then expand [Services and Applications].
- 5. Right-click on [WMI Control] and then select Properties.
- 6. On the WMI Control Properties window, click the [Security] tab, and then click the [Security] button.
- 7. Click the [Add] button, and then add the non-administrator user or group in the Select Users, Service Accounts, or Groups dialog, then click [OK].

- 8. On the **Security for Root** window, select the user o group just added, then in the **Permissions** section at the bottom of the window, select the **Allow** checkbox for the Execute Methods, Enable Account, and Remote Enable permissions.
- 9. Under the **Permissions** section of the **Security for Root** window, click the **[Advanced]** button.
- 10. In the Advanced Security Settings window, double-click on the user account or group you are modifying.
- 11. On the **Permission Entry** window, in the **Type** field, select Allow.
- 12. In the Applies to field, select This namespace and subnamespaces.
- Select the Execute Methods, Enable Account, and Remote Enable permission checkboxes, and then click [OK] several times to exit the windows opened for setting WMI permissions.
- 14. Restart the WMI Service from services.msc.

**NOTE**: To open services.msc, press the Windows + R keys, type "services.msc", and then press Enter.

- 15. If this is a member server, go to the Management console, go to System Tools > Local Users and Groups > Groups. Right-click on *Performance Monitor Users*, then select *Properties*.
- 16. If this is on a domain controller, go to the Server Manager, go to the Tools menu, and click Active Directory Users and Computers. Locate the Builtin folder. Inside the Builtin folder right-click Performance Monitor Users, and then select Properties.
- 17. On the Performance Monitor Users Properties window, click the [Add] button.
- 18. In the **Enter the object names to select** field, type the non-administrator domain user or group name, and then click **[Check Names]**.
- 19. Select the user or group name from the list and then click **[OK]**.
- 20. In the Performance Monitor Users Properties window, click [OK].
- 21. Perform steps 15-20 for the **Event Log Readers** user group and again for the **Distributed COM Users** user group, the **Remote Management Users** user group, and if it exists on the server, the **WinRMRemoteWMIUsers**\_\_\_\_\_user group.
- 22. If you intend to use encrypted communications between the SL1 collector host and your monitored Windows servers, each Windows server must have a digital certificate installed that has "Server Authentication" as an Extended Key Usage property. You can create a self-signed certificate for WinRM by executing the following command:

\$Cert = New-SelfSignedCertificate -CertstoreLocation
Cert:\LocalMachine\My -DnsName "myHost"

24. Add an HTTPS listener by executing the following command:

```
New-Item -Path WSMan:\LocalHost\Listener -Transport HTTPS -Address * -
CertificateThumbPrint $Cert.Thumbprint -Force
```

**NOTE:** This command should be entered on a single line.

25. Ensure that your local firewall allows inbound TCP connections on port 5986 if you are going to use encrypted communications between the SL1 collector(s) and the Windows server, or port 5985 if you will be using unencrypted communications between the two. You may have to create a new rule on Windows Firewall if one does not already exist.

#### Optional: Configuring the User Account for Remote PowerShell Access to Microsoft Exchange Server

If you use SL1 to monitor Microsoft Exchange Servers:

- 1. Follow the steps in the section Configuring the User Account for SL1.
- 2. Add the new user account to the "Server Management" Exchange security group in Active Directory.
- 3. The user account will then be able to connect to the relevant WinRM endpoint to use cmdlets installed with the Exchange Management Shell. For example, this will give the user account access to the cmdlet "Get-ExchangeServer".

#### Optional: Configuring the User Account for Remote PowerShell Access to Hyper-V Servers

To use PowerShell Dynamic Applications to monitor a Hyper-V server, you must:

- Create a user group in Active Directory
- Add the user account you will use to monitor the Hyper-V server to the group
- Set the session configuration parameters on the Hyper-V Server
- Set the group permissions on the Hyper-V Server
- Create a PowerShell credential using the new user account

#### Creating a User Group and Adding a User in Active Directory

To create a group in Active Directory and add a user:

- 1. In Active Directory, in the same DC as the Hyper-V host you want to monitor, in the OU called **Users**, create a group. For example, we called our group **PSSession Creators**.
- 2. Add a user that meets the requirements for monitoring a Windows server via PowerShell to the group. This is the user that you will specify in the PowerShell credential.

NOTE: For details on using Active Directory to perform these tasks, consult Microsoft's documentation.

#### Setting the Session Configuration Parameters and Group Permissions

To set the Session Configuration and the Group Permissions on the Hyper-V Server:

- 1. Login to the Hyper-V server.
- 2. Open a PowerShell session. Enter the following command:

Set-PSSessionConfiguration -ShowSecurityDescriptorUI -Name Microsoft.PowerShell

- 3. When prompted, select **A**.
- 4. The **Permissions** dialog appears.
- 5. In the **Permissions** dialog, supply values in the following fields:
  - Group or user names. Select the name of the group you created in Active Directory.
  - Permissions for group. For Full Control (All Operations), select the Allow checkbox.
- 6. Click the **[OK]** button.

#### Creating a PowerShell Credential

To create a PowerShell credential using the new user account, follow the instructions in the Creating a *PowerShell Credential* section.

#### Optional: Configuring the User Account for Access to Windows Failover Cluster

To configure Windows Servers to allow access to your Windows Failover Cluster:

1. Start a Windows PowerShell shell with Run As Administrator and execute the following command:

'Grant-ClusterAccess -User <domain>\<user> -ReadOnly'

# Step 2: Configuring a Server Authentication Certificate

ScienceLogic highly recommends that you encrypt communications between SL1 and the Windows Servers you want it to monitor.

If you have created a **local account on the Windows Server that uses Basic Auth** and that account will allow communication between SL1 and the Windows server, the best practice for security is to enable HTTPS to support encrypted data transfer and authentication. To do this, you must configure WinRM to listen for HTTPS requests. This is called configuring an HTTPS listener.

**NOTE:** For details on configuring WinRM on your Windows servers to use HTTPS, see <u>https://support.microsoft.com/en-us/help/2019527/how-to-configure-winrm-for-https.</u>

The sections below describe how to configure a Server Authentication Certificate on the Windows Server. This is only one task included in configuring an HTTPS listener. However, not all users need to configure a Server Authentication Certificate. You can find out if your Windows computer has a digital certificate installed for Server Authentication by running 'Get-ChildItem -Path Cert:\LocalMachine\My -EKU "\*Server Authentication\*"' from a PowerShell command shell.

To support encrypted data transfer and authentication between SL1 and the servers, one of the following must be true:

- Your network *includes a Microsoft Certificate server*. In this scenario, you should work with your Microsoft administrator to get a certificate for your Windows Server instead of configuring a self-signed Server Authentication Certificate. You can skip this section and proceed to Step 3.
- Your network **does not include a Microsoft Certificate server**. In this scenario, you must configure a selfsigned Server Authentication Certificate on the Windows Server that you want to monitor with SL1 using one of the following methods:
  - Option 1: Use the Microsoft Management Console.
  - **Option 2**: If your Windows Server includes Windows Software Development Kit (SDK), you can use the makecert tool.
  - **Option 3:** If you are running PowerShell 4.0 or later, you can use the New-SelfSignedCertificate and Export-PfxCertificate commands.

**NOTE:** If you have created an Active Directory user account on the Windows Server to allow communication between SL1 and the server, Active Directory will use Kerberos and AES-256 encryption to ensure secure authentication.

#### Option 1: Using the Microsoft Management Console to Create a Self-Signed Authentication Certificate

To use the Microsoft Management Console to create a self-signed certificate:

- 1. Log in to the Windows Server that you want to monitor with SL1.
- 2. In the Start menu search bar, enter "mmc" to open a Microsoft Management Console window.

3. Select [File], then Add/Remove Snap-Ins. The Add or Remove Snap-ins window is displayed:

| Certificates       Microsoft Cor         Component Services       Microsoft Cor         Computer Managem       Microsoft Cor         Device Manager       Microsoft Cor         Disk Management       Microsoft Cor         Event Viewer       Microsoft Cor         Folder       Microsoft Cor         Group Policy Object       Microsoft Cor         IP Security Monitor       Microsoft Cor         Link to Web Address       Microsoft Cor |  | Move Up<br>Move Down |
|----------------------------------------------------------------------------------------------------|--|----------------------|
|----------------------------------------------------------------------------------------------------|--|----------------------|

4. In the **Available snap-ins** list, select Certificates.

5. Click the [Add >] button. The Certificates snap-in window is displayed:

| Certificates snap-in                                                                                                    | ×                    |
|----------------------------------------------------------------------------------------------------|----------------------|
| Certificates snap-in<br>This snap-in will always manage certificates for:<br>My user account<br>Service account<br>Computer account |                      |
|                                                                                                    | < Back Finish Cancel |

- 6. Select Computer account.
- 7. Click the [Next >] button.
- 8. Click the [Finish] button.
- 9. In the Add or Remove Snap-ins window, click the [OK] button.
- 10. In the left pane of the **Microsoft Management Console** window, navigate to Console Root > Certificates (Local Computer) > Personal.
- 11. Right-click in the middle pane and select *All Tasks* > *Request New Certificate...*. The **Certificate Enrollment** window is displayed.
- 12. Click the [Next] button. The Select Certificate Enrollment Policy page is displayed.
- 13. Select Active Directory Enrollment Policy.
- 14. Click the **[Next]** button. The **Request Certificates** page is displayed.
- 15. Select the **Computer** checkbox.
- 16. Click the **[Enroll]** button.
- 17. After the certificate is installed, click the [Finish] button.

## Option 2: Using the MakeCert Tool to Create a Self-Signed Authentication Certificate

If your Windows system includes Windows Software Development Kit (SDK), you can use the MakeCert tool that is included in the kit to create a self-signed certificate. For information on the MakeCert tool, or for details about creating a self-signed certificate with MakeCert and installing the certificate in the Trusted Root Certificate Authorities store, see the Microsoft documentation.

#### Option 3: Using PowerShell Commands to Create a Self-Signed Authentication Certificate

If your Windows system includes PowerShell 4.0 or later, you can use the following PowerShell commands to create a self-signed certificate:

- You can use the **New-SelfSignCertificate** command to create a self-signed certificate. For information on **New-SelfSignCertificate**, see the Microsoft documentation.
- You can use the **Export-PfxCertificate** command to export the private certificate. For information on the **Export-PfxCertificate**, see the Microsoft documentation.

# Step 3: Configuring Windows Remote Management

To provide SL1 remote access to the Windows Servers you want to monitor, you must configure Windows Remote Management.

**NOTE:** This step is required regardless of the user account type that SL1 will use to connect to the Windows Server.

There are three ways to configure Windows Remote Management:

- Option 1: Use the script provided by ScienceLogic.
- Option 2: Manually perform the configuration.
- Option 3: Use a group policy.

#### Option 1: Using a Script to Configure Windows Remote Management

ScienceLogic provides a PowerShell script in a .zip file in the PowerPack download folder that automates configuration of Windows Remote Management and permissions required for the user account that will be used in the SL1 credential. The script configures all of the base Windows permissions required, except for opening up Windows Firewall ports for HTTP and/or HTTPS traffic. The configuration performed by the script is useful primarily for running collection with the Microsoft: Windows Server, Microsoft: Windows Server Event Logs, and Microsoft: SQL Server Enhanced PowerPacks. (Microsoft: SQL Server Enhanced requires further instance-specific permissions. See the Monitoring SQL Servers manual for more information.

To use the PowerShell script, perform the following steps:

- When you download the Microsoft: Windows Server PowerPack from the <u>ScienceLogic Support</u> site, a .zip file for the WinRM Configuration Wizard Script (winrm\_configuration\_wizard.ps1) will be in the folder with the PowerPack's EM7PP file.
- 2. Unzip the downloaded file.
- 3. Using the credentials for an account that is a member of the Administrator's group, log in to the Windows server you want to monitor. You can log in directly or use Remote Desktop to log in.
- 4. Copy the PowerShell script named **winrm\_configuration\_wizard** to the Windows server that you want to monitor with SL1.
- 5. Right-click on the PowerShell icon and select Run As Administrator.
- 6. At the PowerShell prompt, navigate to the directory where you copied the PowerShell script named **winrm\_ configuration** wizard.
- 7. At the PowerShell prompt, enter the following to enable execution of the script:

```
Set-ExecutionPolicy -ExecutionPolicy Unrestricted -Scope Process -Force
```

NOTE: The execution policy setting persists only during the current PowerShell session.

8. After the warning text, select Y.

**NOTE**: If your Windows configuration requires further steps to allow execution of the script, PowerShell will display prompts. Follow the prompts.

9. To run the script with interactive dialogs, enter the following at the PowerShell prompt:

.\winrm\_configuration\_wizard.ps1 -user <domain>\<username>

**NOTE**: If you have run the script previously and set HTTPS listeners, make sure you have deleted any previous HTTPS listeners with the following command: winrm delete winrm/config/Listener?Address=\*+Transport=HTTPS

The user account you wish to use for SL1 collection must be specified with the <u>-user</u> commandline argument regardless of other arguments used. You can obtain the full help for the PowerShell configuration script by entering the following:

help .\winrm configuration wizard.ps1 -full

The most common way to run the script is silently:

```
.\winrm_configuration_wizard.ps1 -user <domain>\<username> -
silent
```

**NOTE**: If you have multiple certificates installed on your server, running the script with the -silent flag will by default use the first certificate it encounters for your HTTP/HTTPS listeners. To set a specific certificate, run the script without the -silent flag and use the WinRM Installation Wizard.

10. If you start the script without using the -silent command-line argument, the WinRM Installation Wizard modal appears. Click [OK].

| WinRM Installation Wizard                                                                                                    |  |  |  |  |
|----------------------------------------------------------------------------------------------------|--|--|--|--|
| This program will configure Windows Remote Management on your Windows<br>Server, permissions to use WMI, query performance counters and event logs. It<br>will ask a series of questions to determine the preferred security settings and will<br>display your choices at the end. Configuration changes will not be made until the<br>end of the wizard. Before beginning, here are your current settings:<br>Basic Authentication = True<br>Kerberos Authentication = True<br>Allow Unencrypted WinRM Traffic = True<br>Maximum WinRM Requests = 300<br>HTTP Port = 5985<br>HTTPS Port = 5986 |  |  |  |  |
| NOTE: This wizard cannot override settings applied by Group Policy (GPO). To<br>overwrite those settings, please contact a system administrator.                                                                                                    |  |  |  |  |
| Click OK to Continue.                                                                                                    |  |  |  |  |
| OK Cancel                                                                                                    |  |  |  |  |

11. The Windows Account Type modal appears. Select the appropriate choice for your environment.

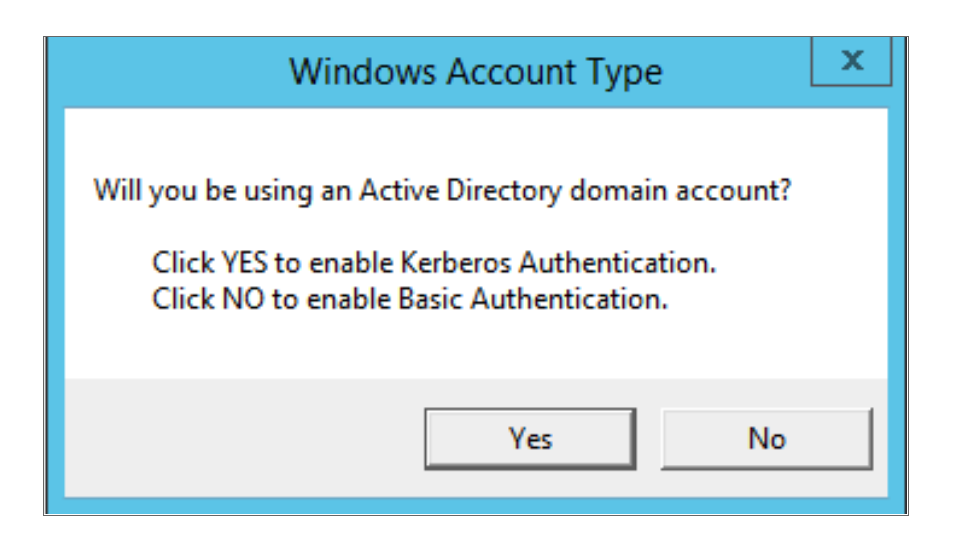

12. The Set Encryption Policy modal appears. Select the appropriate choice for your environment.

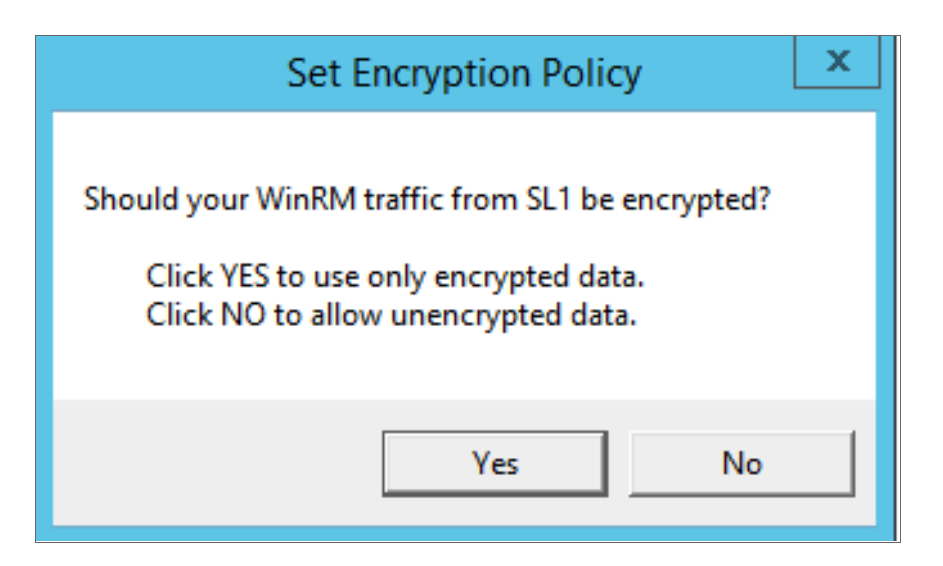

- Click YES to us only encrypted data. Click Yes to configure an HTTPS listener for using encrypted communications between the SL1 collectors and the Windows server. Setting up an HTTPS listener requires a digital certificate with Server Authentication EKU to be available on the server. For information on creating a self-signed certificate, see Configuring a Server Authentication Certificate.
- Click NO to allow unencrypted data. For communication between SL1 collectors and the Windows server, if unencrypted traffic is allowed, an HTTP listener will be configured for communication.
- 13. The Change Max Requests modal appears. Click [Yes].

| Change Max Requests ×                                                                                                    |
|----------------------------------------------------------------------------------------------------|
| This host allows 300 WinRM requests at one time.<br>Do you want to change this value of maximum requests?<br>Click YES to edit the maximum number of requests.<br>Click NO to leave the maximum number of requests unchanged. |
| Yes No                                                                                                    |

14. The **Change IdleTimeout** modal appears. If you would like to change the value of **IdleTimeout**, click **[Yes]**. If you click **[Yes]**, the **Set WinRM IdleTimeout** modal appears. Enter the new value in the field and click **[OK]**.

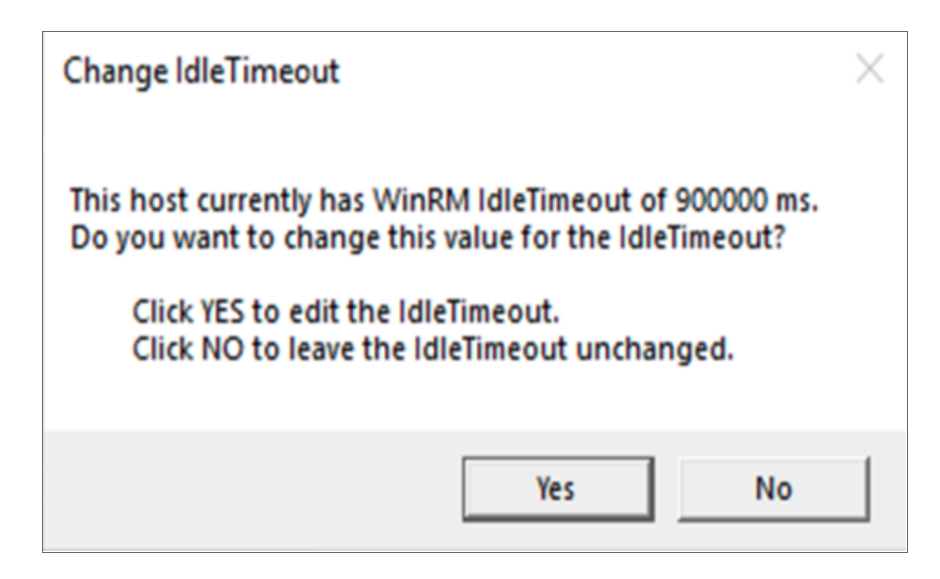

15. The **Set Ports for WinRM Traffic** modal appears, and it shows the current settings for the HTTP and HTTPS ports. If you want to make a change to these, click **[YES]**; otherwise, click **[NO]** to continue.

| Set Ports for WinRM Traffic X                                                                                                    |
|----------------------------------------------------------------------------------------------------|
| Your current HTTP port for Windows Remote Management is set to 5985, and the<br>HTTPS port for Windows Remote Management is set to 5986. Do you want to<br>modify these ports for WinRM traffic use?<br>Click YES to edit your HTTP/HTTPS ports.<br>Click NO to continue to the next page. |
| Yes No                                                                                                    |

16. Choose which port values you would like SL1 to use when communicating with the Windows server.

| Set H           | _ <b>D</b> X |    |
|-----------------|--------------|----|
| New HTTP port:  | 5985         | [  |
| New HTTPS port: | 5986         |    |
|                 |              | ОК |

17. The **Set HTTPS Thumbprint** modal appears. Enter the information for your certificate thumbprint, which is used to create an HTTPS listener, then click **[OK]**.

| Set HTTPS Thumbprint                                                                                                    |
|----------------------------------------------------------------------------------------------------|
| To setup the WinRM HTTPS listener, you will need to use a certificate thumbprint<br>Run the PowerShell cmdlet below on this Windows computer to get your existing certificate thumbprints: |
| Get-ChildItem -Path Cert:\LocalMachine\My                                                                                                    |
| Then press OK to continue.                                                                                                    |
| Enter your certificate thumbprint here                                                                                                    |
| ОК                                                                                                    |

- **NOTE:** If the certificate structure for your certificate thumbprint is incomplete or incorrect, an error message appears indicating that the WinRM client cannot process the request. If you think you made an error, click **[OK]** and try to correct it. Otherwise, contact a system administrator for help.
- 18. The Confirm Settings modal appears. If the settings are as you specified, click [OK].

| Confirm Settings                                                                                                    | x |
|----------------------------------------------------------------------------------------------------|---|
| Please confirm your settings:<br>Authentication Type: Kerberos (for Active Directory)<br>Encryption Policy: Restrict Unencrypted Data<br>Maximum Connections: 300<br>HTTP Port: 5985<br>HTTPS Port: 5986<br>Certificate Thumbprint: 2B496C35B42415356AC63B34D02C909076B16F20 |   |
| Click OK to update WinRM settings.<br>Click CANCEL to quit wizard (settings will not be updated).                                                                                                    |   |
| OK Cancel                                                                                                    |   |

19. The Complete modal appears. If the settings are correct, click [OK].

| Complete                                                                                                    | x    |  |  |  |  |
|----------------------------------------------------------------------------------------------------|------|--|--|--|--|
| Your Windows Remote Management settings have been updated. To view them when necessary, you can run the following commands in a PowerShell console: winrm get winrm/config/service winrm e winrm/config/listener                                                                                                    |      |  |  |  |  |
| Your updated WinRM settings are detailed below:                                                                                                    |      |  |  |  |  |
| Basic Authentication = true<br>Kerberos Authentication = true<br>Allow Unencrypted WinRM Traffic = true<br>Maximum WinRM Requests = 500<br>HTTP Port = 5985<br>HTTPS Port = 5986<br>Certificate Thumbprint =<br>4705BE1B838CDCA76BB1993BE3307C85DF61C93F<br>The WinRM service will be restarted after this dialog is closed. |      |  |  |  |  |
| ОК Са                                                                                                    | ncel |  |  |  |  |

20. Exit the PowerShell session.

#### Option 2: Manually Configuring Windows Remote Management

To configure a Windows server for monitoring via PowerShell directly, perform the following steps:

- 1. Log in to the server with an account that is a member of the local Administrators group, or a Domain Administrator's account if on a Windows server with the Domain Controller role installed.
- Ensure that your local firewall allows inbound TCP connections on port 5986 if you are going to use encrypted communications between the SL1 Data Collectors and the Windows server, or port 5985 if you will be using unencrypted communications between the two. You may have to create a new rule on Windows Firewall if one does not already exist.
- 3. Right-click on the PowerShell icon in the taskbar or the Start menu, and select Run as Administrator.
- 4. Execute the following command:

Get-ExecutionPolicy

5. If the output is "Restricted", execute the following command:

```
Set-ExecutionPolicy RemoteSigned
```

- 6. Enter "Y" to accept.
- 7. Execute the following command:

winrm quickconfig

- 8. Enter "Y" to accept.
- 9. If you are configuring this Windows server for encrypted communication, execute the following command:

winrm quickconfig -transport:https

- 10. Enter "Y" to accept.
- 11. Execute the following command:

winrm get winrm/config

The output should look like this (additional lines indicated by ellipsis):

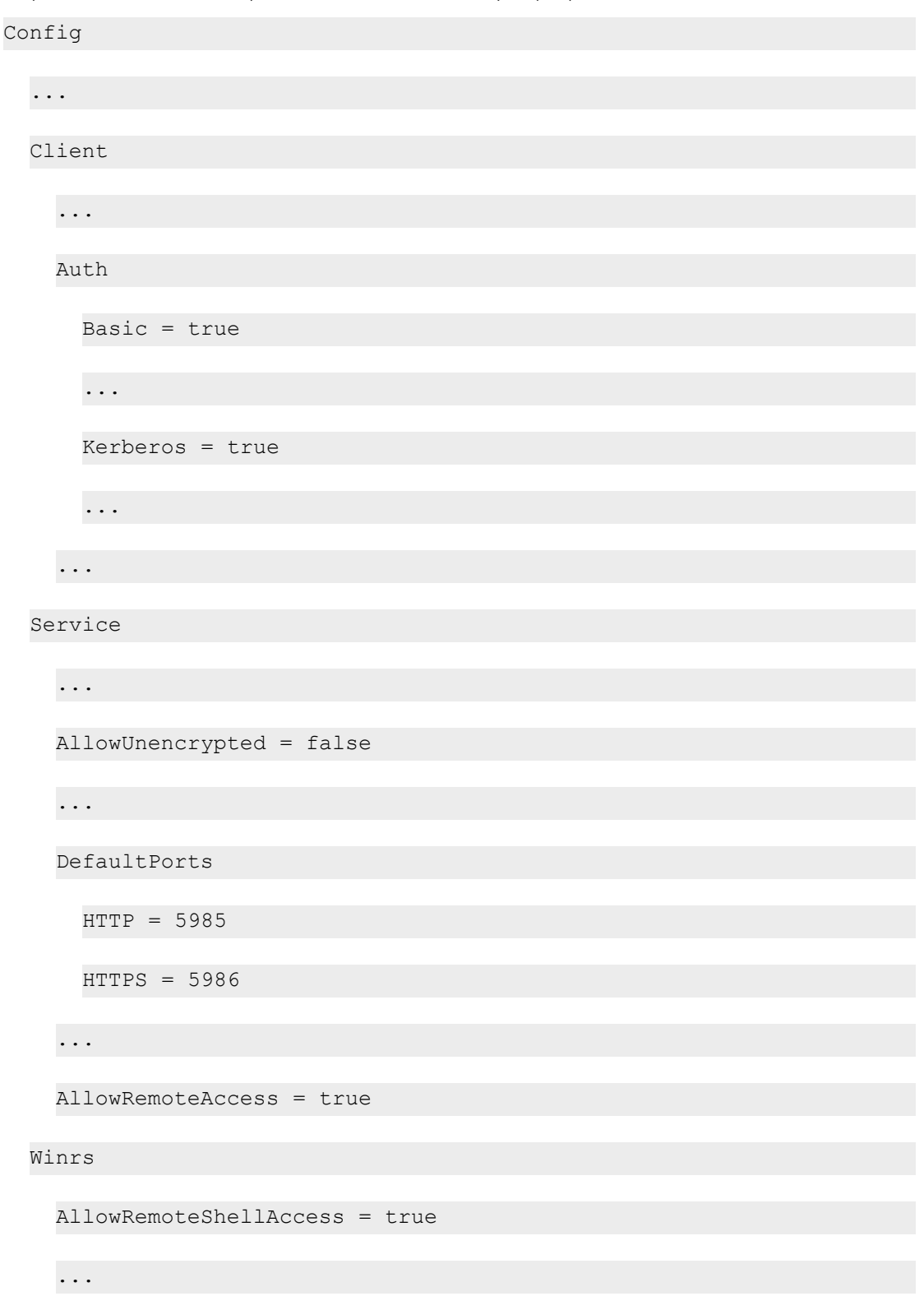

12. In the Service section, if the parameter Allow Remote Access is set to false, execute the following command:

**NOTE:** This setting does not appear for all versions of Windows. If this setting does not appear, no action is required.

Set-Item WSMan:\Localhost\Service\AllowRemoteAccess -value true

13. In the Winrs section, if the parameter **AllowRemoteShellAccess** is set to false, execute the following command:

Set-Item WSMan:\Localhost\Winrs\AllowRemoteShellAccess -value true

14. If you are configuring this Windows server for unencrypted communication and the parameter **AllowUnencrypted** (in the Service section) is set to *false*, execute the following command:

Set-Item WSMan:\Localhost\Service\AllowUnencrypted -value true

15. If you are configuring this Windows server for unencrypted communication, verify that "HTTP = 5985" appears in the DefaultPorts section.

**NOTE:** ScienceLogic recommends using encrypted communication, particularly if you are also using an Active Directory account. Using an Active Directory account for encrypted authentication enables you to use Kerberos ticketing for authentication.

- If you are configuring this Windows server for encrypted communication, verify that "HTTPS = 5986" appears in the DefaultPorts section.
- 16. If you are using an Active Directory account to communicate with this Windows server and in the Auth section, the parameter **Kerberos** is set to *false*, execute the following command:

Set-Item WSMan:\Localhost\Service\Auth\Kerberos -value true

NOTE: ScienceLogic recommends using an Active Directory account.

17. If you are using a local account to communicate with this Windows server and in the Auth section, the parameter **Basic** is set to false, execute the following command:

Set-Item WSMan:\Localhost\Service\Auth\Basic -value true

18. IdleTimeout is set to 7200000 milliseconds (2 hours) by default. If an issue occurs with scheduled PowerShell monitoring and a process remains on a Windows device, it will therefore remain for up to 2 hours before being removed. To reduce the IdleTimeout and have Windows shut down idle WinRM processes after a shorter time period, execute the following command:

```
winrm s winrm/config/winrs '@{IdleTimeout="600000"}'
```

This command will change the timeout to 10 minutes (600000 ms).

**NOTE**: When changing IdleTimeout, ensure that no other applications or utilities need a higher timeout for WinRM sessions.

#### Option 3: Using a Group Policy to Configure Windows Remote Management

You can use a group policy object (GPO) to configure the following Windows Remote Management settings on Windows Server 2012 or Windows Server 2016:

- A registry key to enable Local Account access to Windows Remote Management
- Firewall rules
- Certificates
- HTTP and HTTPS listeners, including authentication and encryption settings
- Service start and recovery settings

To create the group policy object, perform the following steps:

- 1. Log in to the CA server as an administrator.
- 2. Right-click on the PowerShell icon in the taskbar and select Run as Administrator.
- 3. At the PowerShell prompt, use the change directory (CD) command to navigate to a folder where you can create new files.
- 4. Save the root Certification Authority certificate to the local directory by executing the following command:

certutil.exe -ca.cert ca\_name.cer

| C:\Users\EM7Admin\Documents>certutil -ca.cert ca_name.cer<br>CA cert[0]: 3 Valid<br>CA cert[0]:<br>BEGIN CERTIFICATE<br>MIIDpTCCA02gAwIBAgIQHAmGt7EAa4tGkBmjDbtA4DANBgkqhkiG9w0BAQUFADBZ<br>MRUWEwYKCZImiZPyLGQBGRYFbG9jYWwxGTAXBgoJkiaJk/IsZAEZFgINU1RMMDEy<br>UjIxJTAjBgNVBAMTHE1TVEwwMTJSMilUTDAxMIJyLURDLTAxLUNBLTEwHhcMMTOw<br>NDEIMTYINTQlwhchMrkwNDEIMTCwNTQIWjBZMRUWEWYKCZImiZPyLGQBGRYFbG9j<br>YWwxGTAXBgoJkiaJk/IsZAEZFgINU1RMMDEyUjIXJTAjBgNVBAMTHE1TVEwwMTJS<br>MilUTDAxMIIyLURDLTAxLUNBLTEwggEiMAOGCSqGSIB30QEBAQUAA41BDAwaggEK<br>AAIBAQCmsPONZQIJA5pxqI9ZrofUCZFaa6IS5pG0JWiit+risfY4g1RqVFvc3mmQK<br>TKO0WqeiuNAuh11fYFIDs0RNSOFHgUNgrasdrvugSPL/V23VDH2dqjHaDd6azY<br>7CcWfD6uu3oV0aZU9Sgt4HEymPU14QkGuZ1n4UTX1depCA0N37oyNkOQg0JLUutp<br>Q816YdKbYaU0WwyKnvS0osQpqAFSdFW7rgt80bIXf9F2n13yuwogEpfeq+E8UH4<br>JGmtOpSZk7hsFDMxXkvRhdPugH7rIONGia0xy0VuVQffiK748LiE/QveX73wBo<br>7XLVsMSbWNo9SNxrf8/hiUTJ0pOnAgMBAAGjaTBnMBMGCSSGAQQBgjCUAgQGHgQA<br>QWBBMA4GAlUdDwEB/wQEAwIBbjAPBgNVHMMBAf8EBTADAQH/MBOGALUdDgQWBBR9<br>QjsBuyfqH2Prforx0g/291ozWDAQBgkrBgEEAYI3FQEEAWIBADANBgkqNiG9SNOB<br>AQUFAAOCAQEATSkQpaWpO6iOIT1398051HbT1n6AV/GiZURNRAWLKAxguEdha<br>R/+1RL/qkNXJeqjpDAFsz22EIvei0KVCIbwEXeKePZnQG1ujr2FLRbUWt+oA0/ES<br>G4rxLTw//q4s0HKSJmRYCXJ0zDK8zFH0ZADv/Trrn6CEMxYaB6quQFzTQmSMbUK<br>troOgF270W29LG2E7TNn10X0xKEQ1QFR8EPFkctY72/+bVFV8V3YJjdAm/42g<br>4hjdX04PGIADj0Bg2srX+01tx8mAMjA/UdMg2kvU0m0dP6h17BqJJ08umJxPmfQI<br>vWF1gNeTUNHfTYUJBERZQhLhK6rkAnHw==<br>END CERTIFICATE<br>CertUtil: -ca.cert command completed successfully.<br>C:\Users\EM7Admin\Documents>_ |  |
|----------------------------------------------------------------------------------------------------|--|

TIP: You will import this certificate into the new group policy in step 21.

- 5. Exit the command prompt.
- 6. Log in to a domain controller in your Active Directory forest and navigate to the System Manager dashboard.
- 7. Click the **Tools** menu, then select Group Policy Management.

| E.                                                                                                    | Server Manager                                                                                                    | - 0 ×                                                                                                    |
|----------------------------------------------------------------------------------------------------|----------------------------------------------------------------------------------------------------|----------------------------------------------------------------------------------------------------|
| Contraction     Contraction     Contracti | Configure this local server                                                                                                    |                                                                                                    |
| <ul> <li>DNS</li> <li>■ File and Storage Services ▷</li> <li>■ IIS</li> </ul>                                                                                                    | 2 Add roles and features 3 Add other servers to manage 4 Create a server group LEARN MORE                                                                                                    | Component Services Computer Management Defragment and Optimize Drives DNS Event Viewer Group Policy Management Internet Information Services (IIS) Manager IGCSI Initiator Local Security Policy ODBC Data Sources (32-bit) DRDR DR DR DR DR DR DR           |
|                                                                                                    | ROLES AND SERVER GROUPS       Roles: 5     Server groups: 1     Servers total: 1       AD CS     1       Manageability     AD DS     1       Events     Services       Performance     BPA regultr | ODBC Data Sources (64-bit)     Performance Monitor     Resource Monitor     Services     Services     Services     Services     Services     Services     Services     Windows Firewall with Advanced Security     Performance     Windows Memory Diagnostic |

8. On the **Group Policy Management** page, in the left panel, right-click the domain name where you want the new group policy to resideand then select Create a *GPO* in this domain and Link it here.

|                                                                         |                                                                                                    | Group Policy M             | anagement                        |             | _ 0 ×                                                                                                    |  |
|-------------------------------------------------------------------------|----------------------------------------------------------------------------------------------------|----------------------------|----------------------------------|-------------|----------------------------------------------------------------------------------------------------|--|
| Window Help                                                             |                                                                                                    |                            |                                  |             | - 5                                                                                                    |  |
| Q 7 1                                                                   |                                                                                                    |                            |                                  |             |                                                                                                    |  |
| ment                                                                    | Group Policy                                                                                                    | Objects in MSTL012R2.local |                                  |             |                                                                                                    |  |
| A Forest: MSTL012R2.local     A      Domains     A      MSTL012R2 local |                                                                                                    | Contents Delegation        |                                  |             |                                                                                                    |  |
|                                                                         |                                                                                                    | •                          | GPO Status                       | WMI Filter  | Modfied                                                                                                    |  |
| Create a GPO in this domain                                             | , and Link it here                                                                                                    | trollers Policy            | Enabled                          | None        | 3/19/201                                                                                                    |  |
| Link an Existing GPO                                                    |                                                                                                    | Cy<br>Management Policy    | Enabled<br>All settings disabled | None        | 2/4/2014                                                                                                    |  |
| Block Inheritance                                                       |                                                                                                    | Hundgenent roley           | All settings disabled            | None        | 4/16/20                                                                                                    |  |
| Group Policy Modeling Wiza                                              | ard                                                                                                    |                            |                                  |             |                                                                                                    |  |
| New Organizational Unit                                                 |                                                                                                    |                            |                                  |             |                                                                                                    |  |
| Search                                                                  |                                                                                                    |                            |                                  |             |                                                                                                    |  |
| Change Domain Controller                                                |                                                                                                    |                            |                                  |             |                                                                                                    |  |
| Remove                                                                  |                                                                                                    |                            |                                  |             |                                                                                                    |  |
| Active Directory Users and C                                            | omputers                                                                                                    |                            |                                  |             |                                                                                                    |  |
| New Window from Here                                                    |                                                                                                    |                            |                                  |             |                                                                                                    |  |
| Refresh                                                                 |                                                                                                    |                            |                                  |             |                                                                                                    |  |
| Properties                                                              |                                                                                                    |                            |                                  |             |                                                                                                    |  |
| Help                                                                    |                                                                                                    |                            |                                  |             |                                                                                                    |  |
|                                                                         |                                                                                                    |                            |                                  |             |                                                                                                    |  |
|                                                                         | Window Help<br>Window Help<br>Constant<br>Create a GPO in this domain<br>Link an Existing GPO<br>Block Inheritance<br>Group Policy Modeling Wizz<br>New Organizational Unit<br>Search<br>Change Domain Controller<br>Remove<br>Active Directory Users and C<br>New Window from Here<br>Refresh<br>Properties<br>Help | Window Help                | Window Help                      | Window Help | Window Help     Intent     Corterts   Delegation     Create a GPO in this domain, and Link it here   Intent   Link an Existing GPO   Block Inheritance   Group Policy Modeling Wizard   New Organizational Unit   Search   Change Domain Controller   Remove   Active Directory Users and Computers   Help |  |

9. In the left panel, right-click the new group policy and select *Edit*. The **Group Policy Management Editor** page for the new Windows Remote Management group policy appears.

| 4                                                                                                    |                                                                                                    | Group Policy Ma                                                                           | anagement                                 |                                                          | - 0 × |
|----------------------------------------------------------------------------------------------------|----------------------------------------------------------------------------------------------------|-------------------------------------------------------------------------------------------|-------------------------------------------|----------------------------------------------------------|-------|
| 📓 File Action View Wine                                                                                                    | dow Help                                                                                                    |                                                                                           |                                           |                                                          | - 5   |
| Group Policy Management<br>Group Policy Management<br>Group Policy Management<br>Market MSTL012R2.local<br>Market MSTL012R2.local<br>Market Management Policy<br>PowerShell Remote Management Policy<br>Market Management Policy<br>Den Edit | Group Policy Objects in MSTL012R2.local Cortexts Delegation Name Default Domain Controllers Policy Default Domain Policy PowerShell Reintet Management Policy WinRM Policy WinRM Policy WinRM Policy | GPO Status<br>Enabled<br>Enabled<br>Al settings disabled<br>Enabled<br>Mastering disabled | WMI Fiter<br>None<br>None<br>None<br>None | Modified<br>3/19/201<br>2/4/2014<br>4/17/201<br>4/17/201 |       |
| P i forcu Ent<br>P i VM ✓ San<br>P i Stas<br>Stas<br>Group Polic<br>Group Polic<br>Re<br>Re<br>Re<br>Re                                                                                                    | orced<br>k Fnabled<br>k Fnabled<br>w Window from Here<br>lete<br>ete<br>freh<br>lp                                                                                                    |                                                                                           | , a source right desided                  |                                                          | 41020 |
|                                                                                                    |                                                                                                    | ٤                                                                                         | н                                         |                                                          | ×     |

 In the left panel, navigate to Computer Configuration > Policies > Windows Settings > Security Settings > System Services. In the right panel, locate the Windows Remote Management (WS-Management) service. Right-click the service, then select Properties.

|                                                           | Group Pol                         | icy Management Editor |             |             | - 0 × |
|-----------------------------------------------------------|-----------------------------------|-----------------------|-------------|-------------|-------|
| File Action View Help                                     |                                   |                       |             |             |       |
| 🗢 🔿 🙍 🗶 🗃 🗟 🖬                                             |                                   |                       |             |             |       |
| WinRM Policy [TL012R2-DC-01.MSTL012R2.LOCAL] Policy       | Service Name                      |                       | Startup     | Permission  | ^     |
| 4 👰 Computer Configuration                                | User Access Logging Service       |                       | Not Defined | Not Defined |       |
| ⊿ 🦳 Policies                                              | User Profile Service              |                       | Not Defined | Not Defined |       |
| Software Settings                                         | Virtual Disk                      |                       | Not Defined | Not Defined |       |
| ⊿ 🚞 Windows Settings                                      | Volume Shadow Copy                |                       | Not Defined | Not Defined |       |
| Name Resolution Policy                                    | W3C Logging Service               |                       | Not Defined | Not Defined |       |
| Scripts (Startup/Shutdown)                                | Windows Audio                     |                       | Not Defined | Not Defined |       |
| A Security Settings                                       | Windows Audio Endpoint Builder    |                       | Not Defined | Not Defined |       |
| Account Policies                                          | Windows Color System              |                       | Not Defined | Not Defined |       |
| Local Policies                                            | Windows Connection Manager        |                       | Not Defined | Not Defined |       |
| Event Log                                                 | Windows Driver Foundation - User  | mode Driver Framework | Not Defined | Not Defined |       |
| Kestricted Groups                                         | Windows Encryption Provider Host  | Service               | Not Defined | Not Defined |       |
| Desister                                                  | Windows Error Reporting Service   |                       | Not Defined | Not Defined |       |
| Eile Sustem                                               | Windows Event Collector           |                       | Not Defined | Not Defined |       |
| Wired Network (IEEE 802 3) Policies                       | Windows Event Log                 |                       | Not Defined | Not Defined |       |
| Windows Firewall with Advanced Security                   | Windows Firewall                  |                       | Not Defined | Not Defined |       |
| Network List Manager Policies                             | Windows Font Cache Service        |                       | Not Defined | Not Defined |       |
| Wireless Network (IEEE 802.11) Policies                   | Windows Installer                 |                       | Not Defined | Not Defined |       |
| Public Key Policies                                       | Windows Management Instrument     | ation                 | Not Defined | Not Defined |       |
| Software Restriction Policies                             | Windows Modules Installer         |                       | Not Defined | Not Defined |       |
| Network Access Protection                                 | Windows Process Activation Servic | e                     | Not Defined | Not Defined |       |
| Application Control Policies                              | Windows Remote Management         | (tananant)            | Not Defined | Not Defined |       |
| IP Security Policies on Active Directory (MSTL012F)       | Windows Store Service (WSServi    | Properties            | Not Defined | Not Defined |       |
| Advanced Audit Policy Configuration                       | Windows Time                      | Help                  | Not Defined | Not Defined |       |
| Policy-based QoS                                          | Windows Update                    | 1.000                 | Not Defined | Not Defined |       |
| Administrative Templates: Policy definitions (ADMX files) | WinHTTP Web Proxy Auto-Discove    | ry Service            | Not Defined | Not Defined |       |
| Preferences                                               | Wired AutoConfig                  | ·                     | Not Defined | Not Defined | _     |
| 4 💰 User Configuration                                    | WMI Performance Adapter           |                       | Not Defined | Not Defined | =     |
| Policies                                                  | Workstation                       |                       | Not Defined | Not Defined |       |
| p Preferences                                             | World Wide Web Publishing Servic  | e                     | Not Defined | Not Defined |       |
|                                                           |                                   |                       |             |             | ~     |

11. The Windows Remote Management (WS-Management) modal page appears. Select the Define this policy setting check box and the Automatic radio button, then click [OK].

| <u>J</u>                                                                                                    | Group Policy Management Editor                                                                                                    | r                                                    |                                                                                                    | _ 0 × |
|----------------------------------------------------------------------------------------------------|----------------------------------------------------------------------------------------------------|------------------------------------------------------|----------------------------------------------------------------------------------------------------|-------|
| File Action View Help                                                                                                    |                                                                                                    |                                                      |                                                                                                    |       |
| 🗢 🔿 🙍 🗙 🗟 🗟 🖬 🖬                                                                                                    |                                                                                                    |                                                      |                                                                                                    |       |
| WinRN Policy (TL012R-2-COLINSTL012R2.LOCAL] Policy         WinRN Policy (TL012R-2-COLINSTL012R2.LOCAL] Policy         Dolicies         Software Settings         MinRN Policy (TL012R-2-COLINSTL012R2.LOCAL] Policy         Software Settings         MinRN Policies         Software Settings         MinRN Policies         MinRN Policies | Service Name User Access Logging Service User Profile Service VirtualTisk VirtualTisk Virt | Startup<br>Not Defined<br>Not Defined<br>Not Defined | Permission Not Defined Not Defined Not Def |       |
| <ul> <li>▷ Preferences</li> <li>⊿ <sup>3</sup> User Configuration</li> <li>▷ <sup>20</sup> Policies</li> </ul>                                                                                                    | Wired AutoConfig                                                                                                    | Not Defined<br>Not Defined                           | Not Defined<br>Not Defined                                                                                                    | 1     |
| > Preferences                                                                                                    | Workstation                                                                                                    | Not Defined<br>Not Defined                           | Not Defined<br>Not Defined                                                                                                    |       |

12. In the left panel of the Group Policy Management Editor page, navigate to Computer Configuration > Policies > Windows Settings > Security Settings > Windows Firewall with Advanced Security > Windows Firewall with Advanced Security - LDAP > Inbound Rules. In the right panel, right-click and select New Rule.

| File Action View Help                                                                                                    | Profile<br>o items to she | Enabled                    | Action<br>w. | Override | Program | Local Address | Remot |
|----------------------------------------------------------------------------------------------------|---------------------------|----------------------------|--------------|----------|---------|---------------|-------|
| Image: Software Settings     Image: Software Settings       Image: Software Settings     Image: Software Settings       Image: Software Settings <th>Profile<br/>b items to she</th> <th>Enabled<br/>ow in this view</th> <th>Action</th> <th>Override</th> <th>Program</th> <th>Local Address</th> <th>Remot</th>                                                                                                    | Profile<br>b items to she | Enabled<br>ow in this view | Action       | Override | Program | Local Address | Remot |
| WinRM Policy [TL012R2-DC-01.MSTL012R2.LOCAL] Policy     ∧       ▲ Computer Configuration     ∧       ▲ Dolicies     Policies       ▶ Olicies     Software Settings       ▲ Windows Settings     ∧       ▲ Windows Settings     ∧       ▲ Security (Statings)     ∧       ▲ Security Settings     ∧       ▲ Security Settings     ∧       ▲ Security Settings     ∧       ▲ Security Settings     ∧       ▲ Security Settings     ∧       ▲ Security Settings     ∧       ▲ Security Settings     ∧       ▲ Security Settings     ∧       ▲ Security Settings     ∧       ▲ Security Settings     ∧       ▲ Local Policies     ∧                                                                                                    | Profile<br>b items to she | Enabled                    | Action<br>w. | Override | Program | Local Address | Remot |
| b III Event Log Control Control Cont |                           |                            |              |          |         |               |       |
| Inbound Rules     New Kulc       Outbound Rules     Filter by Profile       Connection Security Rules     Filter by Sate       Wireless Network (IEE BOS)     Filter by Sate       P     Public Key Policies       P     Software Restriction Policies       P     Software Restriction Policies       P     Software Restriction Policies       P     Polic Key Policies       P     Refresh       View     Line up Icons       P     Policy-Dased QoS       P     Administrative Templates: Policy definitions (ADMX fr.v.                                                                                                    | ><br>><br>>               |                            |              |          |         |               |       |

13. The **New Inbound Rule Wizard** modal page appears. Click the **Predefined** radio button, select Windows *Firewall Remote Management* from the list, and then click **[Next]**.

| J             |                                                         | Group Policy Man                                                                                                    | agement Editor |            |                |        |          |         | - 0           | x   |
|---------------|---------------------------------------------------------|----------------------------------------------------------------------------------------------------|----------------|------------|----------------|--------|----------|---------|---------------|-----|
| tile Action   | View Help                                               |                                                                                                    |                |            |                |        |          |         |               |     |
| WinRM P       | <b>2</b>                                                | New Inbound Rule Wizard                                                                                                    | ×              | Profile    | Enabled        | Action | Override | Program | Local Address | Rem |
| ⊿ 🛄 Po<br>▷ 📫 | Rule Type<br>Select the type of firewall rule           | to create.                                                                                                    |                | ems to she | ow in this vie | w.     |          |         |               |     |
| Þ             | Steps:                                                  | What turns of rules would you like to create?                                                                                               |                |            |                |        |          |         |               |     |
| 4             | <ul> <li>Rule Type</li> <li>Predefined Rules</li> </ul> | This get of the money of the creater                                                                                                    |                |            |                |        |          |         |               |     |
|               | <ul> <li>Action</li> </ul>                              | Program     Rule that controls connections for a program.     Pot     Rule that controls connections for a TCP or UDP port.     Predefined: |                |            |                |        |          |         |               |     |
|               |                                                         | Windows Firewall Remote Management                                                                                                    | ~              |            |                |        |          |         |               |     |
|               |                                                         | Rule that controls connections for a Windows experience. Custom Custom rule.                                                                |                |            |                |        |          |         |               |     |
| ¢             |                                                         | < Back Ne                                                                                                    | kt > Cancel    |            |                |        |          |         |               |     |

14. Select the Windows Firewall Remote Management (RPC) and Windows Firewall Remote Management (RPC-EPMAP) check boxes, then click **[Next]**.

| J                    |                                                          | G                                                                                                 | roup Policy       | Manageme          | ent Editor |   |            |                |        |          |         | -            | j x   |
|----------------------|----------------------------------------------------------|---------------------------------------------------------------------------------------------------|-------------------|-------------------|------------|---|------------|----------------|--------|----------|---------|--------------|-------|
| File Action          | View Help                                                |                                                                                                   |                   |                   |            |   |            |                |        |          |         |              |       |
|                      |                                                          |                                                                                                   |                   |                   |            |   | 1          |                |        |          |         |              |       |
| WinRM Pe             | <b>#</b>                                                 | New Inbound Rule Wizard                                                                           |                   |                   |            | × | Profile    | Enabled        | Action | Override | Program | Local Addres | Remot |
| ⊿ 🛄 Po<br>▷ 🚞<br>⊿ 🚞 | Predefined Rules<br>Select the rules to be created for t | this experience.                                                                                  |                   |                   |            |   | ems to sho | w in this view | Ν.     |          |         |              |       |
| Þ                    | Steps:                                                   |                                                                                                   |                   |                   |            |   |            |                |        |          |         |              |       |
| 4                    | Rule Type                                                | Which rules would you like to create?                                                             |                   |                   |            |   |            |                |        |          |         |              |       |
|                      | Predefined Rules                                         | The following rules define network connectivity requi                                             | rements for the s | selected predefir | ed group.  |   |            |                |        |          |         |              |       |
|                      | <ul> <li>Action</li> </ul>                               | Rules that are checked will be created. If a rule alreated the existing rule will be overwritten. | idy exists and is | checked, the co   | intents of |   |            |                |        |          |         |              |       |
|                      |                                                          | Name                                                                                              | Rule Exists       | Profile           | Desc       |   |            |                |        |          |         |              |       |
|                      |                                                          | Windows Firewall Remote Management (RPC                                                           | No                | All               | Inbou      |   |            |                |        |          |         |              |       |
|                      |                                                          | Vindows Frewall Remote Management (RPC)                                                           | No                | AI                | Inbou      |   |            |                |        |          |         |              |       |
|                      |                                                          | K III                                                                                             |                   |                   | >          |   |            |                |        |          |         |              |       |
| 4<br>4<br>4          |                                                          | E                                                                                                 | < Back            | Next >            | Cancel     |   |            |                |        |          |         |              |       |

15. Select the Allow the connection radio button, then click [Finish].

|                                                                                         | Group Policy Management Edit                                                                                                    | or |            |                |        |          |         |               | X   |
|-----------------------------------------------------------------------------------------|----------------------------------------------------------------------------------------------------|----|------------|----------------|--------|----------|---------|---------------|-----|
|                                                                                         |                                                                                                    |    |            |                |        |          |         |               |     |
| RM Pe                                                                                   | New Inbound Rule Wizard                                                                                                    | ×  | Profile    | Enabled        | Action | Override | Program | Local Address | Rem |
| Po Action Specify the action to be ta                                                   | ken when a connection matches the conditions specified in the rule.                                                                                                    |    | ems to sho | ow in this vie | W.     |          |         |               |     |
| <ul> <li>Steps:</li> <li>Rule Type</li> <li>Predefined Rules</li> <li>Action</li> </ul> | What action should be taken when a connection matches the specified conditions?         Image: Contract on the connection is the second with IPsec as well as those are not.         Image: Contract on the connection is the second with IPsec as well as those are not.         Image: Contract on the second with IPsec as well as those are not.         Image: Connection is the second with IPsec as well as those are not.         Image: Connection is the second with IPsec as well as the connection Second with the not.         Image: Connection is the connection is the connection in the connection Second with the not.         Image: Connection is the connection is the connection in the connection is the connection is the connecon is the connection is the connection is t |    |            |                |        |          |         |               |     |

16. In the left panel of the Group Policy Management Editor page, navigate to Computer Configuration > Policies > Windows Settings > Security Settings > Public Key Policies > Automatic Certificate Request Settings. In the right panel, right-click and select New > Automatic Certificate Request.

|                                                                                                    | Group Policy Management Editor |                                                                                                    |  |
|----------------------------------------------------------------------------------------------------|--------------------------------|----------------------------------------------------------------------------------------------------|--|
| Action View Help                                                                                                    |                                |                                                                                                    |  |
|                                                                                                    | na in the statement            | and the second second sec |  |
| Windows Settings     Windows Settings     Windows Settings     Scripts (Startup/Shutdown)     Scripts (Startup/Shutdown)     Scripts (Startup/Shutdown | Automatic Certificate Request  | no items to show in this view.<br>Automatic Certificate Request                                                                                                    |  |

17. The Automatic Certificate Request Setup Wizard modal page appears. Click [Next].
| Automatic Certificate Request Setup Wizard                                                                                                    | Group Policy Management Editor                   | - 0 X |
|----------------------------------------------------------------------------------------------------|--------------------------------------------------|-------|
| Welcome to the Automatic<br>Certificate Request Setup<br>Visual helps you set up automatic certificate requests<br>for computers.<br>Using advantic part of certificate removes, an administrator can<br>seedy which types of certificate can be automatically<br>requested by a computer.<br>To continue, click Next.                                                                                                    | request There are no items to show in this view. |       |
| <      BitLocker Drive Encryption      BitLocker Drive Encryption Network Unlock      Automatic Certificate Request Settings      Trusted Root Certification Authorities      Enterprise Trust      Intermediate Certification Authorities      Trusted Publishers      Untrusted Certificates      Trusted People      Software Restriction Policies      Network Access Protection      Application Control Policies      BitLocker Drive Directory (MSTLD V      M      BitLocker Drive Directory (MSTLD V      M      Software Restriction Policies      BitLocker Control Policies      Software Restriction Policies      Methods      Software Restriction Policies      Methods      Software Restriction Policies      Methods      Software Restriction Policies      Methods      Software Restriction Policies      Methods      Software Restriction Policies      Methods      Software Restriction Policies      Methods      Software Restriction Policies      Methods      Software Restriction Policies      Methods      Software Restriction Policies      Methods      Software Restriction Policies      Methods      Software Restriction Policies      Methods      Software Restriction Policies      Methods      Software Restriction Policies      Software Restriction Policies      Software Restrestriction      Software Restriction      Software Restriction |                                                  |       |

18. Select the Computer certificate template. Click [Next], and then click [Finish].

| Hatomatic certif                                                                                                    | ficate Request Setup Wizard                                                                                                    | Group Policy Mar | agement Editor     |                       | _ 0 |
|----------------------------------------------------------------------------------------------------|----------------------------------------------------------------------------------------------------|------------------|--------------------|-----------------------|-----|
| ertificate Template<br>The next time a computer logs on, a<br>provided.                                                                          | a certificate based on the template you select is                                                                                                    |                  | -                  |                       |     |
| A certificate template is a set of pre-<br>computers. Select a template from the<br>Certificate templates:                                       | defined properties for certificates issued to<br>he following list.                                                                                       |                  | There are no items | to show in this view. |     |
| Name                                                                                                    | Intended Purposes                                                                                                    |                  |                    |                       |     |
| Computer<br>Domain Controller<br>Enrollment Agent (Computer)<br>IPSec                                                                            | Client Authentication, Server Authentication<br>Client Authentication, Server Authentication<br>Certificate Request Agent<br>IP security IKE intermediate |                  |                    |                       |     |
| < III                                                                                                    | >                                                                                                    |                  |                    |                       |     |
|                                                                                                    |                                                                                                    | _                |                    |                       |     |
|                                                                                                    | < Back Next > Cancel                                                                                                    | ]                |                    |                       |     |
| BitLocker Drive<br>BitLocker Drive<br>Automatic Cert<br>Trusted Root C<br>Interprise Trust<br>Interprise Trust<br>Untursted Cert<br>Outsust Cert | <pre></pre>                                                                                                    | 1                |                    |                       |     |

19. In the left panel of the Group Policy Management Editor page, navigate to Computer Configuration
 > Policies > Windows Settings > Security Settings > Public Key Policies > Trusted Root
 Certification Authorities. In the right panel, right-click and select Import.

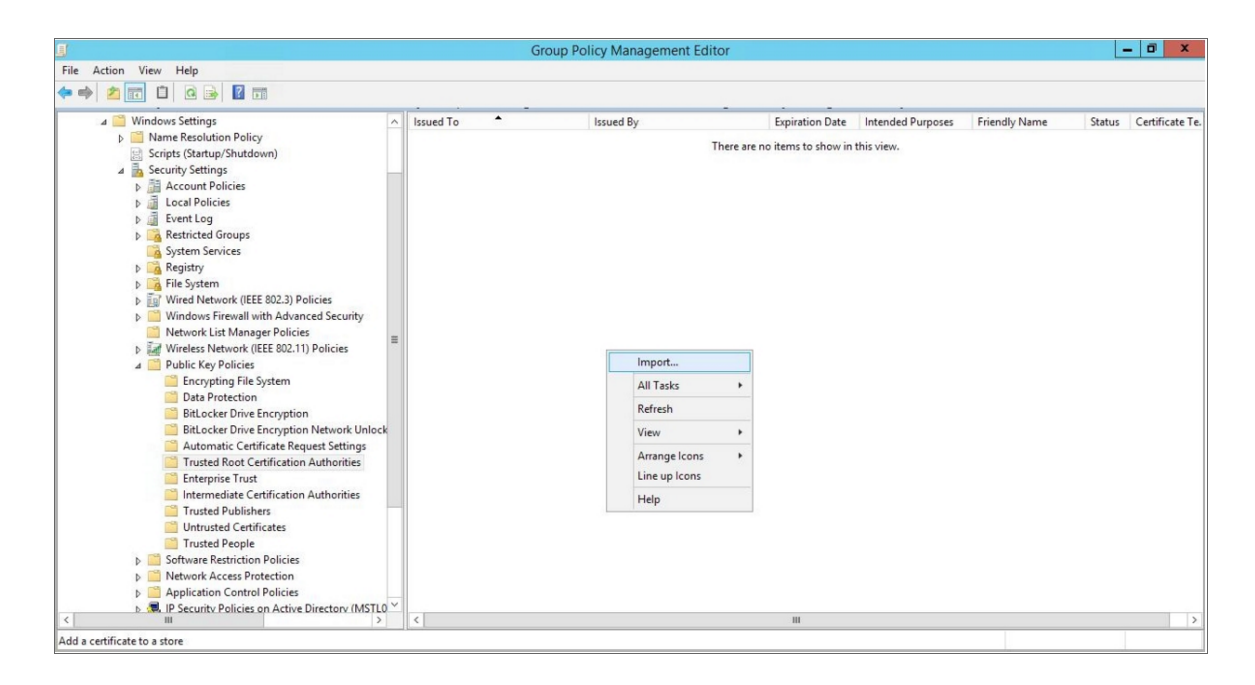

20. The Certificate Import Wizard modal page appears. Click [Next].

| J                                                                                                    | Group Policy Management Editor                                                                                                    |       |               | Ŀ       | - 0 ×           |
|----------------------------------------------------------------------------------------------------|----------------------------------------------------------------------------------------------------|-------|---------------|---------|-----------------|
| File Action View Help                                                                                                    |                                                                                                    |       |               |         |                 |
|                                                                                                    | · · · · · · · · · · · · · · · · · · ·                                                                                                    | ·     | Friendly News | Chatara | Contificante Te |
| Vindows Settings     Vindows Settings     Vindows Settings     Vindows Settings     Vindows Settings     Vindows Settings     Vindows Settings                                                                                                    | 🖉 🖉 Certificate Import Wizard                                                                                                    | riew. | Friendly Name | Status  | Certificate Te  |
| Count Policies     Event Log     Event Log     Event | Welcome to the Certificate Import Wizard<br>This wizard helps you copy certificates, certificate trust lists, and certificate revocation<br>lists from your disk to a certificate stree.<br>A certificate, which is issued by a certification authority, is a confirmation of your identity<br>and contains information used to protect data or to establish secure network<br>connections. A certificate store is the system area where certificates are kept.<br>Store Location |       |               |         |                 |
| Encrypting File System     Data Protection     BitLocker Drive Encryption     BitLocker Drive Encryption Network Unloc                                                                                                    | Current User     O Local Machine                                                                                                    |       |               |         |                 |
| Automatic Certificate Request Settings Trusted Root Certification Authorities Intermediate Certification Authorities Trusted Publishers Untrusted Certificates Tusted Bench                                                                                                    | To continue, dick Next.                                                                                                    |       |               |         |                 |
| Software Restriction Policies     Network Access Protection                                                                                                    | Next Cancel                                                                                                    |       |               |         |                 |
| Application Control Policies     B IP Security Policies on Active Directory (MSTLO                                                                                                    | < III                                                                                                    |       |               |         | >               |

21. Browse to the Certification Authority certificate that you saved to your local directory in step 4, then click **[Next]**.

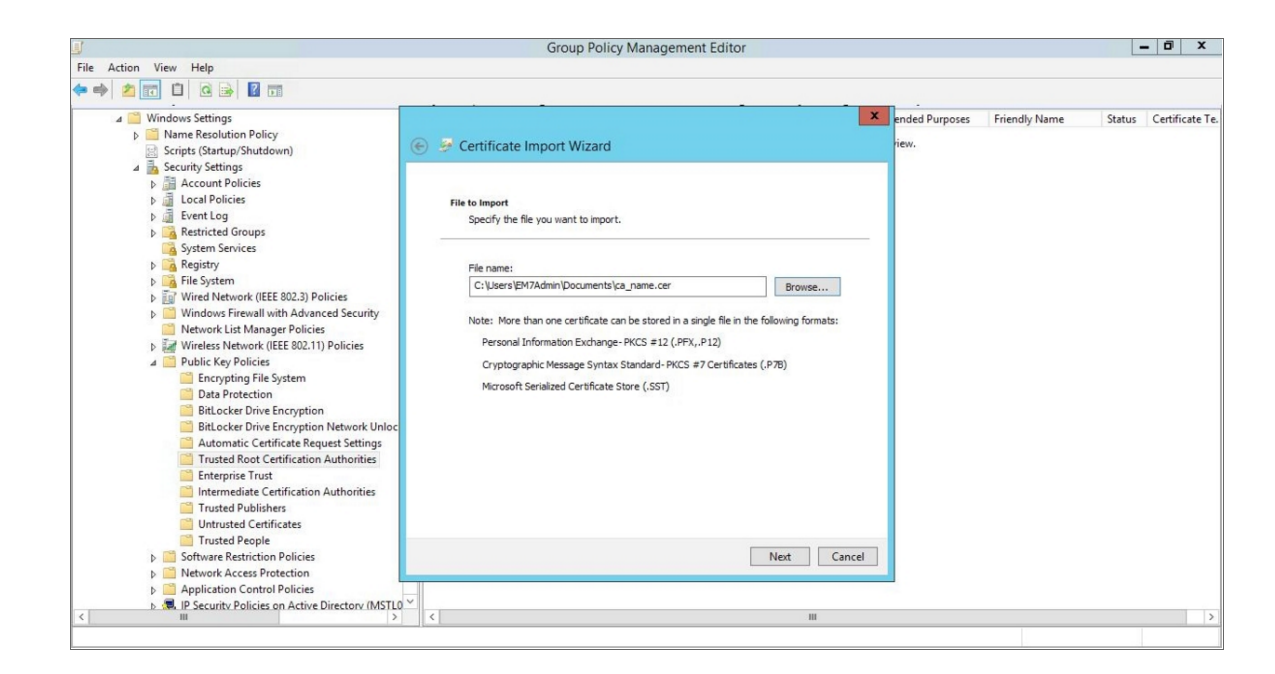

22. Select the **Place all certificates in the following store** radio button, then select the Trusted Root Certification Authorities certificate store and click **[Next]**.

|                                                                                                    | Group Policy Management Editor                                                                                                    |                             | - 0 X                  |
|----------------------------------------------------------------------------------------------------|----------------------------------------------------------------------------------------------------|-----------------------------|------------------------|
| Action View Help                                                                                                    |                                                                                                    |                             |                        |
| Windows Settings  Mame Resolution Policy Scripts (Startup/Shutdown)  Scripts (Startup/Shutdown)  Scripts (Startup  | Certificate Import Wizard  Certificate Store Certificate Store Certificate Store Certificate stores are system areas where certificates are kept.  Windows can automatically select a certificate store, or you can specify a location for the certificate.  Place all certificates the certificate store based on the type of certificate.  Place all certificates in the following store Certificate store: Trusted Root Certification Authorities  Browne | ended Purposes Friendly Nam | e Status Certificate T |
| Intermediate Certification Authorities Intrusted Gentification Authorities Intrusted Gentificates Intrusted Gentificates Intrusted Gentificates Intrusted Gentificates Intrusted Gentification Policies Intermediate Access Protection Intermediate Deficies on Active Directory (MSTLC) Intermediate Directory (MSTLC) Intermediate Directory (MSTLC | Nest Cancel                                                                                                    |                             |                        |

23. Click [OK] to confirm that the certificate was successfully imported, and then click [Finish].

| J                                                                                                    | Group Policy Management Editor                                                                                                    |                            |                  | - 0          | x     |
|----------------------------------------------------------------------------------------------------|----------------------------------------------------------------------------------------------------|----------------------------|------------------|--------------|-------|
| File Action View Help                                                                                                    |                                                                                                    |                            |                  |              |       |
| ▲ Windows Settings     ▶ Manne Resolution Policy     Scripts (Startup/Shutdown)     ▲      Security Settings                                                                                                    | € 🦻 Certificate Import Wizard                                                                                                    | ended Purposes Fr<br>riew. | iendly Name Stat | us Certifica | ite T |
| <ul> <li>▷ Account Policies</li> <li>▷ a Local Policies</li> <li>▷ a Event Log</li> <li>▷ a Restricted Groups</li> <li>○ System Services</li> <li>▷ a Segistry</li> <li>▷ a File System</li> </ul>                                                                                                    | Completing the Certificate Import Wizard The certificate will be imported after you click Finish.                                                           |                            |                  |              |       |
| J     Windows Firewall with Advanced Security     Windows Firewall with Advanced Security     Network IUSK Manager Policies     Wireless Network (IEEE 802.1) Policies     Wireless Network (IEEE 802.1) Policies     Dublic Key Policies     Dublic Key Policies     Dublic Key Policies     Bercypting File System     Data Protection     BitLocker Drive Encryption     BitLocker Drive Encryption     Automatic Cardicate Benergit Cardicate | Tou have specified the following settings:<br>Contract State State by User<br>Content Certificate<br>File Name C: Users (EM7Admin / Documents ) ca_name.cer |                            |                  |              |       |
| Trusted KoetTruicate request settings     Trusted KoetTruicate not Authorities     Intermediate Certification Authorities     Trusted Publishers     Untrusted Publishers     Trusted People     Trusted People     Software Restriction Policies                                                                                                    | Finish Cancel                                                                                                    |                            |                  |              |       |
| Original Control Policies     Original Control Policies     Original Control Policies     Original Control Policies on Active Directory (MSTL0     Original Control Policies on Active Directory (MSTL0     Original Control Policies on Active Directory (MSTL0     Original Control Policies                                                                                                    | v <                                                                                                    |                            |                  |              |       |

24. In the left panel of the Group Policy Management Editor page, navigate to Computer Configuration
 Policies > Administrative Templates > Network > Network Connections > Windows Firewall
 > Domain Profile. In the right panel, right-click Windows Firewall: Define inbound port exceptions and select Edit.

|                                                                       | Group Pol                             | icy Management Editor                    |                          |                 | _ 0     |
|-----------------------------------------------------------------------|---------------------------------------|------------------------------------------|--------------------------|-----------------|---------|
| Action View Help                                                      |                                       |                                          |                          |                 |         |
| 🔶 🙍 📷 🔽 📰 🔻                                                           |                                       |                                          |                          |                 |         |
| WinRM Policy [TL012R2-DC-01.MSTL012R2.LOCAL] Policy                   | 🚊 Domain Profile                      |                                          |                          |                 |         |
| Computer configuration                                                | Windows Firewall: Define inbound      | Setting                                  |                          | State           | Comment |
| b Software Settings                                                   | port exceptions                       | 🗄 Windows Firewall: Allow local progra   | am exceptions            | Not configured  | No      |
| Vindows Settings                                                      |                                       | 🗄 Windows Firewall: Define inbound p     | rogram exceptions        | Not configured  | No      |
| Administrative Templates: Policy definitions (ADMX fi                 | Edit policy setting                   | 🖹 🗈 Windows Firewall: Protect all networ | k connections            | Not configured  | No      |
| Control Panel                                                         | Requirements:                         | 📰 Windows Firewall: Do not allow exce    | ptions                   | Not configured  | No      |
| 4 Network                                                             | At least Windows XP Professional      | 📰 Windows Firewall: Allow inbound fil    | e and printer sharing ex | Not configured  | No      |
| Background Intelligent Transfer Service (BITS)                        | with SP2                              | Windows Firewall: Allow ICMP except      | tions                    | Not configured  | No      |
| BranchCache                                                           | 0.10                                  | Windows Firewall: Allow logging          |                          | Not configured  | No      |
| DirectAccess Client Experience Settings                               | Allows you to view and change         | 🗄 Windows Firewall: Prohibit notificati  | ons                      | Not configured  | No      |
| DNS Client                                                            | the inbound port exceptions list      | Windows Firewall: Allow local port e     | xceptions                | Not configured  | No      |
| Hotspot Authentication                                                | defined by Group Policy. Windows      | Windows Firewall: Define inbound         | art excentions           | Alot configured | No      |
| Lanman Server                                                         | Firewall uses two port exception      | Windows Firewall: Allow inbound          | Edit                     | lot configured  | No      |
| Link-Laver Topology Discovery                                         | lists: one is defined by Group        | Windows Firewall: Allow inbound          | Filter On                | lot configured  | No      |
| Microsoft Peer-to-Peer Networking Services                            | defined by the Windows Firewall       | Windows Firewall: Prohibit unica         | Eilter Ontions           | lot configured  | No      |
| A 📔 Network Connections                                               | component in Control Panel.           | Windows Firewall: Allow inhound          | Part options             | lot configured  | No      |
| ⊿ Provide A Strategy A Strategy A A A A A A A A A A A A A A A A A A A |                                       |                                          | Re-Apply Filter          | lot configured  | 140     |
| Domain Profile                                                        | If you enable this policy setting,    |                                          | All Tasks                | •               |         |
| Standard Profile                                                      | you can view and change the           |                                          | Help                     |                 |         |
| Network Connectivity Status Indicator                                 | defined by Group Policy. To view      |                                          | Theip                    |                 |         |
| Network Isolation                                                     | this port exceptions list, enable the |                                          |                          |                 |         |
| Offline Files                                                         | policy setting and then click the     |                                          |                          |                 |         |
| QoS Packet Scheduler                                                  | Show button. To add a port,           |                                          |                          |                 |         |
| SNMP                                                                  | syntax, click the Show button. In     |                                          |                          |                 |         |
| SSL Configuration Settings                                            | the Show Contents dialog box          |                                          |                          |                 |         |
| TCPIP Settings                                                        | type a definition string that uses    |                                          |                          |                 |         |
| Windows Connect Now                                                   | the syntax format. To remove a        |                                          |                          |                 |         |
| Windows Connection Manager                                            | port, click its definition, and then  |                                          |                          |                 |         |
| WLAN Service                                                          | definition, remove the current        | /                                        |                          |                 |         |
| N 🛅 WWAN Service                                                      | definition from the list and add a    |                                          |                          |                 |         |
| III >                                                                 | Extended / Standard /                 |                                          |                          |                 |         |

- 25. The Windows Firewall: Define inbound port exceptions modal page appears. Under Options, click [Show].
- 26. The **Show Contents** modal page appears. Enter the following values:

| [                   |                                                                              | Group Policy Management Editor                                       | - 0     |
|---------------------|------------------------------------------------------------------------------|----------------------------------------------------------------------|---------|
| Action View H       | Se Windows F                                                                 | irewall: Define inbound port exceptions                              |         |
| WinRM Policy (TL012 | Windows Firewall: Define inbound port e                                      | Coppions Previous Setting Next Setting                               | 2       |
| Computer Config     | O Not Configured Comment:                                                    | ∧ State                                                              | Comment |
| D Software S        | Enabled                                                                      | xceptions Not configured                                             | No      |
| Windows             |                                                                              | am exceptions Not configured                                         | No      |
| 🔺 📔 Administr       | Supported on:                                                                | INCL VD. C. L. L. C. C. C. C. C. C. C. C. C. C. C. C. C.             | NO      |
| Contro              | ALI                                                                          | Show Contents                                                        | No      |
| ⊿ 🦲 Netwo           |                                                                              | Show contents                                                        | No      |
|                     | Options:                                                                     | Not configured                                                       | No      |
| Dir                 |                                                                              | Verine port exceptions: Not configured                               | No      |
| DN                  | Defer and marking a                                                          | Value Not configured                                                 | No      |
| 🚞 Ho                | Define port exceptions: Snow                                                 | 5985:TCP:*tenabled:WSMan Not configured                              | No      |
| 🧾 Lar               | Specify the port to open or block.                                           | 9986:TCP:*tenabled:WSMan tration exc Not configured                  | No      |
| 🧾 Lin               | Custom                                                                       | * exceptions Not configured                                          | No      |
| D 🧮 Mi              | Syntax:                                                                      | Iticast or Not configured                                            | No      |
| ⊿ 🚞 Ne              | <port>:<transport>:<scope>:<status>:&lt;</status></scope></transport></port> | k exceptio Not configured                                            | No      |
| ⊿ 📔                 | <port> is a decimal port number</port>                                       |                                                                      |         |
|                     | <transport> is either "TCP" or "UDP"</transport>                             |                                                                      |         |
| 🧮 Ne                | <scope> is either "*" (for all networks) o</scope>                           |                                                                      |         |
| Off                 | a comma-separated list that contains                                         |                                                                      |         |
| þ 🧾 Qa              | any number or combination of these:                                          | OK Carcel                                                            |         |
| 🧮 SN                | IR addresses such as 10.0.0.1                                                |                                                                      |         |
| 🚞 SSI               | ir addresses, such as 10.0.0.1                                               | also enable the "Windows Firewall: Allow local port exceptions"      |         |
| TC                  | Subnet descriptions, such as 10.2.3.0/2                                      | policy setting.                                                      |         |
| WI WI               |                                                                              | If you disable this policy setting, the port exceptions list defined |         |
| N M                 |                                                                              |                                                                      |         |
| 6 📑 W               |                                                                              | OK Cancel Apply                                                      |         |
|                     |                                                                              |                                                                      |         |

- 5985:TCP:\*:enabled:WSMan
- 5986:TCP:\*:enabled:WSMan
- 27. Click [OK], then click [OK] again.
- 28. In the left panel of the Group Policy Management Editor page, navigate to Computer Configuration > Policies > Administrative Templates > Windows Components > Windows Remote Management (WinRM) > WinRM Client. In the right panel, double-click the Allow Basic authentication setting.

|                                                                                                    | Group Policy Management Editor                                                                                                    | _ 0 X                                                                                                    |
|----------------------------------------------------------------------------------------------------|----------------------------------------------------------------------------------------------------|----------------------------------------------------------------------------------------------------|
| File Action View Help                                                                                                    | Se Allow Basic authentication                                                                                                    |                                                                                                    |
| ← ⇒ 2 🗊 🖻 🛛 🗊 🍸                                                                                                    | Allow Basic authentication                                                                                                    | Setting Next Setting                                                                                                    |
| Smart Card<br>Sound Recorder<br>Syncy pour settings<br>Tablet PC<br>Tablet PC<br>Tablet | Not Configured Comment:     Enabled     Disabled     Supported on:     At least Windows Vista  Options:     Help:     Help:     Hel | Setting Next Setting International International Internati |
|                                                                                                    |                                                                                                    | OK Cancel Apply                                                                                                    |
| < III > \Extended                                                                                                    |                                                                                                    |                                                                                                    |
| 7 setting(s)                                                                                                    |                                                                                                    |                                                                                                    |

29. Select the **Enabled** radio button, then click **[OK]**.

- 30. Repeat steps 28 and 29 for the Allow unencrypted traffic setting.
- 31. Double-click the **Trusted Hosts** setting. Select the **Enabled** radio button, enter an asterisk (\*) in the **TrustedHostsList** field (under **Options**), and then click **[OK]**.

|                                                                                                    | Group Policy Management Editor                                                                                                    | d x |
|----------------------------------------------------------------------------------------------------|----------------------------------------------------------------------------------------------------|-----|
| File Action View Help                                                                                                    | F Trusted Hosts                                                                                                    |     |
| ← → 2 m → 2 m ▼<br>Smart Card<br>Sound Recorder<br>Sync your settings                                                                                                    | Trusted Hosts     Previous Setting     Next Setting     O Not Configured     Comment:     A                                                                                                    |     |
| Task Scheduler     Task Scheduler     Windows Calendar     Windows Color System     Windows Defender     Windows Defender                                                                                                    | C Enabled     C Disabled     Supported on:     At least Windows Vista     At least Windows Vista                                                                                                    |     |
| ↓     Windows Strof Reporting     manage       ↓     Windows Strof Reporting     manage       ↓     Windows Strof Reporting     Remote I       ↓     Windows Logan Options     Uses the I       ↓     Windows Media     Trustelf       ↓     Windows Media Digital Rights Management     If you en       ↓     Windows Media     Parente       ↓     Windows Media     Center       ↓     Windows Messenger     Trustelf       ↓     Windows Messenger     Gestinati       ↓     Windows Reinbell     The Winf       ↓     Windows Reinbell     The Winf       ↓     Windows Remote Management (WinRM)     Windows Update       ↓     Windows Update     palety at the parente work the palety at the states       ↓     Windows Update     meds to you must work blots loc       ↓     Windows Lipdate     meds to you must work blots loc                                                                                                    | Options:     Help:     No       TrustedHostsList:     This policy setting allows you to manage whether the Windows Remote Management (WinRM) client uses the list specified in TrustedHostsList to determine if the destination host is a trusted entity.     Image: The specified in TrustedHostsList to determine if the destination host is a trusted entity.     Image: TrustedHostsList to determine if the destination host is a trusted entity.       Configure the trusted hosts by a comma separated list     If you enable this policy setting, the WinRM client uses the list sectified in TrustedHostsList to determine if the destination host is a trusted entity. The WinRM client uses this list when neither HTTPS how Kenters are used to authenticate the identity of the host.     Image: Trusted entity. The WinRM client uses the list specified in TrustedHostsList to determine if the destination host is a trusted entity. The WinRM client uses this list when neither HTTPS how Kenters are used to authenticate the identity of the host.     Image: Trusted entity. The WinRM client uses the list of trusted hosts, you must configure the list of trusted hosts locally on each computer.     Image: Trusted entity of trusted hosts locally on each computer.     Image: Trusted entity of trusted hosts locally on each computer. |     |
| ▶ ☐     Preferences       ▲ %     User Configuration       ▲ 1000 End (1000 End (1000E | Cancel Apply                                                                                                    |     |

32. In the left panel of the Group Policy Management Editor page, navigate to Computer Configuration > Policies > Administrative Templates > Windows Components > Windows Remote Management (WinRM) > WinRM Service. In the right panel, double-click the Allow Basic authentication setting.

| <u>I</u>                                                                                                    | Group Policy Management Editor                                                                                                    | _ 0 X                                                                                                    |
|----------------------------------------------------------------------------------------------------|----------------------------------------------------------------------------------------------------|----------------------------------------------------------------------------------------------------|
| File Action View Help                                                                                                    | Allow Basic authentication                                                                                                    | _ <b>D</b> X                                                                                                    |
| ← → 2 III → II → II → Vii<br>Smart Card<br>Sound Recorder                                                                                                    | Allow Basic authentication Previous Setting Next S                                                                                                    | etting ment                                                                                                    |
| Sync your settings     Tablet PC     Tablet PC     Tablet PC     Windows Calendar     Windows Calendar     Windows Color System     Windows Color System     Windows Defender     Windows Defender     Windows Installer     Windows Media Digital Rights Management     Windows Media Digital Rights Management     Windows Media Digital Rights Management     Windows Media Payaer     Windows Medianger     Windows Medianger     Windows Media | Not Configured Comment     Enabled     Disabled     Supported on:     At least Windows Vista  Options:     Help:  This policy setting allows you to manage Remote Management (WinRM) service ac authentication from a remote client.     If you enable this policy setting and the setting the V Basic authentication from a remote client.     If you disable or do not configure this | whether the Windows spolicy setting, the whether the Vine accepts spolicy setting, the whether the Vine accepts s |
| Windows Yowershell       Windows Remote Management (WinRM)         Windows Remote Management (WinRM)       Windows Remote Shell         Windows Remote Shell       Image Shell         Windows Remote Shell       Image Shell         Windows Update       Image Shell         Windows Update       Image Shell         Windows Remote Shell       Image Shell         Windows Update       Image Shell         Windows Update       Image Shell         Image Shell       Image Shell         Image Shell                                                                                                    | vinnu sevice does not accept basic autr<br>remote client.                                                                                                    | Cancel Apply                                                                                                    |

33. Select the **Enabled** radio button, then click **[OK]**.

- 34. Repeat steps 32 and 33 for the Allow unencrypted traffic setting.
- 35. Double-click the **Allow remote server management through WinRM** setting. Select the **Enabled** radio button, enter an asterisk (\*) in the **Pv4 filter** and **Pv6 filter** fields (under **Options**), and then click **[OK]**.

| File Atlow remote server management through WinRM Image: Comment: Comment                         |                                                                                                    | Group Policy Management Editor – 🗖 🗴                                                                                                    |
|----------------------------------------------------------------------------------------------------|----------------------------------------------------------------------------------------------------|----------------------------------------------------------------------------------------------------|
| Allow remote server management through WinRM     Previous Setting     Previous Setting     Allow remote server management through WinRM     Previous Setting     Allow remote server management through WinRM     Previous Se | File Action View Help                                                                                                    | Allow remote server management through WinRM -                                                                                                    |
| b       Tablet PC         Tablet PC       Task Scheduler         Windows Collendar       Disabled         Windows Collendar       Disabled         Windows Collendar       Disabled         Windows Collendar       Disabled         Windows Collendar       Disabled         Windows Event Reperince Improvement F       Disabled         Windows Mail       Descriptio         Windows Mail       Descriptio         Windows Media Digital Rights Management       Pv6 filter:         Windows Media Digital Rights Management       Windows Molligit Center         Windows Media Digital Rights Management       Windows Molligit Center         Windows Renote Management (WinRM) Kenvice automatically iterus on on the WinRM service automatically iterus on on the WinRM service automatically iterus on on the WinRM service automatically iterus on on the WinRM service automatically iterus on on the WinRM service automatically iterus on on the WinRM service automatically iterus on on the WinRM service automatically iterus on on the WinRM service automatically iterus on on the HTP transport over the default HT port.         Windows Remote Management (WinRM)       To allow WinR service automatically iterus on on the WinRM service automatically iterus on on the HTP transport over the default HT port.         Windows Remote Shell       To allow VinRM service automatically iterus on on the HTP transport over the default HT port.         Windows Remote Shell       To                                                                                                    |                                                                                                    | Allow remote server management through WinRM     Previous Setting     Next Setting     ment                                                                                                    |
| p       Windows Detering       Description       No         Windows Intaller       This policy options       Pol       File       No         Windows Intaller       Pol       File       Pol       File       No         Windows Mail       Pol       File       Pol       File       File       No         Windows Media Objata Rights Management       Pol       File       Pol       File       File       No       No         Windows Media Objata Rights Management       Pol       File       Pol       File       Pol       File       File                                                                                                    | Tablet PC     Tablet PC     Task Scheduler     Windows Color System     Windows Customer Experience Improvement F                                                                                                    |                                                                                                    |
| A IS User Configuration regardless                                                                                                    | ▶     Windows Defender     Descripti       ▶     Windows Fore Reporting     This polinas       Windows Isrataller     Bernote I       Windows Mail     Service a       Windows Media Digital Rights Management     Windows Media Digital Rights Management       Windows Media Digital Rights Management     Windows Media Digital Rights Management       Windows Media Digital Rights Management     Windows Media Digital Rights Management       Windows Media Digital Rights Management     Windows Media Digital Rights Management       Windows Media Digital Rights Management     HTPP treit       Windows Remote Management (WinRM)     Windows Remote Management (WinRM)       Windows Remote Shell     Windows Update       Windows Update     Port 5383       Workplace Join     Windows Cleater       Workplace Join     Windows Update       Workplace Join     Windows Update       Workplace Join     Windows Update       Workplace Join     Windows Update       Workplace Join     Windows Cleater       Workplace Join     Windows Cleater       Workplace Join     Windows Cleater       Workplace Join     Windows Cleater       Workplace Join     Windows Cleater       Workplace Join     Windows Cleater       Windows Digits     Windows Cleater <td>Options:       Help:         Pv4 filter:       This policy setting allows you to manage whether the Windows         Pv6 filter:       This policy setting allows you to manage whether the Windows         Pv6 filter:       This policy setting allows you to manage whether the Windows         Pv6 filter:       This policy setting allows you to manage whether the Windows         Pv6 filter:       This policy setting allows you to manage whether the Windows         Pv0 filter:       This policy setting the WinRM service automatically listens on the network for requests on the HTTP transport over the default HTTP port.         Hype *** to allow messages from any IP address, or eave the       If you called this policy setting, the WinRM service automatically is the default HTTP port.         If you finable to listen on no IP address. You can pecify one       To allow WinRM service to receive requests over the network, configure the Windows Firewall policy setting, the WinRM service will not respond to request from a remote computer, regardless of whether or not any WinRM listenes are computer, regardless of whether or not any WinRM listenes are computer, regardless of whether or not any WinRM listenes are computer, regardless of WinRM respond to request from a remote computer, regardless of WinRM respond to request from a remote computer, regardless of WinRM listenes are computer, regardless of whether or not any WinRM listenes are computer, regardless of whether or not any WinRM listenes are computer, regardless of whether or not any WinRM listenes are computer, regardless of WinRM service will not respond to request from a remote computer, regardlesses, lif specifies one or more ranges of IP4 addresses,</td> | Options:       Help:         Pv4 filter:       This policy setting allows you to manage whether the Windows         Pv6 filter:       This policy setting allows you to manage whether the Windows         Pv6 filter:       This policy setting allows you to manage whether the Windows         Pv6 filter:       This policy setting allows you to manage whether the Windows         Pv6 filter:       This policy setting allows you to manage whether the Windows         Pv0 filter:       This policy setting the WinRM service automatically listens on the network for requests on the HTTP transport over the default HTTP port.         Hype *** to allow messages from any IP address, or eave the       If you called this policy setting, the WinRM service automatically is the default HTTP port.         If you finable to listen on no IP address. You can pecify one       To allow WinRM service to receive requests over the network, configure the Windows Firewall policy setting, the WinRM service will not respond to request from a remote computer, regardless of whether or not any WinRM listenes are computer, regardless of whether or not any WinRM listenes are computer, regardless of whether or not any WinRM listenes are computer, regardless of WinRM respond to request from a remote computer, regardless of WinRM respond to request from a remote computer, regardless of WinRM listenes are computer, regardless of whether or not any WinRM listenes are computer, regardless of whether or not any WinRM listenes are computer, regardless of whether or not any WinRM listenes are computer, regardless of WinRM service will not respond to request from a remote computer, regardlesses, lif specifies one or more ranges of IP4 addresses, |

36. In the left panel of the Group Policy Management Editor page, navigate to Computer Configuration > Policies > Administrative Templates: Policy Definitions > Windows Components > Windows Remote Shell. In the right panel, double-click on Specify Idle Timeout:

| File Action View Help                                                                                                    | Specify idle Timeout                                                                                          | ×                                                                                                    |                                |
|----------------------------------------------------------------------------------------------------|----------------------------------------------------------------------------------------------------|----------------------------------------------------------------------------------------------------|--------------------------------|
| >     Windows Defender Activitus       >     Windows Defender Sploit Guard       >     Windows Defender SmithsTsreen       >     Windows Env Reporting       Windows Intellie for Business     Windows Intellier       Windows Intellier     Windows Installer       Windows Melia Digital Rights Management     Windows Media Digital Rights Management       Windows Media Digital Rights Management     Windows Media Projetal Rights Management       Windows Media Projetal Rights Management     Windows Media Projetal Rights Management       Windows Remote Shell     Windows Remote Shell       Windows Remote Shell     Windows Update       >     Windows Update       >     Windows Security       >     Windows Update       Windows Update     Windows Update       Windows Update     Windows Indiages       >     Windows Indiages       >     Windows Control       >     Windows Intellier | Not Configured Comment:     Enabled     Disabled     Supported on:     Options:      IdleTimeout 900000     E | Previous Setting Next Setting      At least Windows Vista      Help:      Help:      This policy setting configures the maximum time in milliseconds     remote shell will say open without any user activity until it is     automatically deleted.     Any value from 0 to 0x/FFFFFFF can be set. A minimum of 60000     milliseconds (1 minute) is used for smaller values.      If you enable this policy setting, the server will wait for the     specified amount of time since the last received message from     the client before terminating the open shell.      If you do not configure or disable this policy setting, the default     value of 900000 or 15 min will be used. | Commen<br>No<br>No<br>No<br>No |
| 7 setting(s)                                                                                                    |                                                                                                    |                                                                                                    |                                |
| Performance<br>BPA results                                                                                                    |                                                                                                    |                                                                                                    |                                |
|                                                                                                    |                                                                                                    | OK Cancel 55557                                                                                                    |                                |

Adjust the setting to meet your requirements. Using the value of 900000 in the image will set the timeout to 15 minutes. Once you have entered your timeout value in milliseconds, click the *Enabled* radio button and then click **[OK]**.

**NOTE**: When changing IdleTimeout, ensure that no other applications or utilities need a higher timeout for WinRM sessions.

37. In the Windows Remote Shell folder, in the right panel, double-click on MaxConcurrentUsers:

| <b>9</b>                                                              |               | Ma            | axConcurrentUsers                                                                                                    |
|-----------------------------------------------------------------------|---------------|---------------|----------------------------------------------------------------------------------------------------|
| MaxConcurrentU:                                                       | sers          |               | Previous Setting Next Setting                                                                                                    |
| <ul> <li>Not Configured</li> <li>Enabled</li> <li>Disabled</li> </ul> | Comment:      |               | ~                                                                                                    |
|                                                                       | Supported on: | At least Wind | lows Vista                                                                                                    |
| Options:                                                              |               |               | Help:                                                                                                    |
| MaxConcurrentUsers                                                    | 4d            |               | This policy setting configures the maximum number of users<br>able to concurrently perform remote shell operations on the<br>system.<br>The value can be any number from 1 to 100.<br>If you enable this policy setting, the new shell connections are<br>rejected if they exceed the specified limit.<br>If you disable or do not configure this policy setting, the default<br>number is five users. |

Enter "40" in the **MaxConcurentUsers** field. Once you have entered your value, click the **Enabled** radio button and then click **[OK]**.

38. You can skip this step if you already have a group policy in place for this setting. In the left panel of the Group Policy Management Editor page, navigate to Computer Configuration > Preferences
 > Windows Settings > Registry. In the right panel, right-click and select New > Registry Item. In the New Registry Properties modal page, edit the values in one or more of the following fields:

**NOTE**: This step is required only if the user account is **not** a domain account and **not** the built-in local administrator account.

- Action. Select Create.
- Hive. Select HKEY\_LOCAL\_MACHINE.
- Key Path. Enter "SOFTWARE\Microsoft\Windows\CurrentVersion\policies\system".
- Value name. Enter "LocalAccountTokenFilterPolicy".
- Value type. Enter "REG\_DWORD".
- Value data. Enter "1".
- Base. Select Decimal.
- 39. In the left panel of the Group Policy Management Editor page, navigate to Computer Configuration > Preferences > Control Panel Settings > Services. In the right panel, right-click and select New > Service.

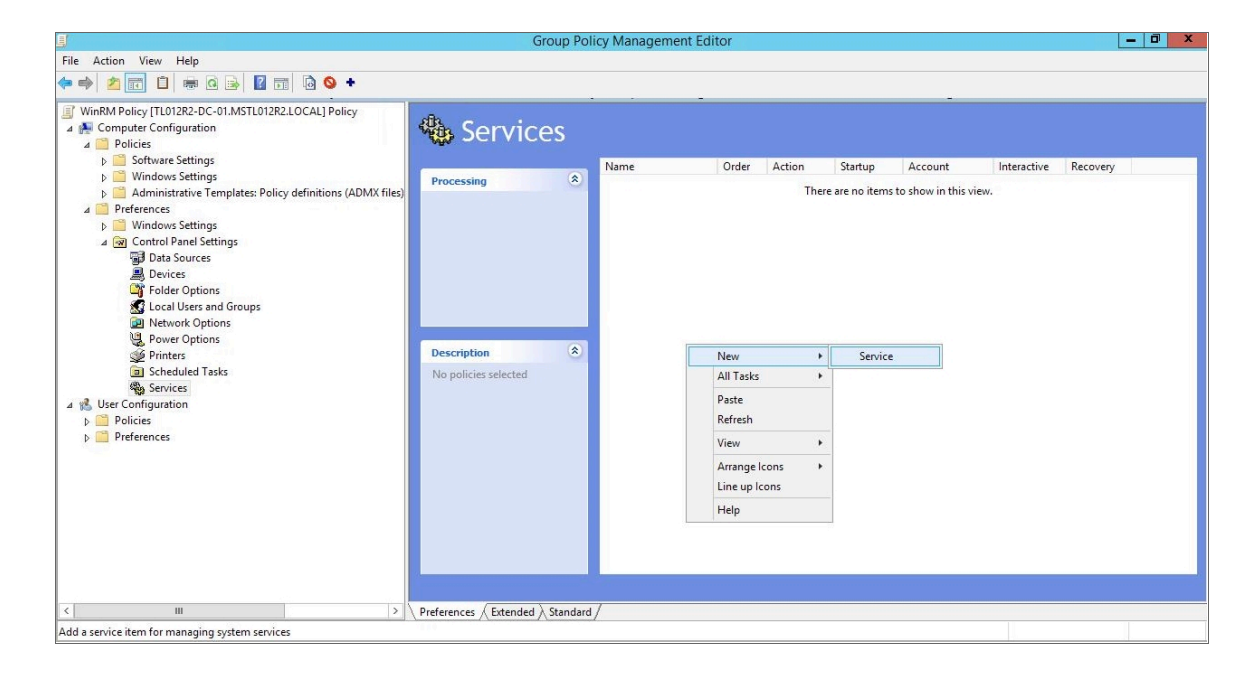

40. In the New Service Properties modal page, edit the values in one or more of the following fields:

| Group Policy Management Editor                                                                                                    | D X |
|----------------------------------------------------------------------------------------------------|-----|
| File Action View Help                                                                                                    |     |
|                                                                                                    |     |
| WinRM Policy [TL012R2-DC-01.MSTL012R2.LOCAL] Policy         ▲ Computer Configuration         ▲ Policies         ▶ Software Settings         ▶ Mindows Settings         ▶ Windows Settings         ▶ Windows Settings         ▶ Windows Settings         ▶ Order Options         ▶ Dexices         ▶ Devices         ▶ Devices <th></th> |     |
| < III > Preferences / Extended \ Standard /                                                                                                    |     |
| Services                                                                                                    |     |

- Startup. Select No change.
- Service name. Enter "WinRM".
- Service action. Select Start service.
- Wait timeout if service is locked. Select 30 seconds.
- Log on as. Select No change.
- 41. Click the **[Recovery]** tab, then edit the values in one or more of the following fields:

| Group Policy Management Editor                                                                                                    | _ 0 ×                |
|----------------------------------------------------------------------------------------------------|----------------------|
| File Action View Help                                                                                                    |                      |
|                                                                                                    |                      |
| WinRM Policy (TL012R2-DC-01.MSTL012R2.LOCAL] Policy         WinRM Policy (TL012R2-LOCAL] Policy         Software Settings         Software Settings         Software Settings         Preferences         Windows Settings         Control Panel Settings         Devices         Devices         Devices         Devices         Preferences         Network Options         Preferences         Network Options         Poincies         Soldeduel Tasks         Second failure:         Restart the Service         Soldeduel Tasks         Second failure:         Restart the Service         Soldeduel Tasks         Second failure:         Restart the Service         Soldeduel Tasks         Second failure:         Restart the Service         Scheduled Tasks         Second failure:         Restart the Service after:         Scheduled Tasks         Second failure:         Restart the Service after:         Program:         Poor and         Program:         Poor and         Preferences <th>Interactive Recovery</th> | Interactive Recovery |
| III         > \\ Preferences ∠Extended > Standard /           Services                                                                                                    |                      |
|                                                                                                    |                      |

• First failure. Select Restart the Service.

- Second failure. Select Restart the Service.
- Subsequent failures. Select Restart the Service.
- Restart fail count after. Select 0 days.
- Restart service after. Select 1 minute.
- 42. Click the **[OK]** button.
- 43. To enforce your group policy, in the left panel of the Group Policy Management Editor page, navigate to Forest > Domains > [your local domain] > PowerShell Remote Management Policy. In the PowerShell Remote Management Policy panel on the right, right-click the local domain name under The following sites, domains, and OUs are linked to this GPO and select Enforced.

| 12                                                                                                    | Group Policy Management                                                                                                    | - 0 × |  |  |  |  |
|----------------------------------------------------------------------------------------------------|----------------------------------------------------------------------------------------------------|-------|--|--|--|--|
| 🛃 File Action View Window Help                                                                                                    |                                                                                                    | _ 8 × |  |  |  |  |
|                                                                                                    |                                                                                                    |       |  |  |  |  |
| Group Policy Management<br>Group Policy Management<br>Group Policy Management<br>Momains<br>MSTL012R2.local<br>MSTL012R2.local<br>Default Domain Policy<br>PowerShell Remote Management Policy | PowerShell Remote Management Policy           Scope         Details         Settings         Delegation           Unks         Display links in this location:         MSTL012R2.local           The following sites, domains, and OUs are linked to this GPO:         Control of the control of the control |       |  |  |  |  |
| WinRM Policy                                                                                                    | Location Enforced Link Enabled Path                                                                                                    |       |  |  |  |  |
| Domain Controllers                                                                                                    | MSTL012R2 Incal No Yes MSTL012R2 Incal                                                                                                    |       |  |  |  |  |
| <ul> <li>▷ Group Policy Objects</li> <li>▷ Suther GPOs</li> <li>▷ Stater GPOs</li> <li>▷ State GPOs</li> <li>▷ Group Policy Modeling</li> <li>☑ Group Policy Results</li> </ul>                | Enforced<br>Uink Enabled<br>Delete Link(s)                                                                                                    |       |  |  |  |  |
|                                                                                                    |                                                                                                    |       |  |  |  |  |
|                                                                                                    | Security Hiltering                                                                                                    |       |  |  |  |  |
|                                                                                                    | In electings in this GPO can only apply to the following groups, users, and computers:                                                                                                    |       |  |  |  |  |
|                                                                                                    | Name                                                                                                    |       |  |  |  |  |
|                                                                                                    |                                                                                                    |       |  |  |  |  |
|                                                                                                    | Add Propetites                                                                                                    |       |  |  |  |  |
|                                                                                                    | WMI Filtering This GPO is linked to the following WMI filter:                                                                                                    |       |  |  |  |  |
|                                                                                                    | chone> V Open                                                                                                    |       |  |  |  |  |
|                                                                                                    |                                                                                                    |       |  |  |  |  |

44. To enable your group policy, in the left panel of the Group Policy Management Editor page, navigate to Forest > Domains > [your local domain] > Group Policy Objects > WinRM Policy. Right-click WinRM Policy, then select GPO Status > Enabled.

| 2                                                  |                                                                                     |                                          |                                                                           | Group Policy M       | anagement |                 | - 0 × |  |
|----------------------------------------------------|-------------------------------------------------------------------------------------|------------------------------------------|---------------------------------------------------------------------------|----------------------|-----------|-----------------|-------|--|
| 🚮 File Action View Windo                           | ow Help                                                                             |                                          |                                                                           |                      |           |                 | _ 8   |  |
| 🗢 🔿 🖄 📅 🖏 🖬 🗡                                      | Q 🛛 🖬                                                                               |                                          |                                                                           |                      |           |                 |       |  |
| Group Policy Management                            |                                                                                     | WinRM P                                  | olicy                                                                     |                      |           |                 |       |  |
| Forest: MSTL012R2.local     Generation     Domains |                                                                                     | Scope Details Settings Delegation Status |                                                                           |                      |           |                 |       |  |
|                                                    |                                                                                     | Links                                    |                                                                           |                      |           |                 |       |  |
| Default Domain                                     | MSTL012R2.local     Jofault Domain Policy     J PowerShell Remote Management Policy |                                          | Display links in this location: MSTL012R2.local                           |                      |           |                 |       |  |
| PowerShell Ren                                     |                                                                                     |                                          | The following sites, domains, and OUs are linked to this GPO:             |                      |           |                 |       |  |
| WinRM Policy  Domain Controllers                   |                                                                                     | Location Friend Link Enabled Path        |                                                                           |                      |           |                 |       |  |
|                                                    |                                                                                     | 🚔 MSTL                                   | 012R2.local                                                               | No                   | Yes       | MSTL012R2.local |       |  |
| Default Don                                        |                                                                                     |                                          |                                                                           |                      |           |                 |       |  |
| 📑 Default Don                                      | nain Policy                                                                         |                                          |                                                                           |                      |           |                 |       |  |
| PowerShell                                         | Remote Management Polic                                                             |                                          |                                                                           |                      |           |                 |       |  |
| WinKM Pole                                         | Edit                                                                                |                                          |                                                                           |                      |           |                 |       |  |
| WMI Filters                                        | GPO Status                                                                          | × 🗸                                      | Enabled                                                                   |                      |           |                 |       |  |
| D Starter GPOs                                     | Back Up                                                                             |                                          | User Configuration                                                        | on Settings Disabled |           |                 |       |  |
| Sites                                              | Restore from Backup                                                                 |                                          | Computer Configuration Settings Disabled computers: All Settings Disabled |                      |           |                 |       |  |
| Group Policy Result                                | Import Settings                                                                     |                                          |                                                                           |                      |           |                 |       |  |
|                                                    | Save Report                                                                         | nei                                      | nicated users                                                             |                      |           |                 |       |  |
|                                                    | View                                                                                |                                          |                                                                           |                      |           |                 |       |  |
|                                                    | New Window from Here                                                                |                                          |                                                                           |                      |           |                 |       |  |
|                                                    | Com                                                                                 |                                          |                                                                           |                      |           |                 |       |  |
|                                                    | Delete                                                                              |                                          |                                                                           |                      |           |                 |       |  |
|                                                    | Rename                                                                              |                                          |                                                                           |                      |           |                 |       |  |
|                                                    | Refresh                                                                             | Au                                       | 0                                                                         | Properaes            |           |                 |       |  |
|                                                    | Help                                                                                | lte                                      | Itering                                                                   |                      |           |                 |       |  |
|                                                    | 1.00                                                                                | O is linked to the following WMI filter: |                                                                           |                      |           |                 |       |  |
| /                                                  |                                                                                     | <none></none>                            |                                                                           | *                    | Open      |                 |       |  |
| N                                                  | /                                                                                   | <u>  </u>                                |                                                                           |                      |           |                 |       |  |
| li settings enabled                                |                                                                                     |                                          |                                                                           |                      |           |                 |       |  |

### Configuring an HTTPS Listener with GPO Configuration

If you are using an HTTPS listener, you cannot create the listener and start it on the monitored device within group policy object (GPO) configuration. This can be done by using a startup script or an immediate task in the group policy, or by running a command manually or on the remote management tool on the device to be monitored. This command needs to be run only once as the HTTPS listener will automatically start once configured.

To perform this configuration within the group policy, perform the following steps:

1. Run the following command on the device you want to monitor:

```
winrm quickconfig -transport:https -force
```

This command will select the first available certificate enabled for server authentication. If you have multiple, valid server authentication certificates installed on your device, you will need to specify the thumbprint of the certificate and use the following command instead:

```
New-Item -Path WSMan:\LocalHost\Listener -Transport HTTPS -Address *
-CertificateThumbPrint "<CertThumbprint>" -Force
```

**NOTE**: The thumbprint should not contain spaces.

### Using Forward and Reverse DNS for Windows Remote Management

When using Active Directory accounts for PowerShell monitoring, Kerberos and Windows Remote Management (WinRM) are used to connect to Windows devices and execute PowerShell code on those devices. Kerberos is

used to request a ticket for authentication to the Windows device, and WinRM is used to execute code on the Windows device.

In a Windows Active Directory configuration, Kerberos needs to be able to communicate with the target Windows device and the Active Directory Domain Controller to verify credentials and issue a ticket for authentication. Kerberos refers to a Windows Domain as a "realm" and an Active Directory Server as a "kdc" (Key Distribution Center).

For this process, it is important that forward and reverse lookup is working for all systems involved. Forward lookup translates a host to an IP address; reverse lookup translates an IP address to a host.

This can be managed through DNS, where a forward lookup is handled through an "A" record in a forward lookup zone, and reverse lookup through a "PTR" record in a reverse lookup zone. A utility such as "nslookup" will work correctly only if the DNS record (a PTR record, in this case) is present.

Where DNS is not available or reliable, it is possible to use the hosts file (/etc/hosts) instead. SL1 uses Python, which in turn can use the hosts file to provide both forward and reverse lookup. However, this approach means a higher level of server management because the hosts files on multiple Data Collector servers would need to be kept in sync. Additionally, where Concurrent PowerShell is used, the hosts files within the Docker containers would need to be updated.

Without a reliable forward and reverse lookup mechanism in place, Kerberos may not be able to validate credentials and issue a ticket for access to a Windows Device, which in turn would mean that access over WinRM to the device would be rejected.

# Step 4: (Optional) Configuring a Windows Management Proxy

If SL1 cannot execute PowerShell requests directly on a Windows server, you can optionally configure an additional Windows server to act as a proxy for those PowerShell requests. To use a proxy, you must configure at least two Windows servers:

- A target server that SL1 cannot communicate with directly.
- A proxy server that SL1 will communicate with to execute PowerShell requests on the target server.

**NOTE**: When monitoring a Windows device using a proxy, the account specified in the credentials is used to access both the proxy server and the target device. This account must have the correct access rights to be used on both servers. If multiple Active Directory domains are used, a trust relationship must be in place that allows the specified account access to the servers in both domains.

To configure the target and proxy servers, perform the following steps:

- Configure a user account that SL1 will use to connect to the proxy server and the proxy server will use to connect to the target server. The user account can either be a local account or an Active Directory account; however, the user account must have the same credentials on the target and proxy servers and be in the Local Administrator's group on both servers.
- If you have created a local user account on the Windows Server instead of an Active Directory account, you
  must configure encrypted communication between SL1 and the Windows server. To do this, you must
  configure a Server Authentication certificate.

- 3. Configure Windows Remote Management on the target server and the proxy server.
- 4. Log in to the proxy server as an administrator.
- 5. Open the PowerShell command window.
- 6. Right-click on the PowerShell icon in the taskbar and select Run as Administrator.
- 7. Execute one of the following commands on the proxy server to allow the proxy server to trust one or more target servers:
  - To allow the proxy server to trust all servers (not recommended), execute the following command:

```
Set-Item WSMan:\Localhost\Client\TrustedHosts -value *
```

• To allow the proxy server to trust only specific target servers, execute the following command, inserting a list that includes the IP address for each target server. Separate the list of IP addresses with commas.

```
Set-Item WSMan:\Localhost\Client\TrustedHosts -value <comma-
delimited-list-of-target-server-IPs>
```

**NOTE**: The following step is required only if the user account is **not** a domain account and **not** the built-in local administrator account.

8. Execute the following command on the proxy server to configure the LocalAccountTokenFilterPolicy:

```
New-ItemProperty
"HKLM:\SOFTWARE\Microsoft\Windows\CurrentVersion\Policies\System" -
Name "LocalAccountTokenFilterPolicy" -Value 1 -PropertyType "DWORD"
```

- **NOTE**: If the proxy server is in a different Windows domain (domain A) than the target servers (domain B), and the proxy server uses a user account from Active Directory, and Active Directory is in the same Windows domain as the target servers (domain B), you must perform the following to allow the proxy server to send PowerShell commands to the target servers:
  - On the domain controller for each domain (domain A and domain B), create new forward-lookup zones and reverse-lookup zones that allow name resolution to work between the two domains.
  - On the domain controller for each domain (domain A and domain B), create a non-transitive realm trust between the two domains.
  - Login to the proxy server and add the Active Directory account (from domain A) to the Local Administrator's group for the proxy server. You should be able to select the account on the proxy server after you create the non-transitive realm trust between the two domains.

## Step 5: (Optional) Increasing the Number of PowerShell Dynamic Applications That Can Run Simultaneously

You can optionally execute a series of commands that will allow SL1 to increase the default maximum number of PowerShell Dynamic Applications that can run simultaneously.

To do so:

- 1. Determine the number of Dynamic Applications that will be used to monitor the Windows server. Multiply this number by three.
- 2. Open a PowerShell command prompt. Log in as an Administrator.
- 3. At the prompt, execute the following commands:

Set-Item WSMan:\Localhost\Shell\MaxShellsPerUser -value <number you calculated in step 1>

Set-Item WSMan:\Localhost\Service\MaxConcurrentOperationsPerUser value <number you calculated in step 1>

Restart-Service WinRM

4. Repeat these steps on each Windows server that will be monitored by SL1.

### **Optional PowerShell CLI Parameters**

You can use the following parameters in PowerShell for the associated reasons:

- -NoProfile. Does not load the PowerShell profile.
- -NoLogo. Hides the copyright banner at startup.
- -NonInteractive. Does not present an interactive prompt to the user.

To enable concurrent PowerShell collection to use one of these parameters:

- 1. Go to the **Database Tool** page (System > Tools > DB Tool).
- If this row does not already exist in the master.system\_custom\_config table, enter the following in the SQL Query field:

```
INSERT INTO master.system_custom_config (`powershell_prefix_setting`,
`<PREFIX INTEGER>`)
```

where:

<*PREFIX*> is an integer that represents one of the prefix values described above. The integers are as follows:

- 0. Disabled
- 1. -NoProfile
- 2. -NoLogo
- 3. -NoProfile and -NoLogo
- 4. -NonInteractive
- 7. -NoProfile, -NoLogo, and -NonInteractive

For example, if a user wanted to configure their PowerShell Data Collector to not load their PowerShell profile, they would enter the following into the **SQL Query** field:

```
INSERT INTO master.system_custom_config (`powershell_prefix_setting`,
`1`)
```

3. If this row already exists in the master.system\_custom\_config table, enter the following in the SQL Query field:

```
UPDATE master.system_custom_config SET field_value = 1 WHERE field =
`powershell prefix setting`
```

4. After you have entered the command in the **SQL Query** field, click the **[Go]** button. Your changes will be picked up with the next batch of jobs that are processed.

#### © 2003 - 2024, ScienceLogic, Inc.

#### All rights reserved.

#### LIMITATION OF LIABILITY AND GENERAL DISCLAIMER

ALL INFORMATION AVAILABLE IN THIS GUIDE IS PROVIDED "AS IS," WITHOUT WARRANTY OF ANY KIND, EITHER EXPRESS OR IMPLIED. SCIENCELOGIC<sup>™</sup> AND ITS SUPPLIERS DISCLAIM ALL WARRANTIES, EXPRESS OR IMPLIED, INCLUDING, BUT NOT LIMITED TO, THE IMPLIED WARRANTIES OF MERCHANTABILITY, FITNESS FOR A PARTICULAR PURPOSE OR NON-INFRINGEMENT.

Although ScienceLogic<sup>™</sup> has attempted to provide accurate information on this Site, information on this Site may contain inadvertent technical inaccuracies or typographical errors, and ScienceLogic<sup>™</sup> assumes no responsibility for the accuracy of the information. Information may be changed or updated without notice. ScienceLogic<sup>™</sup> may also make improvements and / or changes in the products or services described in this Site at any time without notice.

#### Copyrights and Trademarks

ScienceLogic, the ScienceLogic logo, and EM7 are trademarks of ScienceLogic, Inc. in the United States, other countries, or both.

Below is a list of trademarks and service marks that should be credited to ScienceLogic, Inc. The ® and <sup>™</sup> symbols reflect the trademark registration status in the U.S. Patent and Trademark Office and may not be appropriate for materials to be distributed outside the United States.

- ScienceLogic<sup>™</sup>
- EM7<sup>™</sup> and em7<sup>™</sup>
- Simplify IT™
- Dynamic Application™
- Relational Infrastructure Management<sup>™</sup>

The absence of a product or service name, slogan or logo from this list does not constitute a waiver of ScienceLogic's trademark or other intellectual property rights concerning that name, slogan, or logo.

Please note that laws concerning use of trademarks or product names vary by country. Always consult a local attorney for additional guidance.

#### Other

If any provision of this agreement shall be unlawful, void, or for any reason unenforceable, then that provision shall be deemed severable from this agreement and shall not affect the validity and enforceability of any remaining provisions. This is the entire agreement between the parties relating to the matters contained herein.

In the U.S. and other jurisdictions, trademark owners have a duty to police the use of their marks. Therefore, if you become aware of any improper use of ScienceLogic Trademarks, including infringement or counterfeiting by third parties, report them to Science Logic's legal department immediately. Report as much detail as possible about the misuse, including the name of the party, contact information, and copies or photographs of the potential misuse to: <u>legal@sciencelogic.com</u>. For more information, see <a href="https://sciencelogic.com/company/legal">https://sciencelogic.com/company/legal</a>.

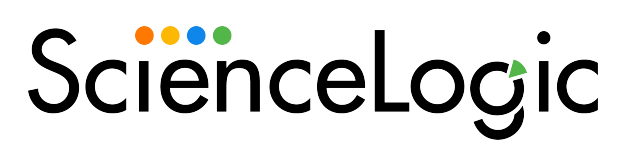

800-SCI-LOGIC (1-800-724-5644)

International: +1-703-354-1010